#### **DAFTAR PUSTAKA**

- Apriliani, Vingka. 2017. Analisis Kinerja Lalu Lintas terhadap Emisi Gas Uang Kendaraan pada Simpang Parameswara Kota Palembang. Palembang : Universitas Sriwijaya.
- BAPEDAL.1998. Pedoman Teknis Perhitungan dan Pelaporan Serta Informasi Indeks Standar Pencemar Udara. Jakarta: Kepala Bapedal.
- Gastaldi, Massimiliano., Claudio, dkk. 2014. Evaluation of air pollution impacts of a signal control to roundabout conversion using microsimulation. Sevilla, Spain : University of Padova.
- Irawati, Iin.2016. Analisis Emisi Gas Buang Kendaraan Bermotor Pada Kawasan Pasar Tradisional dengan Pendekatan Mikrosimulasi.Semarang : USM.
- Linna Sengkey, Sandry dkk. 2011. *Tingkat Pencemaran Udara Co Akibat Lalu Lintas dengan Model Prediksi Polusi Udara Skala Mikro*. Manado : Universitas Sam Ratulangi.
- Muziansyah, Devianti., Rahayu Sulistyorini., & Syukur Sebayang3).2015. Model Emisi Gas Buangan Kendaraan Bermotor Akibat Aktivitas Transportasi. Lampung : Universitas Lampung.
- Novriana T, Risha. Dkk. 2013. Pengaruh Volume Kendaraan terhadap Konsentrasi NOx pada Udara Ambien. Depok : Universitas Indonesia
- PERMEN LH RI .2012. Peraturan Menteri Negara Lingkungan Hidup Republik Indonesia Nomor 10 Tahun 2012 tentang Baku Mutu Emisi Gas Buang Kendaraan Bermotor Tipe Baru Kategori L3.Jakarta : MENLH RI.

Prabhandhari, Diah. 2014. Analisis Status Kualitas Udara Lima Kota Metropolitan di Indonesia. Bogor : FTP IPB

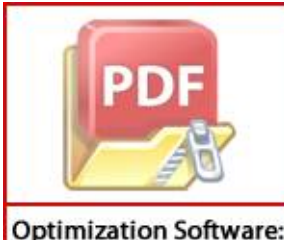

www.balesio.com

dya Yuliani. 2017. Analisis Pengaruh Beban Emisi Co Dan No2 Dari endaraan Bermotor terhadap Kualitas Udara Ambien Roadside. Medan : niversitas Sumatera Utara.

- Quassdorf, Christina & Rafael Borge. 2016. Microscale Traffic Simulation and emission estimation in a heavily trafficked roundabout in Madrid, Spanyol. Madrid : Environmental Modelling Laboratory.
- Radytia, Jevon.2011. Pengaruh Volume Kendaraan terhadap Konsentrasi NOx Udara Ambien di Pintu Tol. Depok : Universitas Indonesia
- Suryani Hormansyah, Dhebys., Very Sugiarto., Eka Larasati Amalia.2016. *Penggunaan Vissim Model Pada Jalur Lalu Lintas Empat Ruas*. Malang : Politeknik Negeri Malang.
- Tiarani, Velida Lustria., Endro Sutrisno & Haryono Setyo Huboyo. 2016. Kajian Beban Emisi Pencemar Udara (TSP, NOx, SO<sub>2</sub>, HC, CO) Dan Gas Rumah Kaca (CO<sub>2</sub>, CH4, N<sub>2</sub>O) Sektor Transportasi Darat Kota Yogyakarta Dengan Metode Tier 1 Dan Tier 2. Semarang : UNDIP.
- Widyawati Boediningsih.2011. Dampak Kepadatan Lalu Lintas Terhadap Polusi Udara Kota Surabaya. Surabaya : Fakultas Hukum Universitas Narotama.
- Wiyandari, Miranti. 2010. Hubungan Volume Kendaraan terhadap Konsentrasi NOx di Udara (Jalan Margonda Raya Depok). Depok : Teknik Lingkungan Universitas Indonesia.
- Yanismai. 2003. Hubungan Antara Kepadatan Lalu Lintas Dengan Kualitas Udara Di Kota Padang. Padang : Ujung Pandan.

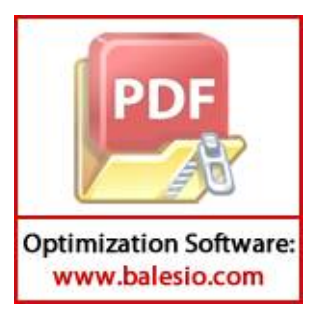

# LAMPIRAN

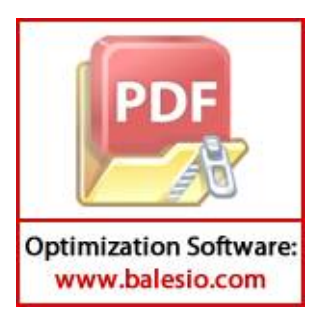

## Lampiran 1 Hasil Simulasi Vissim Bundaran Samata

| SimRu                                                                          | Timelen                                                                                                    | Movement                                                                                                    | Qlen                                                                                                    | Qlenm                                                                                                    | Vehs(all)                                                                                                    | Pers(all                                                                                                    | LOS (AII)                                                                                                    | LOSVal(/                                                                  | VehDelay(All)                                                                                                    | PersDelay(Al                                                                                                    | Stops(All)                                                                                                    | Stops(All)                                                                                                    | EmissionsCO                                                                                                    | EmissionsNOx                                                                                                    | EmisssionsVOC                                                                                                    | FuelConsumption                                                                                                    |
|--------------------------------------------------------------------------------|----------------------------------------------------------------------------------------------------|----------------------------------------------------------------------------------------------------|----------------------------------------------------------------------------------------------------|----------------------------------------------------------------------------------------------------|----------------------------------------------------------------------------------------------------|----------------------------------------------------------------------------------------------------|----------------------------------------------------------------------------------------------------|---------------------------------------------------------------------------|----------------------------------------------------------------------------------------------------|----------------------------------------------------------------------------------------------------|----------------------------------------------------------------------------------------------------|----------------------------------------------------------------------------------------------------|----------------------------------------------------------------------------------------------------|----------------------------------------------------------------------------------------------------|----------------------------------------------------------------------------------------------------|----------------------------------------------------------------------------------------------------|
| 77                                                                             | 0-3600                                                                                                    | 1: samata 7 - 2: JI.TunAbdulRazak-JI.TunAbdR-MKS@48                                                                                                    | 126.32                                                                                                    | 143.7                                                                                                    | 49                                                                                                    | 49                                                                                                    | LOS_C                                                                                                    | 3                                                                         | 22.184947                                                                                                    | 22.184947                                                                                                    | 15.22784                                                                                                    | 1.714286                                                                                                    | 51.62659                                                                                                    | 10.044658                                                                                                    | 11.964961                                                                                                    | 0.738578                                                                                                    |
| 77                                                                             | 0-3600                                                                                                    | 1: samata 7 - 2: JI.TunAbdulRazak-JI.AbdKad-Antang@                                                                                                    | 117.07                                                                                                    | 165.6                                                                                                    | 989                                                                                                    | 989                                                                                                    | LOS_D                                                                                                    | 4                                                                         | 26.082713                                                                                                    | 26.082713                                                                                                    | 12.235749                                                                                                    | 3.746208                                                                                                    | 1434.749116                                                                                                    | 279.150043                                                                                                    | 332.516963                                                                                                    | 20.525738                                                                                                    |
| 77                                                                             | 0-3600                                                                                                    | 1: samata 7 - 2: JI.TunAbdulRazak- JI.YasLimp-Gowa@                                                                                                    | 126.32                                                                                                    | 143.7                                                                                                    | 905                                                                                                    | 905                                                                                                    | LOS_D                                                                                                    | 4                                                                         | 28.065768                                                                                                    | 28.065768                                                                                                    | 12.887144                                                                                                    | 3.710497                                                                                                    | 1342.217899                                                                                                    | 261.14683                                                                                                    | 311.071959                                                                                                    | 19.201973                                                                                                    |
| 77                                                                             | 0-3600                                                                                                    | 1: samata 7 - 2: JI.TunAbdulRazak - 9: JI.MDB masuk@4                                                                                                    | 126.32                                                                                                    | 143.7                                                                                                    | 229                                                                                                    | 229                                                                                                    | LOS_E                                                                                                    | 5                                                                         | 36.224934                                                                                                    | 36.224934                                                                                                    | 17.086188                                                                                                    | 5.759825                                                                                                    | 456.032521                                                                                                    | 88.727357                                                                                                    | 105.68994                                                                                                    | 6.52407                                                                                                    |
| 77                                                                             | 0-3600                                                                                                    | 1: samata 7 - 5: JI.AbdKad- JI.TunAbdR-MKS@48.6                                                                                                    | 78.436                                                                                                    | 89.18                                                                                                    | 140                                                                                                    | 140                                                                                                    | LOS_C                                                                                                    | 6                                                                         | 529.02495                                                                                                    | 529.02495                                                                                                    | 440.73605                                                                                                    | 78.885714                                                                                                    | 935.868132                                                                                                    | 182.085931                                                                                                    | 216.896477                                                                                                    | 13.388671                                                                                                    |
| 77                                                                             | 0-3600                                                                                                    | 1: samata 7 - 5: JI.AbdKad- JI.AbdKad-Antang@42.2                                                                                                    | 78.436                                                                                                    | 89.18                                                                                                    | 0                                                                                                    | 0                                                                                                    | LOS_A                                                                                                    |                                                                           |                                                                                                    |                                                                                                    |                                                                                                    |                                                                                                    | 0                                                                                                    | 0                                                                                                    | 0                                                                                                    | 0                                                                                                    |
| 77                                                                             | 0-3600                                                                                                    | 1: samata 7 - 5: JI.AbdKad- 6: JI.YasLimp-Gowa@43.8                                                                                                    | 78.436                                                                                                    | 89.18                                                                                                    | 520                                                                                                    | 520                                                                                                    | LOS_C                                                                                                    | 6                                                                         | 513.595553                                                                                                    | 513.595553                                                                                                    | 420.03063                                                                                                    | 108.759398                                                                                                    | 3714.00264                                                                                                    | 722.609956                                                                                                    | 860.755977                                                                                                    | 53.133085                                                                                                    |
| 77                                                                             | 0-3600                                                                                                    | 1: samata 7 - 5: JI.AbdKad - 9: JI.MDB masuk@41.7                                                                                                    | 78.436                                                                                                    | 89.18                                                                                                    | 329                                                                                                    | 329                                                                                                    | LOS_C                                                                                                    | 6                                                                         | 623.979755                                                                                                    | 623.979755                                                                                                    | 505.32805                                                                                                    | 152.26087                                                                                                    | 2612.105264                                                                                                    | 508.220767                                                                                                    | 605.380619                                                                                                    | 37.369174                                                                                                    |
| 77                                                                             | 0-3600                                                                                                    | 1: samata 7 - 7: JI.YasLimp- 3: JI.TunAbdR-MKS@48.6                                                                                                    | 138.67                                                                                                    | 156.2                                                                                                    | 615                                                                                                    | 615                                                                                                    | LOS_A                                                                                                    | 1                                                                         | 8.424543                                                                                                    | 8.424543                                                                                                    | 1.218819                                                                                                    | 0.793496                                                                                                    | 418.188798                                                                                                    | 81.364344                                                                                                    | 96.919292                                                                                                    | 5.982672                                                                                                    |
| 77                                                                             | 0-3600                                                                                                    | 1: samata 7 - 7: JI.YasLimp - 4: JI.AbdKad-Antang@42.2                                                                                                    | 138.67                                                                                                    | 156.2                                                                                                    | 528                                                                                                    | 528                                                                                                    | LOS_C                                                                                                    | 3                                                                         | 20.114001                                                                                                    | 20.114001                                                                                                    | 5.748892                                                                                                    | 2.82197                                                                                                    | 662.63216                                                                                                    | 128.92414                                                                                                    | 153.571402                                                                                                    | 9.479716                                                                                                    |
| 77                                                                             | 0-3600                                                                                                    | 1: samata 7 - 7: JI.YasLimp - 6: JI.YasLimp-Gowa@43.8                                                                                                    | 138.67                                                                                                    | 156.2                                                                                                    | 0                                                                                                    | 0                                                                                                    | LOS_A                                                                                                    |                                                                           |                                                                                                    |                                                                                                    |                                                                                                    |                                                                                                    | 0                                                                                                    | 0                                                                                                    | 0                                                                                                    | 0                                                                                                    |
| 77                                                                             | 0-3600                                                                                                    | 1: samata 7 - 7: JI.YasLimp - 9: JI.MDB masuk@41.7                                                                                                    | 138.67                                                                                                    | 156.2                                                                                                    | 412                                                                                                    | 412                                                                                                    | LOS_A                                                                                                    | 1                                                                         | 7.994445                                                                                                    | 7.994445                                                                                                    | 1.148522                                                                                                    | 0.604369                                                                                                    | 249.811845                                                                                                    | 48.604307                                                                                                    | 57.896307                                                                                                    | 3.573846                                                                                                    |
| 77                                                                             | 0-3600                                                                                                    | 1: samata 7 - 8: JI.MDB- JI.TunAbdR-MKS@48.6                                                                                                    | 148.32                                                                                                    | 166.3                                                                                                    | 353                                                                                                    | 353                                                                                                    | LOS_A                                                                                                    | 1                                                                         | 7.496402                                                                                                    | 7.496402                                                                                                    | 2.541481                                                                                                    | 0.974504                                                                                                    | 209.737733                                                                                                    | 40.807341                                                                                                    | 48.608745                                                                                                    | 3.00054                                                                                                    |
| 77                                                                             | 0-3600                                                                                                    | 1: samata 7 - 8: JI.MDB- 4: JI.AbdKad-Antang@42.2                                                                                                    | 148.32                                                                                                    | 166.3                                                                                                    | 651                                                                                                    | 651                                                                                                    | LOS_B                                                                                                    | 2                                                                         | 14.086301                                                                                                    | 14.086301                                                                                                    | 4.514077                                                                                                    | 2.193548                                                                                                    | 623.306643                                                                                                    | 121.272823                                                                                                    | 144.457334                                                                                                    | 8.917119                                                                                                    |
| 77                                                                             | 0-3600                                                                                                    | 1: samata 7 - 8: JI.MDB-: JI.YasLimp-Gowa@43.8                                                                                                    | 148.32                                                                                                    | 166.3                                                                                                    | 259                                                                                                    | 259                                                                                                    | LOS_C                                                                                                    | 3                                                                         | 17.124047                                                                                                    | 17.124047                                                                                                    | 6.346081                                                                                                    | 2.640927                                                                                                    | 276.801877                                                                                                    | 53.855587                                                                                                    | 64.151508                                                                                                    | 3.95997                                                                                                    |
| 77                                                                             | 0-3600                                                                                                    | 1: samata 7 - 8: JI.MDB-JI.MDB masuk@41.7                                                                                                    | 148.32                                                                                                    | 166.3                                                                                                    | 0                                                                                                    | 0                                                                                                    | LOS_A                                                                                                    |                                                                           |                                                                                                    |                                                                                                    |                                                                                                    |                                                                                                    | 0                                                                                                    | 0                                                                                                    | 0                                                                                                    | 0                                                                                                    |
| 77                                                                             | 0-3600                                                                                                    | 1: samata 7                                                                                                    | 121.76                                                                                                    | 166.3                                                                                                    | 5227                                                                                                    | 5227                                                                                                    | LOS_E                                                                                                    | 5                                                                         | 43.199372                                                                                                    | 43.199372                                                                                                    | 27.610104                                                                                                    | 7.821121                                                                                                    | 12860.88093                                                                                                    | 2502.260094                                                                                                    | 2980.633348                                                                                                    | 183.989713                                                                                                    |
|                                                                                |                                                                                                    |                                                                                                    |                                                                                                    |                                                                                                    |                                                                                                    |                                                                                                    |                                                                                                    |                                                                           |                                                                                                    |                                                                                                    |                                                                                                    |                                                                                                    |                                                                                                    |                                                                                                    |                                                                                                    |                                                                                                    |
|                                                                                |                                                                                                    |                                                                                                    |                                                                                                    |                                                                                                    |                                                                                                    |                                                                                                    |                                                                                                    |                                                                           |                                                                                                    |                                                                                                    |                                                                                                    |                                                                                                    |                                                                                                    |                                                                                                    |                                                                                                    |                                                                                                    |
| SimRun                                                                         | Timelen                                                                                                    | Movement                                                                                                    | Qlen                                                                                                    | Qlenma                                                                                                    | Vehs(all)                                                                                                    | Pers(all                                                                                                    | LOS (AII)                                                                                                    | LOSVal(/                                                                  | VehDelay(All)                                                                                                    | PersDelay(Al                                                                                                    | Stops(All)                                                                                                    | Stops(All)                                                                                                    | EmissionsCO                                                                                                    | EmissionsNOx                                                                                                    | EmisssionsVOC                                                                                                    | FuelConsumption                                                                                                    |
| SimRun<br>13                                                                   | Timelen<br>0-3600                                                                                                    | Movement<br>1: samata 8 - 2: JI.TunAbduIRazak-JI.TunAbdR-MKS@41                                                                                                    | Qlen<br>119.88                                                                                                    | Qlenma<br>144.9                                                                                                    | Vehs(all)<br>58                                                                                                    | Pers(all<br>58                                                                                                    | LOS_A                                                                                                    | LOSVal(/                                                                  | VehDelay(All)<br>4.119302                                                                                                    | PersDelay(Al<br>4.119302                                                                                                    | Stops(All)<br>0.610276                                                                                                    | Stops(All)<br>0.448276                                                                                                    | EmissionsCO<br>34.079129                                                                                                    | EmissionsNOx<br>6.63056                                                                                                    | EmisssionsVOC<br>7.898167                                                                                                    | FuelConsumption<br>0.487541                                                                                                    |
| SimRun<br>13<br>13                                                             | Timelen<br>0-3600<br>0-3600                                                                                                    | Movement<br>1: samata 8 - 2: JI.TunAbduIRazak-JI.TunAbdR-MKS@41<br>1: samata 8 - 2: JI.TunAbduIRazak- 4: JI.AbdKad-Antang                                                                                                    | Qlen<br>119.88<br>110.61                                                                                                    | Qlenma<br>144.9<br>135.5                                                                                                    | Vehs(all)<br>58<br>1088                                                                                             | Pers(all<br>58<br>1088                                                                                             | LOS_A<br>LOS_A<br>LOS_A                                                                                                    | LOSVal(/<br>1<br>1                                                        | VehDelay(All)<br>4.119302<br>6.391006                                                                                                    | PersDelay(Al<br>4.119302<br>6.391006                                                                                                    | Stops(All)<br>0.610276<br>0.452904                                                                                                    | Stops(All)<br>0.448276<br>0.293199                                                                                                    | EmissionsCO<br>34.079129<br>560.725059                                                                                                    | EmissionsNOx<br>6.63056<br>109.096721                                                                                                    | EmisssionsVOC<br>7.898167<br>129.953447                                                                                                    | FuelConsumption<br>0.487541<br>8.021818                                                                                                    |
| SimRun<br>13<br>13<br>13                                                       | Timelen<br>0-3600<br>0-3600<br>0-3600                                                                                                    | Movement<br>1: samata 8 - 2: JI.TunAbduIRazak-JI.TunAbdR-MKS@41<br>1: samata 8 - 2: JI.TunAbduIRazak- 4: JI.AbdKad-Antang<br>1: samata 8 - 2: JI.TunAbduIRazak-: JI.YasLimp-Gowa@                                                                                                    | Qlen<br>119.88<br>110.61<br>119.88                                                                                                    | Qlenma<br>144.9<br>135.5<br>144.9                                                                                                    | Vehs(all)<br>58<br>1088<br>918                                                                                      | Pers(all<br>58<br>1088<br>918                                                                                      | LOS (AII)<br>LOS_A<br>LOS_A<br>LOS_A                                                                                                    | LOSVal(/<br>1<br>1                                                        | VehDelay(All)<br>4.119302<br>6.391006<br>6.661788                                                                                                    | PersDelay(Al<br>4.119302<br>6.391006<br>6.661788                                                                                                    | Stops(All)<br>0.610276<br>0.452904<br>0.483709                                                                                                    | Stops(All)<br>0.448276<br>0.293199<br>0.344227                                                                                                    | EmissionsCO<br>34.079129<br>560.725059<br>527.578738                                                                                                    | EmissionsNOx<br>6.63056<br>109.096721<br>102.647651                                                                                                    | EmisssionsVOC<br>7.898167<br>129.953447<br>122.271467                                                                                                    | FuelConsumption           0.487541           8.021818           7.547621                                                                                                    |
| SimRun<br>13<br>13<br>13<br>13                                                 | Timelen<br>0-3600<br>0-3600<br>0-3600<br>0-3600                                                                                                    | Movement<br>1: samata 8 - 2: JI.TunAbduIRazak-JI.TunAbdR-MKS@41<br>1: samata 8 - 2: JI.TunAbduIRazak- 4: JI.AbdKad-Antang<br>1: samata 8 - 2: JI.TunAbduIRazak-: JI.YasLimp-Gowa@<br>1: samata 8 - 2: JI.TunAbduIRazak- 9: JI.MDB masuk@5                                                                                                    | Qlen<br>119.88<br>110.61<br>119.88<br>119.88                                                                                                    | Qlenma<br>144.9<br>135.5<br>144.9<br>144.9                                                                                                    | Vehs(all)<br>58<br>1088<br>918<br>244                                                                               | Pers(all<br>58<br>1088<br>918<br>244                                                                               | LOS (AII)<br>LOS_A<br>LOS_A<br>LOS_A<br>LOS_A                                                                                                    | LOSVal(/<br>1<br>1<br>1<br>1                                              | VehDelay(All)<br>4.119302<br>6.391006<br>6.661788<br>8.549604                                                                                                    | PersDelay(Al<br>4.119302<br>6.391006<br>6.661788<br>8.549604                                                                                                    | Stops(All)           0.610276           0.452904           0.483709           1.176252                                                                                                    | Stops(All)           0.448276           0.293199           0.344227           0.569672                                                                                                    | EmissionsCO<br>34.079129<br>560.725059<br>527.578738<br>164.895978                                                                                                    | EmissionsNOx<br>6.63056<br>109.096721<br>102.647651<br>32.082765                                                                                                    | EmisssionsVOC<br>7.898167<br>129.953447<br>122.271467<br>38.216235                                                                                                    | FuelConsumption           0.487541           8.021818           7.547621           2.359027                                                                                                    |
| SimRun<br>13<br>13<br>13<br>13<br>13                                           | Timelen<br>0-3600<br>0-3600<br>0-3600<br>0-3600<br>0-3600                                                                                                    | Movement<br>1: samata 8 - 2: JI.TunAbduIRazak-JI.TunAbdR-MKS@41<br>1: samata 8 - 2: JI.TunAbduIRazak- 4: JI.AbdKad-Antang<br>1: samata 8 - 2: JI.TunAbduIRazak-: JI.YasLimp-Gowa@<br>1: samata 8 - 2: JI.TunAbduIRazak- 9: JI.MDB masuk@5<br>1: samata 8 - 5: JI.AbdKad-: JI.TunAbdR-MKS@41.3                                                                                                    | Qlen           119.88           110.61           119.88           119.88           119.88                                                                                                    | Qlenma<br>144.9<br>135.5<br>144.9<br>144.9<br>86.28                                                                                                    | Vehs(all)<br>58<br>1088<br>918<br>244<br>135                                                                        | Pers(all<br>58<br>1088<br>918<br>244<br>135                                                                        | LOS (AII)<br>LOS_A<br>LOS_A<br>LOS_A<br>LOS_A<br>LOS_C                                                                                                    | LOSVal()<br>1<br>1<br>1<br>1<br>6                                         | VehDelay(All)<br>4.119302<br>6.391006<br>6.661788<br>8.549604<br>351.499963                                                                                                    | PersDelay(Al<br>4.119302<br>6.391006<br>6.661788<br>8.549604<br>351.499963                                                                                                    | Stops(All)           0.610276           0.452904           0.483709           1.176252           282.69274                                                                                                    | Stops(All)           0.448276           0.293199           0.344227           0.569672           40.185185                                                                                                    | EmissionsCO<br>34.079129<br>560.725059<br>527.578738<br>164.895978<br>349.758782                                                                                                    | EmissionsNOx<br>6.63056<br>109.096721<br>102.647651<br>32.082765<br>68.05035                                                                                                    | EmisssionsVOC<br>7.898167<br>129.953447<br>122.271467<br>38.216235<br>81.059975                                                                                                    | FuelConsumption 0.487541 8.021818 7.547621 2.359027 5.003702                                                                                                    |
| SimRun<br>13<br>13<br>13<br>13<br>13<br>13<br>13                               | Timelen<br>0-3600<br>0-3600<br>0-3600<br>0-3600<br>0-3600<br>0-3600                                                                                                    | Movement<br>1: samata 8 - 2: JI.TunAbduIRazak-JI.TunAbdR-MKS@41<br>1: samata 8 - 2: JI.TunAbduIRazak- 4: JI.AbdKad-Antang<br>1: samata 8 - 2: JI.TunAbduIRazak-: JI.YasLimp-Gowa@<br>1: samata 8 - 2: JI.TunAbduIRazak- 9: JI.MDB masuk@5<br>1: samata 8 - 5: JI.AbdKad-: JI.TunAbdR-MKS@41.3<br>1: samata 8 - 5: JI.AbdKad- 4: JI.AbdKad-Antang@36.5                                                                                                    | Qlen           119.88           110.61           119.88           119.88           71.872           71.872                                                                                                    | Qlenma<br>144.9<br>135.5<br>144.9<br>144.9<br>86.28<br>86.28                                                                                           | Vehs(all)<br>58<br>1088<br>918<br>244<br>135<br>0                                                                   | Pers(all<br>58<br>1088<br>918<br>244<br>135<br>0                                                                   | LOS (AII)<br>LOS_A<br>LOS_A<br>LOS_A<br>LOS_C<br>LOS_C                                                                                                    | LOSVal(/<br>1<br>1<br>1<br>1<br>6                                         | VehDelay(All)<br>4.119302<br>6.391006<br>6.661788<br>8.549604<br>351.499963                                                                                                    | PersDelay(Al<br>4.119302<br>6.391006<br>6.661788<br>8.549604<br>351.499963                                                                                                    | Stops(All)           0.610276           0.452904           0.483709           1.176252           282.69274                                                                                                    | Stops(All)           0.448276           0.293199           0.344227           0.569672           40.185185                                                                                                    | EmissionsCO<br>34.079129<br>560.725059<br>527.578738<br>164.895978<br>349.758782<br>0                                                                                                    | EmissionsNOx<br>6.63056<br>109.096721<br>102.647651<br>32.082765<br>68.05035<br>0                                                                                                    | EmisssionsVOC<br>7.898167<br>129.953447<br>122.271467<br>38.216235<br>81.059975<br>0                                                                                                    | FuelConsumption           0.487541           8.021818           7.547621           2.359027           5.003702           0                                                                                                    |
| SimRun<br>13<br>13<br>13<br>13<br>13<br>13<br>13<br>13<br>13                   | Timelen<br>0-3600<br>0-3600<br>0-3600<br>0-3600<br>0-3600<br>0-3600<br>0-3600                                                                                                    | Movement<br>1: samata 8 - 2: JI.TunAbduIRazak-JI.TunAbdR-MKS@41<br>1: samata 8 - 2: JI.TunAbduIRazak- 4: JI.AbdKad-Antang<br>1: samata 8 - 2: JI.TunAbduIRazak- 9: JI.YasLimp-Gowa@<br>1: samata 8 - 2: JI.TunAbduIRazak- 9: JI.MDB masuk@5<br>1: samata 8 - 5: JI.AbdKad-: JI.TunAbdR-MKS@41.3<br>1: samata 8 - 5: JI.AbdKad- 4: JI.AbdKad-Antang@36.5<br>1: samata 8 - 5: JI.AbdKad-: JI.YasLimp-Gowa@52.1                                                                                                    | Olen           119.88           110.61           119.88           119.88           71.872           71.872           71.872                                                                                                    | Qlenma<br>144.9<br>135.5<br>144.9<br>144.9<br>86.28<br>86.28<br>86.28                                                                                  | Vehs(all)<br>58<br>1088<br>918<br>244<br>135<br>0<br>596                                                            | Pers(all<br>58<br>1088<br>918<br>244<br>135<br>0<br>596                                                            | LOS (AII)<br>LOS_A<br>LOS_A<br>LOS_A<br>LOS_C<br>LOS_C<br>LOS_C                                                                                           | LOSVal(/<br>1<br>1<br>1<br>6<br>6                                         | VehDelay(All)<br>4.119302<br>6.391006<br>6.661788<br>8.549604<br>351.499963<br>385.267963                                                                                          | PersDelay(Al<br>4.119302<br>6.391006<br>6.661788<br>8.549604<br>351.499963<br>385.267963                                                                                          | Stops(All)           0.610276           0.452904           0.483709           1.176252           282.69274           299.42083                                                                                                    | Stops(All)           0.448276           0.293199           0.344227           0.569672           40.185185           78.067227                                                                                                    | EmissionsCO<br>34.079129<br>560.725059<br>527.578738<br>164.895978<br>349.758782<br>0<br>2533.656676                                                                                                    | EmissionsNOx<br>6.63056<br>109.096721<br>102.647651<br>32.082765<br>68.05035<br>0<br>492.957522                                                                                                    | EmisssionsVOC<br>7.898167<br>129.953447<br>122.271467<br>38.216235<br>81.059975<br>0<br>587.199401                                                                                                    | FuelConsumption 0.487541 8.021818 7.547621 2.359027 5.003702 0 36.246877                                                                                                    |
| SimRun<br>13<br>13<br>13<br>13<br>13<br>13<br>13<br>13<br>13<br>13             | Timelen           0-3600           0-3600           0-3600           0-3600           0-3600           0-3600           0-3600           0-3600           0-3600           0-3600           0-3600                                                    | Movement<br>1: samata 8 - 2: JI.TunAbduIRazak-JI.TunAbdR-MKS@41<br>1: samata 8 - 2: JI.TunAbduIRazak- 4: JI.AbdKad-Antang<br>1: samata 8 - 2: JI.TunAbduIRazak- 9: JI.YasLimp-Gowa@<br>1: samata 8 - 2: JI.TunAbduIRazak- 9: JI.MDB masuk@5<br>1: samata 8 - 5: JI.AbdKad-: JI.TunAbdR-MKS@41.3<br>1: samata 8 - 5: JI.AbdKad- 4: JI.AbdKad-Antang@36.5<br>1: samata 8 - 5: JI.AbdKad- 2: JI.YasLimp-Gowa@52.1<br>1: samata 8 - 5: JI.AbdKad - 9: JI.MDB masuk@54.0                                                                                                    | Qlen       119.88       110.61       119.88       119.88       71.872       71.872       71.872       71.872       71.872                                                                                                    | Qlenma<br>144.9<br>135.5<br>144.9<br>144.9<br>86.28<br>86.28<br>86.28<br>86.28                                                                         | Vehs(all)<br>58<br>1088<br>918<br>244<br>135<br>0<br>596<br>305                                                     | Pers(all<br>58<br>1088<br>918<br>244<br>135<br>0<br>596<br>305                                                     | LOS (AII)<br>LOS_A<br>LOS_A<br>LOS_A<br>LOS_C<br>LOS_C<br>LOS_C<br>LOS_C                                                                                  | LOSVal(/<br>1<br>1<br>1<br>6<br>6<br>6<br>6                               | VehDelay(All)<br>4.119302<br>6.391006<br>6.661788<br>8.549604<br>351.499963<br>385.267963<br>392.141267                                                                            | PersDelay(Al<br>4.119302<br>6.391006<br>6.661788<br>8.549604<br>351.499963<br>385.267963<br>392.141267                                                                            | Stops(All)<br>0.610276<br>0.452904<br>0.483709<br>1.176252<br>282.69274<br>299.42083<br>304.05528                                                                                                    | Stops(All)<br>0.448276<br>0.293199<br>0.344227<br>0.569672<br>40.185185<br>78.067227<br>79.655738                                                                                                    | EmissionsCO<br>34.079129<br>560.725059<br>527.578738<br>164.895978<br>349.758782<br>0<br>2533.656676<br>1318.677184                                                                                              | EmissionsNOx<br>6.63056<br>109.096721<br>102.647651<br>32.082765<br>68.05035<br>0<br>492.957522<br>256.566662                                                                                           | EmisssionsVOC<br>7.898167<br>129.953447<br>122.271467<br>38.216235<br>81.059975<br>0<br>587.199401<br>305.616171                                                                                           | FuelConsumption           0.487541           8.021818           7.547621           2.359027           5.003702           0           36.246877           18.865196                                                                                                    |
| SimRun<br>13<br>13<br>13<br>13<br>13<br>13<br>13<br>13<br>13<br>13<br>13       | Timelen           0-3600           0-3600           0-3600           0-3600           0-3600           0-3600           0-3600           0-3600           0-3600           0-3600           0-3600           0-3600                                   | Movement<br>1: samata 8 - 2: JI.TunAbdulRazak-JI.TunAbdR-MKS@41<br>1: samata 8 - 2: JI.TunAbdulRazak- 4: JI.AbdKad-Antang<br>1: samata 8 - 2: JI.TunAbdulRazak- 9: JI.MDB masuk@5<br>1: samata 8 - 2: JI.AbdKad-: JI.TunAbdR-MKS@41.3<br>1: samata 8 - 5: JI.AbdKad- 4: JI.AbdKad-Antang@36.5<br>1: samata 8 - 5: JI.AbdKad- 4: JI.AbdKad-Antang@36.5<br>1: samata 8 - 5: JI.AbdKad- 9: JI.MDB masuk@54.0<br>1: samata 8 - 7: JI.YasLimp 3: JI.TunAbdR-MKS@41.3                                                                                                    | Qlen           119.88           110.61           119.88           119.88           71.872           71.872           71.872           71.872           71.872           11.872           11.872           11.872           11.872           11.872                   | Qlenma<br>144.9<br>135.5<br>144.9<br>144.9<br>86.28<br>86.28<br>86.28<br>86.28<br>86.28<br>104.5                                                       | Vehs(all)<br>58<br>1088<br>918<br>244<br>135<br>0<br>596<br>305<br>597                                              | Pers(all<br>58<br>1088<br>918<br>244<br>135<br>0<br>596<br>305<br>597                                              | LOS (AII)<br>LOS_A<br>LOS_A<br>LOS_A<br>LOS_C<br>LOS_C<br>LOS_C<br>LOS_C                                                                                  | LOSVal(/<br>1<br>1<br>1<br>6<br>6<br>6<br>3                               | VehDelay(All)<br>4.119302<br>6.391006<br>6.661788<br>8.549604<br>351.499963<br>385.267963<br>392.141267<br>18.461665                                                               | PersDelay(Ai<br>4.119302<br>6.391006<br>6.661788<br>8.549604<br>351.499963<br>385.267963<br>392.141267<br>18.461665                                                               | Stops(All)<br>0.610276<br>0.452904<br>0.483709<br>1.176252<br>282.69274<br>299.42083<br>304.05528<br>4.435097                                                                                                    | Stops(All)<br>0.448276<br>0.293199<br>0.344227<br>0.569672<br>40.185185<br>78.067227<br>79.655738<br>2.432161                                                                                                    | EmissionsCO<br>34.079129<br>560.725059<br>527.578738<br>164.895978<br>349.758782<br>0<br>2533.656676<br>1318.677184<br>661.648717                                                                                | EmissionsNOx<br>6.63056<br>109.096721<br>102.647651<br>32.082765<br>68.05035<br>0<br>492.957522<br>256.566662<br>128.732798                                                                             | EmisssionsVOC<br>7.898167<br>129.953447<br>122.271467<br>38.216235<br>81.059975<br>0<br>587.199401<br>305.616171<br>153.343479                                                                             | FuelConsumption           0.487541           8.021818           7.547621           2.359027           5.003702           0           36.246877           18.865196           9.465647                                                                                                    |
| SimRun<br>13<br>13<br>13<br>13<br>13<br>13<br>13<br>13<br>13<br>13<br>13<br>13 | Timelen           0-3600           0-3600           0-3600           0-3600           0-3600           0-3600           0-3600           0-3600           0-3600           0-3600           0-3600           0-3600           0-3600           0-3600 | Movement<br>1: samata 8 - 2: JI.TunAbduIRazak-JI.TunAbdR-MKS@41<br>1: samata 8 - 2: JI.TunAbduIRazak- 4: JI.AbdKad-Antang<br>1: samata 8 - 2: JI.TunAbduIRazak- 9: JI.MDB masuk@5<br>1: samata 8 - 5: JI.AbdKad-: JI.TunAbdR-MKS@41.3<br>1: samata 8 - 5: JI.AbdKad- 4: JI.AbdKad-Antang@36.5<br>1: samata 8 - 5: JI.AbdKad- 4: JI.AbdKad-Antang@36.5<br>1: samata 8 - 5: JI.AbdKad - 9: JI.MDB masuk@54.0<br>1: samata 8 - 7: JI.YasLimp 3: JI.TunAbdR-MKS@41.3<br>1: samata 8 - 7: JI.YasLimp-4: JI.AbdKad-Antang@36.5                                                                                                    | Qlen           119.88           110.61           119.88           71.872           71.872           71.872           71.872           71.872           14.941                                                                                                    | Qlenma<br>144.9<br>135.5<br>144.9<br>144.9<br>86.28<br>86.28<br>86.28<br>86.28<br>86.28<br>104.5                                                       | Vehs(all)<br>58<br>1088<br>918<br>244<br>135<br>0<br>596<br>305<br>597<br>415                                       | Pers(all<br>58<br>1088<br>918<br>244<br>135<br>0<br>596<br>305<br>597<br>415                                       | LOS (AII)<br>LOS_A<br>LOS_A<br>LOS_A<br>LOS_C<br>LOS_C<br>LOS_C<br>LOS_C<br>LOS_C<br>LOS_D                                                                | LOSVal()<br>1<br>1<br>1<br>6<br>6<br>6<br>6<br>3<br>4                     | VehDelay(All)<br>4.119302<br>6.391006<br>6.661788<br>8.549604<br>351.499963<br>385.267963<br>392.141267<br>18.461665<br>26.219039                                                  | PersDelay(Ai<br>4.119302<br>6.391006<br>6.661788<br>8.549604<br>351.499963<br>385.267963<br>392.141267<br>18.461665<br>26.219039                                                  | Stops(All)           0.610276           0.452904           0.483709           1.176252           282.69274           299.42083           304.05528           4.435097           6.787175                                                                            | Stops(All)           0.448276           0.293199           0.344227           0.569672           40.185185           78.067227           79.655738           2.432161           4.014458                                                                            | EmissionsCO<br>34.079129<br>560.725059<br>527.578738<br>164.895978<br>349.758782<br>0<br>2533.656676<br>1318.677184<br>661.648717<br>652.866991                                                                  | EmissionsNOx<br>6.63056<br>109.096721<br>102.647651<br>32.082765<br>68.05035<br>0<br>492.957522<br>256.566662<br>128.732798<br>127.024193                                                               | EmisssionsVOC<br>7.898167<br>129.953447<br>122.271467<br>38.216235<br>81.059975<br>0<br>587.199401<br>305.616171<br>153.343479<br>151.30823                                                                | FuelConsumption           0.487541           8.021818           7.547621           2.359027           5.003702           0           36.246877           18.865196           9.465647           9.340014                                                                                                    |
| SimRun<br>13<br>13<br>13<br>13<br>13<br>13<br>13<br>13<br>13<br>13             | Timelen           0-3600           0-3600           0-3600           0-3600           0-3600           0-3600           0-3600           0-3600           0-3600           0-3600           0-3600           0-3600           0-3600                  | Movement<br>1: samata 8 - 2: JI.TunAbdulRazak-JI.TunAbdR-MKS@41<br>1: samata 8 - 2: JI.TunAbdulRazak- 4: JI.AbdKad-Antang<br>1: samata 8 - 2: JI.TunAbdulRazak- 9: JI.MDB masuk@5<br>1: samata 8 - 5: JI.AbdKad-: JI.TunAbdR-MKS@41.3<br>1: samata 8 - 5: JI.AbdKad- 4: JI.AbdKad-Antang@36.5<br>1: samata 8 - 5: JI.AbdKad- 4: JI.AbdKad-Antang@36.5<br>1: samata 8 - 5: JI.AbdKad - 9: JI.MDB masuk@54.0<br>1: samata 8 - 7: JI.YasLimp 3: JI.TunAbdR-MKS@41.3<br>1: samata 8 - 7: JI.YasLimp- 4: JI.AbdKad-Antang@36.5<br>JI.YasLimp - 6: JI.YasLimp-Gowa@52.1                                                                                                    | QJen           119.88           110.61           119.88           119.88           71.872           71.872           71.872           71.872           14.941           14.941                                                                                       | Qlenma<br>144.9<br>135.5<br>144.9<br>86.28<br>86.28<br>86.28<br>86.28<br>86.28<br>104.5<br>104.5<br>104.5                                              | Vehs(all)<br>58<br>1088<br>918<br>244<br>135<br>0<br>596<br>305<br>597<br>415<br>0                                  | Pers(all<br>58<br>1088<br>918<br>244<br>135<br>0<br>596<br>305<br>597<br>415<br>0                                  | LOS (AII)<br>LOS_A<br>LOS_A<br>LOS_A<br>LOS_C<br>LOS_C<br>LOS_C<br>LOS_C<br>LOS_C<br>LOS_C<br>LOS_D<br>LOS_A                                              | LOSVal()<br>1<br>1<br>1<br>6<br>6<br>6<br>3<br>4                          | VehDelay(All)<br>4.119302<br>6.391006<br>6.661788<br>8.549604<br>351.499963<br>385.267963<br>392.141267<br>18.461665<br>26.219039                                                  | PersDelay(Ai<br>4.119302<br>6.391006<br>6.661788<br>8.549604<br>351.499963<br>385.267963<br>392.141267<br>18.461665<br>26.219039                                                  | Stops(All)<br>0.610276<br>0.452904<br>0.483709<br>1.176252<br>282.69274<br>299.42083<br>304.05528<br>4.435097<br>6.787175                                                                                                    | Stops(All)<br>0.448276<br>0.293199<br>0.344227<br>0.569672<br>40.185185<br>78.067227<br>79.655738<br>2.432161<br>4.014458                                                                                                    | EmissionsCO<br>34.079129<br>560.725059<br>527.578738<br>164.895978<br>349.758782<br>0<br>2533.656676<br>1318.677184<br>661.648717<br>652.866991<br>0                                                             | EmissionsNOx<br>6.63056<br>109.096721<br>102.647651<br>32.082765<br>68.05035<br>0<br>492.957522<br>256.566662<br>128.732798<br>127.024193<br>0                                                          | EmisssionsVOC<br>7.898167<br>129.953447<br>122.271467<br>38.216235<br>81.059975<br>0<br>587.199401<br>305.616171<br>153.343479<br>151.30823<br>0                                                           | FuelConsumption           0.487541           8.021818           7.547621           2.359027           5.003702           0           36.246877           18.865196           9.465647           9.340014           0                                                                                         |
| SimRun<br>13<br>13<br>13<br>13<br>13<br>13<br>13<br>13<br>13<br>13             | Timelen           0-3600           0-3600           0-3600           0-3600           0-3600           0-3600           0-3600           0-3600           0-3600           0-3600           0-3600                                                    | Movement 1: samata 8 - 2: JI.TunAbdulRazak-JI.TunAbdR-MKS@41 1: samata 8 - 2: JI.TunAbdulRazak- 4: JI.AbdKad-Antang 1: samata 8 - 2: JI.TunAbdulRazak- 9: JI.YasLimp-Gowa@ 1: samata 8 - 2: JI.TunAbdulRazak- 9: JI.MDB masuk@5 1: samata 8 - 5: JI.AbdKad- 3: JI.TunAbdR-MKS@41.3 1: samata 8 - 5: JI.AbdKad- 4: JI.AbdKad-Antang@36.5 1: samata 8 - 5: JI.AbdKad- 9: JI.MDB masuk@54.0 1: samata 8 - 7: JI.YasLimp- 4: JI.AbdKad-Antang@36.5 JI.YasLimp- 6: JI.YasLimp-Gowa@52.1 JI.YasLimp- 6: JI.YasLimp-Gowa@52.1 JI.YasLimp- 6: JI.YasLimp-Gowa@52.1 JI.YasLimp- 6: JI.YasLimp-Gowa@52.1 JI.YasLimp- 6: JI.YasLimp-Gowa@52.1 JI.YasLimp- 6: JI.YasLimp-Gowa@52.1 JI.YasLimp- 6: JI.YasLimp-Gowa@52.1 JI.YasLimp- 1: JI.MDB masuk@54.0                                                                                                    | OJen           119.88           110.61           119.88           119.88           71.872           71.872           71.872           14.941           14.941           14.941                                                                                       | Qlenma<br>144.9<br>135.5<br>144.9<br>86.28<br>86.28<br>86.28<br>86.28<br>86.28<br>104.5<br>104.5<br>104.5                                              | Vehs(all)<br>58<br>1088<br>918<br>244<br>135<br>0<br>596<br>305<br>597<br>415<br>0<br>413                           | Pers(all<br>58<br>1088<br>918<br>244<br>1355<br>0<br>596<br>305<br>597<br>415<br>0<br>413                          | LOS (AII)<br>LOS_A<br>LOS_A<br>LOS_A<br>LOS_C<br>LOS_C<br>LOS_C<br>LOS_C<br>LOS_C<br>LOS_C<br>LOS_D<br>LOS_A<br>LOS_C                                     | LOSVal(/<br>1<br>1<br>1<br>6<br>6<br>6<br>3<br>4<br>3                     | VehDelay(All)<br>4.119302<br>6.391006<br>6.661788<br>8.549604<br>351.499963<br>385.267963<br>392.141267<br>18.461665<br>26.219039<br>18.260039                                     | PersDelay(Ai<br>4.119302<br>6.391006<br>6.661788<br>8.549604<br>351.499963<br>385.267963<br>392.141267<br>18.461665<br>26.219039<br>18.260039                                     | Stops(All)<br>0.610276<br>0.452904<br>0.483709<br>1.176252<br>282.69274<br>299.42083<br>304.05528<br>4.435097<br>6.787175<br>4.680651                                                                                                    | Stops(All)<br>0.448276<br>0.293199<br>0.344227<br>0.569672<br>40.185185<br>78.067227<br>79.655738<br>2.432161<br>4.014458<br>2.20339                                                                                                    | EmissionsCO<br>34.079129<br>560.725059<br>527.578738<br>164.895978<br>349.758782<br>0<br>2533.656676<br>1318.677184<br>661.648717<br>652.866991<br>0<br>449.627338                                               | EmissionsNOx<br>6.63056<br>109.096721<br>102.647651<br>32.082765<br>68.05035<br>0<br>492.957522<br>256.566662<br>128.732798<br>127.024193<br>0<br>87.481142                                             | EmisssionsVOC<br>7.898167<br>129.953447<br>122.271467<br>38.216235<br>81.059975<br>0<br>587.199401<br>305.616171<br>153.343479<br>151.30823<br>0<br>104.205477                                             | FuelConsumption           0.487541           8.021818           7.547621           2.359027           5.003702           0           36.246877           18.865196           9.465647           9.340014           0           6.432437                                                                      |
| SimRun<br>13<br>13<br>13<br>13<br>13<br>13<br>13<br>13<br>13<br>13             | Timelen           0-3600           0-3600           0-3600           0-3600           0-3600           0-3600           0-3600           0-3600           0-3600           0-3600           0-3600           0-3600           0-3600           0-3600 | Movement 1: samata 8 - 2: JI.TunAbdulRazak-JI.TunAbdR-MKS@41 1: samata 8 - 2: JI.TunAbdulRazak- 4: JI.AbdKad-Antang 1: samata 8 - 2: JI.TunAbdulRazak- 9: JI.YasLimp-Gowa@ 1: samata 8 - 2: JI.TunAbdulRazak- 9: JI.MDB masuk@5 1: samata 8 - 5: JI.AbdKad- 3: JI.TunAbdR-MKS@41.3 1: samata 8 - 5: JI.AbdKad- 4: JI.AbdKad-Antang@36.5 1: samata 8 - 5: JI.AbdKad- 9: JI.MDB masuk@54.0 1: samata 8 - 7: JI.YasLimp- 4: JI.AbdKad-Antang@36.5 JI.YasLimp- 6: JI.YasLimp-Gowa@52.1 JI.YasLimp- 6: JI.YasLimp-Gowa@52.1 JI.YasLimp - 6: JI.YasLimp-Gowa@52.1 JI.YasLimp - 6: JI.YasLimp-Gowa@52.1 JI.YasLimp - 6: JI.YasLimp-Gowa@52.1 JI.YasLimp - 3: JI.TunAbdR-MKS@41.3                                                                                                    | Olen<br>119.88<br>110.61<br>119.88<br>119.88<br>71.872<br>71.872<br>71.872<br>71.872<br>14.941<br>14.941<br>14.941<br>141.84                                                                                                    | Qlenmi<br>144.9<br>135.5<br>144.9<br>144.9<br>86.28<br>86.28<br>86.28<br>86.28<br>104.5<br>104.5<br>104.5<br>104.5<br>104.5                            | Vehs(all)<br>58<br>1088<br>918<br>244<br>135<br>0<br>596<br>305<br>597<br>415<br>0<br>413<br>470                    | Pers(all<br>58<br>1088<br>918<br>244<br>135<br>0<br>596<br>305<br>597<br>415<br>0<br>413<br>470                    | LOS (AII)<br>LOS_A<br>LOS_A<br>LOS_A<br>LOS_C<br>LOS_C<br>LOS_C<br>LOS_C<br>LOS_C<br>LOS_C<br>LOS_D<br>LOS_A<br>LOS_C<br>LOS_A<br>LOS_C                   | LOSVal(/<br>1<br>1<br>1<br>6<br>6<br>6<br>3<br>4<br>-<br>3<br>1           | VehDelay(All)<br>4.119302<br>6.391006<br>6.661788<br>8.549604<br>351.499963<br>385.267963<br>392.141267<br>18.461665<br>26.219039<br>18.260039<br>5.03047                          | PersDelay(Ai<br>4.119302<br>6.391006<br>6.661788<br>8.549604<br>351.499963<br>385.267963<br>392.141267<br>18.461665<br>26.219039<br>18.260039<br>5.03047                          | Stops(All)           0.610276           0.452904           0.483709           1.176252           282.69274           299.42083           304.05528           4.435097           6.787175           4.680651           0.900761                                      | Stops(All)<br>0.448276<br>0.293199<br>0.344227<br>0.569672<br>40.185185<br>78.067227<br>79.655738<br>2.432161<br>4.014458<br>2.20339<br>0.495745                                                                                                    | EmissionsCO<br>34.079129<br>560.725059<br>527.578738<br>164.895978<br>349.758782<br>0<br>2533.656676<br>1318.677184<br>661.648717<br>652.866991<br>0<br>449.627338<br>209.89039                                  | EmissionsNOx<br>6.63056<br>109.096721<br>102.647651<br>32.082765<br>68.05035<br>0<br>492.957522<br>256.566662<br>128.732798<br>127.024193<br>0<br>87.481142<br>40.837043                                | EmisssionsVOC<br>7.898167<br>129.953447<br>122.271467<br>38.216235<br>81.059975<br>0<br>587.199401<br>305.616171<br>153.343479<br>151.30823<br>0<br>104.205477<br>48.644125                                | FuelConsumption           0.487541           8.021818           7.547621           2.359027           5.003702           0           36.246877           18.865196           9.465647           9.340014           0           6.432437           3.002724                                                   |
| SimRun<br>13<br>13<br>13<br>13<br>13<br>13<br>13<br>13<br>13<br>13             | Timelen<br>0-3600<br>0-3600<br>0-3600<br>0-3600<br>0-3600<br>0-3600<br>0-3600<br>0-3600<br>0-3600<br>0-3600                                                                                                    | Movement 1: samata 8 - 2: JI.TunAbdulRazak-JI.TunAbdR-MKS@41 1: samata 8 - 2: JI.TunAbdulRazak- 4: JI.AbdKad-Antang 1: samata 8 - 2: JI.TunAbdulRazak- 9: JI.YasLimp-Gowa@ 1: samata 8 - 2: JI.TunAbdulRazak- 9: JI.MDB masuk@5 1: samata 8 - 5: JI.AbdKad- 3: JI.TunAbdR-MKS@41.3 1: samata 8 - 5: JI.AbdKad- 4: JI.AbdKad-Antang@36.5 1: samata 8 - 5: JI.AbdKad- 9: JI.MDB masuk@54.0 1: samata 8 - 7: JI.YasLimp- 4: JI.AbdKad-Antang@36.5 JI.YasLimp- 6: JI.YasLimp-Gowa@52.1 JI.YasLimp - 6: JI.YasLimp-Gowa@52.1 JI.YasLimp - 6: JI.YasLimp-Gowa@52.1 JI.YasLimp - 6: JI.YasLimp-Gowa@52.1 JI.YasLimp - 6: JI.YasLimp-Gowa@52.1 JI.YasLimp - 6: JI.YasLimp-Gowa@52.1 JI.YasLimp - 6: JI.YasLimp-Gowa@52.1 JI.YasLimp - 6: JI.YasLimp-Gowa@52.1 JI.YasLimp - 6: JI.YasLimp-Gowa@52.1 JI.YasLimp - 6: JI.YasLimp-Gowa@52.1 JI.YasLimp - 6: JI.YasLimp-Gowa@52.1 JI.YasLimp - 4: JI.AbdKad-Antang@36.5 | Ojen           119.88           110.61           119.88           119.88           71.872           71.872           71.872           71.872           71.872           14.941           14.941           14.941           14.941           14.941           14.941  | Qlenmi<br>144.9<br>135.5<br>144.9<br>86.28<br>86.28<br>86.28<br>86.28<br>104.5<br>104.5<br>104.5<br>104.5<br>104.5<br>104.5                            | Vehs(all)<br>58<br>1088<br>918<br>244<br>135<br>0<br>596<br>305<br>597<br>415<br>0<br>413<br>470<br>569             | Pers(all<br>58<br>1088<br>918<br>244<br>135<br>0<br>596<br>305<br>597<br>415<br>0<br>413<br>470<br>569             | LOS (AII)<br>LOS_A<br>LOS_A<br>LOS_A<br>LOS_C<br>LOS_C<br>LOS_C<br>LOS_C<br>LOS_C<br>LOS_C<br>LOS_A<br>LOS_C<br>LOS_A<br>LOS_C<br>LOS_A<br>LOS_A          | LOSVal(/<br>1<br>1<br>1<br>6<br>6<br>6<br>3<br>4<br>-<br>3<br>1<br>1      | VehDelay(All)<br>4.119302<br>6.391006<br>6.661788<br>8.549604<br>351.499963<br>385.267963<br>392.141267<br>18.461665<br>26.219039<br>18.260039<br>5.03047<br>9.562521              | PersDelay(Ai<br>4.119302<br>6.391006<br>6.661788<br>8.549604<br>351.499963<br>385.267963<br>392.141267<br>18.461665<br>26.219039<br>5.03047<br>9.562521                           | Stops(All)           0.610276           0.452904           0.483709           1.176252           282.69274           299.42083           304.05528           4.435097           6.787175           4.680651           0.900761           2.015646                   | Stops(All)           0.448276           0.293199           0.344227           0.569672           40.185185           78.067227           79.655738           2.432161           4.014458           2.20339           0.495745           1.507909                    | EmissionsCO<br>34.079129<br>560.725059<br>527.578738<br>164.895978<br>349.758782<br>0<br>2533.656676<br>1318.677184<br>661.648717<br>652.866991<br>0<br>449.627338<br>209.89039<br>415.337595                    | EmissionsNOx<br>6.63056<br>109.096721<br>102.647651<br>32.082765<br>68.05035<br>0<br>492.957522<br>256.566662<br>128.732798<br>127.024193<br>0<br>87.481142<br>40.837043<br>80.809604                   | EmisssionsVOC<br>7.898167<br>129.953447<br>122.271467<br>38.216235<br>81.059975<br>0<br>587.199401<br>305.616171<br>153.343479<br>151.30823<br>0<br>104.205477<br>48.644125<br>96.258498                   | FuelConsumption           0.487541           8.021818           7.547621           2.359027           5.003702           0           36.246877           18.865196           9.465647           9.340014           0           6.432437           3.002724           5.941883                                |
| SimRun<br>13<br>13<br>13<br>13<br>13<br>13<br>13<br>13<br>13<br>13             | Timelen<br>0-3600<br>0-3600<br>0-3600<br>0-3600<br>0-3600<br>0-3600<br>0-3600<br>0-3600<br>0-3600<br>0-3600                                                                                                    | Movement 1: samata 8 - 2: JI.TunAbdulRazak-JI.TunAbdR-MKS@41 1: samata 8 - 2: JI.TunAbdulRazak- 4: JI.AbdKad-Antang 1: samata 8 - 2: JI.TunAbdulRazak- 9: JI.YasLimp-Gowa@ 1: samata 8 - 2: JI.TunAbdulRazak- 9: JI.MDB masuk@5 1: samata 8 - 5: JI.AbdKad- 3: JI.TunAbdR-MKS@41.3 1: samata 8 - 5: JI.AbdKad- 4: JI.AbdKad-Antang@36.5 1: samata 8 - 5: JI.AbdKad- 9: JI.MDB masuk@54.0 1: samata 8 - 7: JI.YasLimp- 4: JI.AbdKad-Antang@36.5 JI.YasLimp- 6: JI.YasLimp-Gowa@52.1 JI.YasLimp- 6: JI.YasLimp-Gowa@52.1 JI.MDB - 4: JI.AbdKad-Antang@36.5 JI.MDB - 4: JI.AbdKad-Antang@36.5 JI.MDB - 4: JI.AbdKad-Antang@36.5 JI.MDB - 6: JI.YasLimp-Gowa@52.1                                                                                                    | Ojen           119.88           110.61           119.88           119.88           71.872           71.872           71.872           71.872           71.872           14.941           14.941           14.941           144.84           141.84           141.84  | Qlenmi<br>144.9<br>135.5<br>144.9<br>86.28<br>86.28<br>86.28<br>86.28<br>104.5<br>104.5<br>104.5<br>104.5<br>104.5<br>104.5<br>104.5<br>104.5          | Vehs(all)<br>58<br>1088<br>918<br>244<br>135<br>0<br>596<br>305<br>597<br>415<br>0<br>413<br>470<br>569<br>269      | Pers(all<br>58<br>1088<br>918<br>244<br>135<br>0<br>596<br>305<br>597<br>415<br>0<br>413<br>470<br>569<br>269      | LOS (AII)<br>LOS_A<br>LOS_A<br>LOS_A<br>LOS_C<br>LOS_C<br>LOS_C<br>LOS_C<br>LOS_C<br>LOS_C<br>LOS_A<br>LOS_C<br>LOS_A<br>LOS_A<br>LOS_A<br>LOS_A<br>LOS_A | LOSVal(/<br>1<br>1<br>1<br>6<br>6<br>6<br>3<br>4<br>-<br>3<br>1<br>1<br>2 | VehDelay(All)<br>4.119302<br>6.391006<br>6.661788<br>8.549604<br>351.499963<br>385.267963<br>392.141267<br>18.461665<br>26.219039<br>18.260039<br>5.03047<br>9.562521<br>10.271625 | PersDelay(Ai<br>4.119302<br>6.391006<br>6.661788<br>8.549604<br>351.499963<br>385.267963<br>392.141267<br>18.461665<br>26.219039<br>5.03047<br>9.562521<br>10.271625              | Stops(All)           0.610276           0.452904           0.483709           1.176252           282.69274           299.42083           304.05528           4.435097           6.787175           4.680651           0.900761           2.015646           2.18791 | Stops(All)           0.448276           0.293199           0.344227           0.569672           40.185185           78.067227           79.655738           2.432161           4.014458           2.20339           0.495745           1.507909           1.263941 | EmissionsCO<br>34.079129<br>560.725059<br>527.578738<br>164.895978<br>349.758782<br>0<br>2533.656676<br>1318.677184<br>661.648717<br>652.866991<br>0<br>449.627338<br>209.89039<br>415.337595<br>195.632308      | EmissionsNOx<br>6.63056<br>109.096721<br>102.647651<br>32.082765<br>68.05035<br>0<br>492.957522<br>256.566662<br>128.732798<br>127.024193<br>0<br>87.481142<br>40.837043<br>80.809604<br>38.062938      | EmisssionsVOC<br>7.898167<br>129.953447<br>122.271467<br>38.216235<br>81.059975<br>0<br>587.199401<br>305.616171<br>153.343479<br>151.30823<br>0<br>104.205477<br>48.644125<br>96.258498<br>45.339676      | FuelConsumption           0.487541           8.021818           7.547621           2.359027           5.003702           0           36.246877           18.865196           9.465647           9.340014           0           6.432437           3.002724           5.941883           2.798745             |
| SimRun<br>13<br>13<br>13<br>13<br>13<br>13<br>13<br>13<br>13<br>13             | Timelen<br>0-3600<br>0-3600<br>0-3600<br>0-3600<br>0-3600<br>0-3600<br>0-3600<br>0-3600<br>0-3600<br>0-3600                                                                                                    | Movement 1: samata 8 - 2: JI.TunAbdulRazak-JI.TunAbdR-MKS@41 1: samata 8 - 2: JI.TunAbdulRazak- 4: JI.AbdKad-Antang 1: samata 8 - 2: JI.TunAbdulRazak- 9: JI.YasLimp-Gowa@ 1: samata 8 - 2: JI.TunAbdulRazak- 9: JI.MDB masuk@5 1: samata 8 - 5: JI.AbdKad- 3: JI.TunAbdR-MKS@41.3 1: samata 8 - 5: JI.AbdKad- 4: JI.AbdKad-Antang@36.5 1: samata 8 - 5: JI.AbdKad- 9: JI.MDB masuk@54.0 1: samata 8 - 7: JI.YasLimp- 4: JI.AbdKad-Antang@36.5 JI.YasLimp - 6: JI.YasLimp-Gowa@52.1 JI.YasLimp - 6: JI.YasLimp-Gowa@52.1 JI.MDB - 3: JI.TunAbdR-MKS@41.3 JI.MDB - 4: JI.AbdKad-Antang@36.5 JI.MDB - 4: JI.AbdKad-Antang@36.5 JI.MDB - 9: JI.MDB masuk@54.0                                                                                                    | Olen           119.88           110.61           119.88           119.88           71.872           71.872           71.872           71.872           71.872           14.941           14.941           144.941           144.84           141.84           141.84 | Qlenmi<br>144.9<br>135.5<br>144.9<br>86.28<br>86.28<br>86.28<br>86.28<br>104.5<br>104.5<br>104.5<br>104.5<br>104.5<br>104.5<br>104.5<br>104.5<br>104.5 | Vehs(all)<br>58<br>1088<br>918<br>244<br>135<br>0<br>596<br>305<br>597<br>415<br>0<br>413<br>470<br>569<br>269<br>0 | Pers(all<br>58<br>1088<br>918<br>244<br>135<br>0<br>596<br>305<br>597<br>415<br>0<br>413<br>470<br>569<br>269<br>0 | LOS (AII)<br>LOS_A<br>LOS_A<br>LOS_A<br>LOS_C<br>LOS_C<br>LOS_C<br>LOS_C<br>LOS_C<br>LOS_C<br>LOS_A<br>LOS_C<br>LOS_A<br>LOS_A<br>LOS_A<br>LOS_A<br>LOS_A | LOSVal(/<br>1<br>1<br>1<br>6<br>6<br>6<br>3<br>4<br>1<br>1<br>2<br>       | VehDelay(All)<br>4.119302<br>6.391006<br>6.661788<br>8.549604<br>351.499963<br>385.267963<br>392.141267<br>18.461665<br>26.219039<br>18.260039<br>5.03047<br>9.562521<br>10.271625 | PersDelay(Ai<br>4.119302<br>6.391006<br>6.661788<br>8.549604<br>351.499963<br>385.267963<br>392.141267<br>18.461665<br>26.219039<br>18.260039<br>5.03047<br>9.562521<br>10.271625 | Stops(All)<br>0.610276<br>0.452904<br>0.483709<br>1.176252<br>282.69274<br>299.42083<br>304.05528<br>4.435097<br>6.787175<br>4.680651<br>0.900761<br>2.015646<br>2.18791                                                                                            | Stops(All)<br>0.448276<br>0.293199<br>0.344227<br>0.569672<br>40.185185<br>78.067227<br>79.655738<br>2.432161<br>4.014458<br>2.20339<br>0.495745<br>1.507909<br>1.263941                                                                                            | EmissionsCO<br>34.079129<br>560.725059<br>527.578738<br>164.895978<br>349.758782<br>0<br>2533.656676<br>1318.677184<br>661.648717<br>652.866991<br>0<br>449.627338<br>209.89039<br>415.337595<br>195.632308<br>0 | EmissionsNOx<br>6.63056<br>109.096721<br>102.647651<br>32.082765<br>68.05035<br>0<br>492.957522<br>256.566662<br>128.732798<br>127.024193<br>0<br>87.481142<br>40.837043<br>80.809604<br>38.062938<br>0 | EmisssionsVOC<br>7.898167<br>129.953447<br>122.271467<br>38.216235<br>81.059975<br>0<br>587.199401<br>305.616171<br>153.343479<br>151.30823<br>0<br>104.205477<br>48.644125<br>96.258498<br>45.339676<br>0 | FuelConsumption           0.487541           8.021818           7.547621           2.359027           5.003702           0           36.246877           18.865196           9.465647           9.340014           0           6.432437           3.002724           5.941883           2.798745           0 |

Optimization Software:

| SimRun Timelen | Movement                                               | Qlen   | Qlenma | Vehs(all) | Pers(all | LOS (AII) | LOSVal(/ | VehDelay(All) | PersDelay(Al | Stops(All) | Stops(All) | EmissionsCO | EmissionsNOx | EmisssionsVOC | FuelConsumption |
|----------------|--------------------------------------------------------|--------|--------|-----------|----------|-----------|----------|---------------|--------------|------------|------------|-------------|--------------|---------------|-----------------|
| 47 0-3600      | 1: samata 9 - 2: JI.TunAbdulRazak 3: JI.TunAbdR-MKS    | 128.71 | 144.4  | 43        | 43       | LOS_C     | 3        | 22.129116     | 22.129116    | 13.190541  | 2.627907   | 53.055088   | 10.322592    | 12.296029     | 0.759014        |
| 47 0-3600      | 1: samata 9 - 2: JI.TunAbdulRazak- 4: JI.AbdKad-Antang | 119.43 | 167.9  | 977       | 977      | LOS_D     | 4        | 26.696526     | 26.696526    | 11.413286  | 4.113613   | 1469.904017 | 285.989909   | 340.66445     | 21.02867        |
| 47 0-3600      | 1: samata 9 - 2: JI.TunAbdulRazak-6: JI.YasLimp-Gowa   | 128.71 | 144.4  | 908       | 908      | LOS_D     | 4        | 31.07024      | 31.07024     | 13.525473  | 4.938326   | 1586.724908 | 308.719009   | 367.73882     | 22.699927       |
| 47 0-3600      | 1: samata 9 - 2: JI.TunAbdulRazak- 9: JI.MDB masuk@5   | 128.71 | 144.4  | 237       | 237      | LOS_E     | 5        | 35.199362     | 35.199362    | 15.545989  | 5.472574   | 462.35668   | 89.957809    | 107.155625    | 6.614545        |
| 47 0-3600      | 1: samata 9 - 5: JI.AbdKad- JI.TunAbdR-MKS@56.6        | 80.496 | 95.77  | 177       | 177      | LOS_C     | 6        | 340.748598    | 340.748598   | 268.01625  | 66.365854  | 754.18981   | 146.737931   | 174.790771    | 10.789554       |
| 47 0-3600      | 1: samata 9 - 5: JI.AbdKad- JI.AbdKad-Antang@31.5      | 80.496 | 95.77  | 0         | 0        | LOS_A     |          |               |              |            |            | 0           | 0            | 0             | 0               |
| 47 0-3600      | 1: samata 9 - 5: JI.AbdKad-: JI.YasLimp-Gowa@48.0      | 80.496 | 95.77  | 519       | 519      | LOS_C     | 6        | 387.127179    | 387.127179   | 308.5721   | 77.392308  | 2676.837557 | 520.815319   | 620.382953    | 38.295244       |
| 47 0-3600      | 1: samata 9 - 5: JI.AbdKad-: JI.MDB masuk@57.6         | 80.496 | 95.77  | 370       | 370      | LOS_C     | 6        | 434.190977    | 434.190977   | 347.36968  | 81.60241   | 1783.467568 | 346.997982   | 413.335831    | 25.514557       |
| 47 0-3600      | 1: samata 9 - 7: JI.YasLimp- 3: JI.TunAbdR-MKS@56.6    | 141.04 | 156.9  | 543       | 543      | LOS_B     | 2        | 10.304602     | 10.304602    | 2.52881    | 0.909761   | 402.557831  | 78.323126    | 93.296665     | 5.759053        |
| 47 0-3600      | 1: samata 9 - 7: JI.YasLimp- 4: JI.AbdKad-Antang@31.5  | 141.04 | 156.9  | 382       | 382      | LOS_C     | 3        | 21.809318     | 21.809318    | 7.068803   | 3.363874   | 528.552278  | 102.837067   | 122.497095    | 7.561549        |
| 47 0-3600      | 1: samata 9 - 7: JI.YasLimp - 6: JI.YasLimp-Gowa@48.0  | 141.04 | 156.9  | 0         | 0        | LOS_A     |          |               |              |            |            | 0           | 0            | 0             | 0               |
| 47 0-3600      | 1: samata 9 - 7: JI.YasLimp- 9: JI.MDB masuk@57.6      | 141.04 | 156.9  | 364       | 364      | LOS_B     | 2        | 10.667132     | 10.667132    | 3.067853   | 1.107143   | 282.313515  | 54.927951    | 65.428883     | 4.03882         |
| 47 0-3600      | 1: samata 9 - 8: JI.MDB- 3: JI.TunAbdR-MKS@56.6        | 150.91 | 166.9  | 455       | 455      | LOS_B     | 2        | 10.324271     | 10.324271    | 3.889955   | 1.169231   | 312.104141  | 60.724125    | 72.333149     | 4.465009        |
| 47 0-3600      | 1: samata 9 - 8: JI.MDB- 4: JI.AbdKad-Antang@31.5      | 150.91 | 166.9  | 650       | 650      | LOS_C     | 3        | 16.320661     | 16.320661    | 5.505324   | 2.573846   | 674.331872  | 131.200479   | 156.282923    | 9.647094        |
| 47 0-3600      | 1: samata 9 - 8: JI.MDB-6: JI.YasLimp-Gowa@48.0        | 150.91 | 166.9  | 207       | 207      | LOS_C     | 3        | 19.94409      | 19.94409     | 6.962748   | 3.101449   | 248.768876  | 48.401384    | 57.654589     | 3.558925        |
| 47 0-3600      | 1: samata 9 - 8: JI.MDB- 9: JI.MDB masuk@57.6          | 150.91 | 166.9  | 0         | 0        | LOS_A     |          |               |              |            |            | 0           | 0            | 0             | 0               |
| 47 0-3600      | 1: samata 9                                            | 124.12 | 167.9  | 5020      | 5020     | LOS_E     | 5        | 40.073099     | 40.073099    | 23.824309  | 6.871912   | 11190.63273 | 2177.290487  | 2593.537198   | 160.094889      |

| SimRu | n Timelen | Movement                                             | Qlen   | Qlenma | Vehs(all) | Pers(all | LOS (AII) | LOSVa | VehDelay(All) | PersDelay(Al | Stops(All) | Stops(All) | EmissionsCO | EmissionsNOx | EmisssionsVOC | FuelConsumption |
|-------|-----------|------------------------------------------------------|--------|--------|-----------|----------|-----------|-------|---------------|--------------|------------|------------|-------------|--------------|---------------|-----------------|
|       | 4 0-3600  | 1: samata 10 - 2: JI.TunAbdulRazak- 3: JI.TunAbdR-MI | 128.85 | 163    | 44        | 44       | LOS_A     | 1     | 3.963161      | 3.963161     | 0.811889   | 0.477273   | 25.947486   | 5.048438     | 6.01358       | 0.371209        |
|       | 1 0-3600  | 1: samata 10 - 2: JI.TunAbdulRazak- 4: JI.AbdKad-Ant | 118.85 | 153.7  | 1039      | 1039     | LOS_A     | 1     | 6.815939      | 6.815939     | 0.843046   | 0.405197   | 570.811777  | 111.05923    | 132.291141    | 8.16612         |
|       | 1 0-3600  | 1: samata 10 - 2: JI.TunAbdulRazak- 6: JI.YasLimp-Go | 128.85 | 163    | 950       | 950      | LOS_A     | 1     | 7.940338      | 7.940338     | 1.220313   | 0.630526   | 638.236963  | 124.177721   | 147.917579    | 9.130715        |
|       | 1 0-3600  | 1: samata 10 - 2: JI.TunAbdulRazak-9: JI.MDB masuk(  | 128.85 | 163    | 258       | 258      | LOS_A     | 1     | 8.793653      | 8.793653     | 1.147222   | 0.879845   | 184.308143  | 35.859667    | 42.715192     | 2.63674         |
|       | 1 0-3600  | 1: samata 10 - 5: JI.AbdKad- 3: JI.TunAbdR-MKS@40.8  | 80.031 | 91.76  | 129       | 129      | LOS_C     | 6     | 322.411047    | 322.411047   | 245.55627  | 59.170732  | 634.103872  | 123.373572   | 146.959696    | 9.071586        |
|       | 1 0-3600  | 1: samata 10 - 5: JI.AbdKad- 4: JI.AbdKad-Antang@39  | 80.031 | 91.76  | 0         | 0        | LOS_A     |       |               |              |            |            | 0           | 0            | 0             | 0               |
|       | 1 0-3600  | 1: samata 10 - 5: JI.AbdKad-6: JI.YasLimp-Gowa@64.5  | 80.031 | 91.76  | 495       | 495      | LOS_C     | 6     | 324.030458    | 324.030458   | 244.08602  | 62.35      | 2722.431849 | 529.686311   | 630.949871    | 38.947523       |
|       | 1 0-3600  | 1: samata 10 - 5: JI.AbdKad- 9: JI.MDB masuk@43.5    | 80.031 | 91.76  | 380       | 380      | LOS_C     | 6     | 347.041008    | 347.041008   | 260.16175  | 69.252427  | 1859.331099 | 361.758268   | 430.917937    | 26.599873       |
|       | 1 0-3600  | 1: samata 10 - 7: JI.YasLimp- 3: JI.TunAbdR-MKS@40.8 | 21.95  | 122.7  | 545       | 545      | LOS_D     | 4     | 25.993372     | 25.993372    | 7.997145   | 3.304587   | 745.353393  | 145.018686   | 172.742846    | 10.663139       |
|       | 1 0-3600  | 1: samata 10 - 7: JI.YasLimp- 4: JI.AbdKad-Antang@39 | 21.95  | 122.7  | 333       | 333      | LOS_D     | 4     | 32.242369     | 32.242369    | 9.742729   | 5.690691   | 663.665494  | 129.125189   | 153.810887    | 9.494499        |
|       | 1 0-3600  | 1: samata 10 - 7: JI.YasLimp- 6: JI.YasLimp-Gowa@64  | 21.95  | 122.7  | 0         | 0        | LOS_A     |       |               |              |            |            | 0           | 0            | 0             | 0               |
|       | 1 0-3600  | 1: samata 10 - 7: JI.YasLimp- 9: JI.MDB masuk@43.5   | 21.95  | 122.7  | 360       | 360      | LOS_C     | 3     | 23.166301     | 23.166301    | 7.356943   | 2.752778   | 452.677721  | 88.074635    | 104.912433    | 6.476076        |
|       | 1 0-3600  | 1: samata 10 - 8: JI.MDB- 3: JI.TunAbdR-MKS@40.8     | 150.24 | 185.5  | 444       | 444      | LOS_A     | 1     | 4.825274      | 4.825274     | 1.061735   | 0.77027    | 223.420927  | 43.469594    | 51.779957     | 3.196294        |
|       | 4 0-3600  | 1: samata 10 - 8: JI.MDB- 4: JI.AbdKad-Antang@39.8   | 150.24 | 185.5  | 635       | 635      | LOS_A     | 1     | 9.835904      | 9.835904     | 1.837802   | 1.848819   | 516.229901  | 100.43958    | 119.641265    | 7.385263        |
|       | 1 0-3600  | 1: samata 10 - 8: JI.MDB- 6: JI.YasLimp-Gowa@64.5    | 150.24 | 185.5  | 133       | 133      | LOS_A     | 1     | 8.977726      | 8.977726     | 1.046823   | 1.112782   | 97.910742   | 19.049873    | 22.69176      | 1.400726        |
|       | 1 0-3600  | 1: samata 10 - 8: JI.MDB-9: JI.MDB masuk@43.5        | 150.24 | 185.5  | 0         | 0        | LOS_A     |       |               |              |            |            | 0           | 0            | 0             | 0               |
|       | 4 0-3600  | 1: samata 10                                         | 99.983 | 185.5  | 5045      | 5045     | LOS_D     | 4     | 31.853795     | 31.853795    | 17.901699  | 5.382359   | 9283.936548 | 1806.316696  | 2151.641947   | 132.817404      |

| SimRu | n Timeler             | Movement     |                                                          | Qlen   | Qlenma | Vehs(all) | Pers(all | LOS (AII) | LOSVa | VehDelay(All) | PersDelay(Al | Stops(All) | Stops(All) | EmissionsCO | EmissionsNOx | EmisssionsVOC | FuelConsumption |
|-------|-----------------------|--------------|----------------------------------------------------------|--------|--------|-----------|----------|-----------|-------|---------------|--------------|------------|------------|-------------|--------------|---------------|-----------------|
| 1     | 0-3600                | 1: samata 11 | - 2: JI.TunAbdulRazak- 3: JI.TunAbdR-M                   | 121.47 | 154.6  | 43        | 43       | LOS_A     | 1     | 4.349734      | 4.349734     | 0.465854   | 0.348837   | 24.943397   | 4.853079     | 5.780873      | 0.356844        |
| 1     | 0-3600                | 1: samata 11 | - 2: JI.TunAbdulRazak- 4: JI.AbdKad-Ant                  | 121.47 | 154.6  | 1078      | 1078     | LOS_A     | 1     | 7.57132       | 7.57132      | 0.504096   | 0.430427   | 595.53707   | 115.869873   | 138.021467    | 8.519844        |
| 1     | 0-3600                | 1: samata 11 | - 2: JI.TunAbdulRazak- 6: JI.YasLimp-Go                  | 121.47 | 154.6  | 1140      | 1140     | LOS_A     | 1     | 8.599041      | 8.599041     | 0.537678   | 0.476316   | 754.422815  | 146.783266   | 174.844773    | 10.792887       |
| 1     | 0-3600                | 1: samata 11 | <ul> <li>2: JI.TunAbdulRazak-9: JI.MDB masuk</li> </ul>  | 121.47 | 154.6  | 284       | 284      | LOS_A     | 1     | 9.341932      | 9.341932     | 0.95955    | 0.75       | 205.125243  | 39.909918    | 47.539756     | 2.934553        |
| 1     | 0-3600                | 1: samata 11 | - 5: JI.AbdKad-3: JI.TunAbdR-MKS@43.2                    | 83.419 | 99.32  | 320       | 320      | LOS_C     | 6     | 487.194237    | 487.194237   | 376.14452  | 139.03077  | 2289.860672 | 445.523679   | 530.697323    | 32.759094       |
| 1     | 0-3600                | 1: samata 11 | - 5: JI.AbdKad-4: JI.AbdKad-Antang@32                    | 83.419 | 99.32  | 0         | 0        | LOS_A     |       |               |              |            |            | 0           | 0            | 0             | 0               |
| -     | _                     |              | 5: JI.AbdKad- 6: JI.YasLimp-Gowa@67                      | 83.419 | 99.32  | 515       | 515      | LOS_C     | 6     | 448.408842    | 448.408842   | 343.8956   | 113.00769  | 3678.743852 | 715.749877   | 852.584412    | 52.628667       |
| -     |                       | al.          | 5: JI.AbdKad-9: JI.MDB masuk@55.4                        | 83.419 | 99.32  | 220       | 220      | LOS_C     | 6     | 483.295215    | 483.295215   | 368.36468  | 131.57895  | 1838.401121 | 357.686055   | 426.067213    | 26.300445       |
|       | EN ES                 |              | <ul> <li>7: JI.YasLimp- 3: JI.TunAbdR-MKS@43.</li> </ul> | 38.397 | 124.4  | 475       | 475      | LOS_E     | 5     | 37.942045     | 37.942045    | 13.211018  | 5.204211   | 893.921575  | 173.924655   | 207.174957    | 12.788578       |
|       | 120                   |              | <ul> <li>7: JI.YasLimp- 4: JI.AbdKad-Antang@3</li> </ul> | 38.397 | 124.4  | 334       | 334      | LOS_E     | 5     | 44.349496     | 44.349496    | 13.992686  | 6.760479   | 789.196433  | 153.548948   | 182.903894    | 11.290364       |
|       | Section of Concession |              | 7: JI.YasLimp- 6: JI.YasLimp-Gowa@6                      | 38.397 | 124.4  | 0         | 0        | LOS_A     |       |               |              |            |            | 0           | 0            | 0             | 0               |
|       | 1                     | AD.          | 7: JI.YasLimp- 9: JI.MDB masuk@55.4                      | 38.397 | 124.4  | 489       | 489      | LOS_E     | 5     | 37.853484     | 37.853484    | 12.562566  | 4.852761   | 916.867506  | 178.3891     | 212.492898    | 13.116846       |
|       |                       | ANY          | 8: JI.MDB 3: JI.TunAbdR-MKS@43.2                         | 154.61 | 187.1  | 508       | 508      | LOS_A     | 1     | 4.943024      | 4.943024     | 1.014006   | 0.547244   | 238.986254  | 46.498041    | 55.387372     | 3.418974        |
|       |                       | 70           | 8: JI.MDB- 4: JI.AbdKad-Antang@32.7                      | 154.61 | 187.1  | 644       | 644      | LOS_A     | 1     | 9.997063      | 9.997063     | 1.958615   | 1.524845   | 476.097635  | 92.631299    | 110.340224    | 6.811125        |
| -     |                       | _            | 8: JI.MDB-6: JI.YasLimp-Gowa@67.6                        | 154.61 | 187.1  | 182       | 182      | LOS_B     | 2     | 11.637795     | 11.637795    | 2.843348   | 1.60989    | 157.408425  | 30.62596     | 36.480922     | 2.251909        |
|       |                       | C-Automation | 8: JI.MDB- 9: JI.MDB masuk@55.4                          | 154.61 | 187.1  | 0         | 0        | LOS_A     |       |               |              |            |            | 0           | 0            | 0             | 0               |
| pumi  | zation                | Software:    | 1: samata 11                                             | 99.475 | 187.1  | 5429      | 5429     | LOS_E     | 5     | 36.972986     | 36.972986    | 20.443426  | 7.573955   | 12579.37767 | 2447.489789  | 2915.392249   | 179.962484      |
| www   | v.bales               | sio.com      |                                                          |        |        |           |          |           |       |               |              |            |            |             |              |               |                 |

| SimRun | Timeler | Movement                                            | Qlen   | Qlenm | Vehs(all) | Pers(all | LOS (AII) | LOSVa | VehDelay(All) | PersDelay(Al | Stops(All) | Stops(All) | EmissionsCO | EmissionsNOx | EmisssionsVOC | FuelConsumption |
|--------|---------|-----------------------------------------------------|--------|-------|-----------|----------|-----------|-------|---------------|--------------|------------|------------|-------------|--------------|---------------|-----------------|
| 15 (   | 0-3600  | 1: samata 12 - 2: JI.TunAbdulRazak-3: JI.TunAbdR-M  | 122.65 | 153.4 | 48        | 48       | LOS_A     | 1     | 9.109526      | 9.109526     | 1.904911   | 1.354167   | 40.294422   | 7.83983      | 9.338621      | 0.576458        |
| 15 (   | 0-3600  | 1: samata 12 - 2: JI.TunAbduIRazak-4: JI.AbdKad-Ant | 113.19 | 143.4 | 1058      | 1058     | LOS_B     | 2     | 10.373342     | 10.373342    | 1.805199   | 1.360113   | 821.819437  | 159.896199   | 190.464591    | 11.757073       |
| 15 (   | 0-3600  | 1: samata 12 - 2: JI.TunAbdulRazak- 6: JI.YasLimp-G | 122.65 | 153.4 | 1055      | 1055     | LOS_B     | 2     | 11.779732     | 11.779732    | 2.045827   | 1.513744   | 948.390305  | 184.522291   | 219.798612    | 13.567816       |
| 15 (   | 0-3600  | 1: samata 12 - 2: JI.TunAbdulRazak- 9: JI.MDB masu  | 122.65 | 153.4 | 361       | 361      | LOS_B     | 2     | 13.271406     | 13.271406    | 2.294533   | 1.878116   | 357.721755  | 69.599655    | 82.905471     | 5.117622        |
| 15 (   | 0-3600  | 1: samata 12 - 5: JI.AbdKad- 3: JI.TunAbdR-MKS@60.5 | 74.817 | 94.1  | 328       | 328      | LOS_C     | 6     | 197.235894    | 197.235894   | 151.52752  | 40.694656  | 1529.075859 | 297.502599   | 354.378096    | 21.875191       |
| 15 (   | 0-3600  | 1: samata 12 - 5: JI.AbdKad-4: JI.AbdKad-Antang@37  | 74.817 | 94.1  | 0         | 0        | LOS_A     |       |               |              |            |            | 0           | 0            | 0             | 0               |
| 15 (   | 0-3600  | 1: samata 12 - 5: JI.AbdKad- 6: JI.YasLimp-Gowa@68  | 74.817 | 94.1  | 550       | 550      | LOS_C     | 6     | 172.869232    | 172.869232   | 128.12968  | 43.660793  | 2470.684316 | 480.705389   | 572.604949    | 35.345984       |
| 15 (   | 0-3600  | 1: samata 12 - 5: JI.AbdKad-9: JI.MDB masuk@58.1    | 74.817 | 94.1  | 310       | 310      | LOS_C     | 6     | 193.156625    | 193.156625   | 148.70598  | 43.050847  | 1240.358804 | 241.328751   | 287.46513     | 17.744761       |
| 15 (   | 0-3600  | 1: samata 12 - 7: JI.YasLimp- 3: JI.TunAbdR-MKS@60  | 18.682 | 113   | 453       | 453      | LOS_D     | 4     | 28.87414      | 28.87414     | 12.272407  | 7.284768   | 997.496129  | 194.0765     | 231.17936     | 14.270331       |
| 15 (   | 0-3600  | 1: samata 12 - 7: JI.YasLimp-4: JI.AbdKad-Antang@3  | 18.682 | 113   | 548       | 548      | LOS_D     | 4     | 28.464541     | 28.464541    | 10.523115  | 7.15146    | 1206.646815 | 234.769624   | 279.652052    | 17.262472       |
| 15 (   | 0-3600  | 1: samata 12 - 7: JI.YasLimp- 6: JI.YasLimp-Gowa@6  | 18.682 | 113   | 0         | 0        | LOS_A     |       |               |              |            |            | 0           | 0            | 0             | 0               |
| 15 (   | 0-3600  | 1: samata 12 - 7: JI.YasLimp- 9: JI.MDB masuk@58.1  | 18.682 | 113   | 465       | 465      | LOS_D     | 4     | 25.332233     | 25.332233    | 11.137799  | 5.335484   | 834.752373  | 162.412479   | 193.461923    | 11.942094       |
| 15 (   | 0-3600  | 1: samata 12 - 8: JI.MDB- 3: JI.TunAbdR-MKS@60.5    | 143.06 | 175.9 | 442       | 442      | LOS_A     | 1     | 2.849248      | 2.849248     | 0.326643   | 0.384615   | 196.196656  | 38.17274     | 45.47047      | 2.806819        |
| 15 (   | 0-3600  | 1: samata 12 - 8: JI.MDB- 4: JI.AbdKad-Antang@37.2  | 143.06 | 175.9 | 716       | 716      | LOS_A     | 1     | 6.14154       | 6.14154      | 0.680444   | 0.747207   | 392.796579  | 76.423941    | 91.0344       | 5.619407        |
| 15 (   | 0-3600  | 1: samata 12 - 8: JI.MDB-6: JI.YasLimp-Gowa@68.4    | 143.06 | 175.9 | 136       | 136      | LOS_A     | 1     | 8.615536      | 8.615536     | 0.849575   | 1.169118   | 101.75376   | 19.797584    | 23.582417     | 1.455705        |
| 15 (   | 0-3600  | 1: samata 12 - 8: JI.MDB- 9: JI.MDB masuk@58.1      | 143.06 | 175.9 | 0         | 0        | LOS_A     |       |               |              |            |            | 0           | 0            | 0             | 0               |
| 15 (   | 0-3600  | 1: samata 12                                        | 94.479 | 175.9 | 5758      | 5758     | LOS_D     | 4     | 28.445469     | 28.445469    | 15.40867   | 6.02032    | 11091.21729 | 2157.947857  | 2570.496712   | 158.672637      |

| SimRun Timeler | Movement                                             | Qlen   | Qlenma | Vehs(all) | Pers(all | LOS (AII) | LOSVa | VehDelay(All) | PersDelay(Al | Stops(All) | Stops(All) | EmissionsCO | EmissionsNOx | EmisssionsVOC | FuelConsumption |
|----------------|------------------------------------------------------|--------|--------|-----------|----------|-----------|-------|---------------|--------------|------------|------------|-------------|--------------|---------------|-----------------|
| 3 0-3600       | 1: samata 1 - 2: JI.TunAbdulRazak-3: JI.TunAbdR-MK   | 128.16 | 144.5  | 42        | 42       | LOS_A     | 1     | 4.503391      | 4.503391     | 1.433395   | 0.595238   | 26.496189   | 5.155196     | 6.140748      | 0.379058        |
| 3 0-3600       | 1: samata 1 - 2: JI.TunAbdulRazak- 4: JI.AbdKad-Anta | 118.95 | 135.2  | 825       | 825      | LOS_A     | 1     | 5.698334      | 5.698334     | 0.316086   | 0.283636   | 406.923694  | 79.172564    | 94.308496     | 5.821512        |
| 3 0-3600       | 1: samata 1 - 2: JI.TunAbdulRazak- 6: JI.YasLimp-Gov | 128.16 | 144.5  | 1063      | 1063     | LOS_A     | 1     | 6.506123      | 6.506123     | 0.38183    | 0.341486   | 619.87115   | 120.604401   | 143.661125    | 8.867971        |
| 3 0-3600       | 1: samata 1 - 2: JI.TunAbdulRazak- 9: JI.MDB masuk(  | 128.16 | 144.5  | 314       | 314      | LOS_A     | 1     | 8.459447      | 8.459447     | 1.161756   | 0.605096   | 216.235578  | 42.071586    | 50.114683     | 3.093499        |
| 3 0-3600       | 1: samata 1 - 5: JI.AbdKad- 3: JI.TunAbdR-MKS@47.6   | 79.919 | 95.85  | 213       | 213      | LOS_C     | 6     | 449.786163    | 449.786163   | 338.39596  | 108.47059  | 1372.333175 | 267.006168   | 318.051465    | 19.632807       |
| 3 0-3600       | 1: samata 1 - 5: JI.AbdKad- 4: JI.AbdKad-Antang@31.  | 79.919 | 95.85  | 0         | 0        | LOS_A     |       |               |              |            |            | 0           | 0            | 0             | 0               |
| 3 0-3600       | 1: samata 1 - 5: JI.AbdKad- 6: JI.YasLimp-Gowa@57.4  | 79.919 | 95.85  | 530       | 530      | LOS_C     | 6     | 432.908774    | 432.908774   | 326.47903  | 111.99291  | 3871.931288 | 753.337132   | 897.357466    | 55.392436       |
| 3 0-3600       | 1: samata 1 - 5: JI.AbdKad- 9: JI.MDB masuk@57.4     | 79.919 | 95.85  | 274       | 274      | LOS_C     | 6     | 476.183975    | 476.183975   | 360.71809  | 134.76563  | 2111.725886 | 410.865122   | 489.412866    | 30.210671       |
| 3 0-3600       | 1: samata 1 - 7: JI.YasLimp-3: JI.TunAbdR-MKS@47.6   | 8.8752 | 67.94  | 437       | 437      | LOS_C     | 3     | 16.109349     | 16.109349    | 4.156061   | 2.06865    | 452.075966  | 87.957556    | 104.772971    | 6.467467        |
| 3 0-3600       | 1: samata 1 - 7: JI.YasLimp- 4: JI.AbdKad-Antang@31  | 8.8752 | 67.94  | 517       | 517      | LOS_C     | 3     | 22.229584     | 22.229584    | 5.697314   | 3.558994   | 732.491252  | 142.516181   | 169.761921    | 10.479131       |
| 3 0-3600       | 1: samata 1 - 7: JI.YasLimp- 6: JI.YasLimp-Gowa@57.  | 8.8752 | 67.94  | 0         | 0        | LOS_A     |       |               |              |            |            | 0           | 0            | 0             | 0               |
| 3 0-3600       | 1: samata 1 - 7: JI.YasLimp- 9: JI.MDB masuk@57.4    | 8.8752 | 67.94  | 346       | 346      | LOS_B     | 2     | 14.120075     | 14.120075    | 3.458957   | 1.604046   | 318.179894  | 61.906246    | 73.741263     | 4.55193         |
| 3 0-3600       | 1: samata 1 - 8: JI.MDB-3: JI.TunAbdR-MKS@47.6       | 149.03 | 167    | 544       | 544      | LOS_A     | 1     | 4.541844      | 4.541844     | 0.761763   | 0.523897   | 256.727429  | 49.949829    | 59.499061     | 3.672782        |
| 3 0-3600       | 1: samata 1 - 8: JI.MDB- 4: JI.AbdKad-Antang@31.6    | 149.03 | 167    | 725       | 725      | LOS_A     | 1     | 9.224557      | 9.224557     | 1.867772   | 1.641379   | 539.069716  | 104.883378   | 124.934612    | 7.712013        |
| 3 0-3600       | 1: samata 1 - 8: JI.MDB- 6: JI.YasLimp-Gowa@57.4     | 149.03 | 167    | 163       | 163      | LOS_B     | 2     | 11.220256     | 11.220256    | 2.34038    | 1.742331   | 143.279845  | 27.877051    | 33.206488     | 2.049783        |
| 3 0-3600       | 1: samata 1 - 8: JI.MDB- 9: JI.MDB masuk@57.4        | 149.03 | 167    | 0         | 0        | LOS_A     |       |               |              |            |            | 0           | 0            | 0             | 0               |
| 3 0-3600       | 1: samata 1                                          | 96.987 | 167    | 5232      | 5232     | LOS_D     | 4     | 31.216178     | 31.216178    | 18.267941  | 6.845948   | 11026.72347 | 2145.399703  | 2555.549646   | 157.749978      |

| SimRu    | n Timelen             | Movement                 |                                        | Qlen   | Qlenmi | Vehs(all) | Pers(all | LOS (AII) | LOSVa | VehDelay(All) | PersDelay(Al | Stops(All) | Stops(All) | EmissionsCO | EmissionsNOx | EmisssionsVOC | FuelConsumption |
|----------|-----------------------|--------------------------|----------------------------------------|--------|--------|-----------|----------|-----------|-------|---------------|--------------|------------|------------|-------------|--------------|---------------|-----------------|
| 3        | 0-3600                | 1: samata 2 - 2          | 2: JI.TunAbdulRazak-3: JI.TunAbdR-MK   | 128.54 | 144.5  | 44        | 44       | LOS_A     | 1     | 6.83041       | 6.83041      | 2.217139   | 0.909091   | 32.058153   | 6.237352     | 7.429786      | 0.458629        |
| 3        | 0-3600                | 1: samata 2 - 2          | 2: JI.TunAbdulRazak-4: JI.AbdKad-Anta  | 120.72 | 135.2  | 913       | 913      | LOS_B     | 2     | 12.060142     | 12.060142    | 2.827256   | 1.308872   | 724.857123  | 141.030856   | 167.992638    | 10.369916       |
| 3        | 0-3600                | 1: samata 2 - 2          | 2: JI.TunAbdulRazak- 6: JI.YasLimp-Gov | 128.54 | 144.5  | 993       | 993      | LOS_B     | 2     | 14.011081     | 14.011081    | 3.458412   | 1.545821   | 889.988769  | 173.159474   | 206.263492    | 12.732314       |
| 3        | 0-3600                | 1: samata 2 - 2          | 2: JI.TunAbduIRazak- 9: JI.MDB masuk(  | 128.54 | 144.5  | 290       | 290      | LOS_C     | 3     | 18.415399     | 18.415399    | 5.562527   | 2.724138   | 345.291268  | 67.181134    | 80.024586     | 4.939789        |
| 3        | 0-3600                | 1: samata 2 -            | 5: JI.AbdKad- 3: JI.TunAbdR-MKS@54.0   | 81.868 | 95.89  | 190       | 190      | LOS_C     | 6     | 817.665432    | 817.665432   | 692.98333  | 154.33333  | 1002.392101 | 195.029078   | 232.314049    | 14.340373       |
| -        |                       | 1                        | 5: JI.AbdKad- 4: JI.AbdKad-Antang@40.  | 81.868 | 95.89  | 0         | 0        | LOS_A     |       |               |              |            |            | 0           | 0            | 0             | 0               |
| 6        | _                     |                          | 5: JI.AbdKad- 6: JI.YasLimp-Gowa@50.7  | 81.868 | 95.89  | 465       | 465      | LOS_C     | 6     | 839.627232    | 839.627232   | 715.48107  | 141.09333  | 3073.897053 | 598.068668   | 712.405325    | 43.975637       |
| 0        |                       | 100                      | 5: JI.AbdKad-9: JI.MDB masuk@42.9      | 81.868 | 95.89  | 238       | 238      | LOS_C     | 6     | 856.168298    | 856.168298   | 715.93651  | 187.14286  | 1130.184078 | 219.892753   | 261.931074    | 16.168585       |
|          | E DE                  |                          | 7: JI.YasLimp-3: JI.TunAbdR-MKS@54.0   | 139.85 | 157    | 469       | 469      | LOS_A     | 1     | 6.880522      | 6.880522     | 0.854199   | 0.673774   | 302.336015  | 58.823602    | 70.069291     | 4.325265        |
|          |                       |                          | 7: JI.YasLimp- 4: JI.AbdKad-Antang@40  | 139.85 | 157    | 456       | 456      | LOS_C     | 3     | 17.142277     | 17.142277    | 4.32168    | 2.653509   | 540.403562  | 105.142896   | 125.243744    | 7.731095        |
|          | Section of Concession |                          | 7: JI.YasLimp- 6: JI.YasLimp-Gowa@50.  | 139.85 | 157    | 0         | 0        | LOS_A     |       |               |              |            |            | 0           | 0            | 0             | 0               |
| 12       | 10                    | City                     | 7: JI.YasLimp- 9: JI.MDB masuk@42.9    | 139.85 | 157    | 311       | 311      | LOS_A     | 1     | 6.021868      | 6.021868     | 0.719533   | 0.369775   | 165.912055  | 32.280457    | 38.451721     | 2.373563        |
|          |                       | ARY                      | 8: JI.MDB- 3: JI.TunAbdR-MKS@54.0      | 149.65 | 167    | 397       | 397      | LOS_A     | 1     | 6.411397      | 6.411397     | 1.772021   | 0.823678   | 223.359476  | 43.457638    | 51.765715     | 3.195415        |
|          |                       | 7 0                      | 8: JI.MDB- 4: JI.AbdKad-Antang@40.2    | 149.65 | 167    | 726       | 726      | LOS_B     | 2     | 11.11142      | 11.11142     | 2.909716   | 1.640496   | 575.333515  | 111.938996   | 133.339098    | 8.230809        |
| <u> </u> | 1                     |                          | 8: JI.MDB- 6: JI.YasLimp-Gowa@50.7     | 149.65 | 167    | 184       | 184      | LOS_B     | 2     | 13.099766     | 13.099766    | 3.495483   | 1.744565   | 161.438411  | 31.410049    | 37.414911     | 2.309562        |
|          |                       |                          | 8: JI.MDB - 9: JI.MDB masuk@42.9       | 149.65 | 167    | 0         | 0        | LOS_A     |       |               |              |            |            | 0           | 0            | 0             | 0               |
| Optimi   | zation                | Software:                | 1: samata 2                            | 124.13 | 167    | 4903      | 4903     | LOS_D     | 4     | 32.037463     | 32.037463    | 20.213689  | 5.151132   | 8834.25073  | 1718.824176  | 2047.422916   | 126.384131      |
|          |                       | CALOR STATES OF A STATES |                                        |        |        |           |          |           |       |               |              |            |            |             |              |               |                 |

| SimRu | Timelen | Movement                                             | Qlen   | Qlenma | Vehs(all) | Pers(all | LOS (AII) | LOSVa | VehDelay(All) | PersDelay(Al | Stops(All) | Stops(All) | EmissionsCO | EmissionsNOx | EmisssionsVOC | FuelConsumption |
|-------|---------|------------------------------------------------------|--------|--------|-----------|----------|-----------|-------|---------------|--------------|------------|------------|-------------|--------------|---------------|-----------------|
| 11    | 0-3600  | 1: samata 3 - 2: JI.TunAbdulRazak- 3: JI.TunAbdR-MK  | 134.08 | 147    | 65        | 65       | LOS_A     | 1     | 6.753219      | 6.753219     | 0.916854   | 0.723077   | 43.328054   | 8.430065     | 10.041695     | 0.619858        |
| 11    | 0-3600  | 1: samata 3 - 2: JI.TunAbdulRazak- 4: JI.AbdKad-Anta | 124.84 | 137.7  | 1249      | 1249     | LOS_A     | 1     | 9.817503      | 9.817503     | 0.809525   | 0.620496   | 774.576545  | 150.704449   | 179.515594    | 11.08121        |
| 11    | 0-3600  | 1: samata 3 - 2: JI.TunAbdulRazak- 6: JI.YasLimp-Gov | 134.08 | 147    | 1138      | 1138     | LOS_B     | 2     | 10.139976     | 10.139976    | 0.806991   | 0.690685   | 754.716005  | 146.84031    | 174.912722    | 10.797082       |
| 11    | 0-3600  | 1: samata 3 - 2: JI.TunAbdulRazak-9: JI.MDB masuk@   | 134.08 | 147    | 303       | 303      | LOS_B     | 2     | 11.657342     | 11.657342    | 0.87942    | 0.864686   | 216.88621   | 42.198175    | 50.265474     | 3.102807        |
| 11    | 0-3600  | 1: samata 3 - 5: JI.AbdKad-JI.TunAbdR-MKS@39.4       | 86.079 | 98.41  | 133       | 133      | LOS_C     | 6     | 558.542477    | 558.542477   | 474.80214  | 80.807692  | 642.909739  | 125.086873   | 149.00054     | 9.197564        |
| 11    | 0-3600  | 1: samata 3 - 5: JI.AbdKad - 4: JI.AbdKad-Antang@33  | 86.079 | 98.41  | 0         | 0        | LOS_A     |       |               |              |            |            | 0           | 0            | 0             | 0               |
| 11    | 0-3600  | 1: samata 3 - 5: JI.AbdKad-6: JI.YasLimp-Gowa@40.0   | 86.079 | 98.41  | 550       | 550      | LOS_C     | 6     | 612.91615     | 612.91615    | 518.85848  | 97.761468  | 3068.230621 | 596.966187   | 711.092075    | 43.894573       |
| 11    | 0-3600  | 1: samata 3 - 5: JI.AbdKad- 9: JI.MDB masuk@25.5     | 86.079 | 98.41  | 368       | 368      | LOS_C     | 6     | 631.77916     | 631.77916    | 513.65214  | 172.07273  | 2386.821137 | 464.388662   | 553.168847    | 34.146225       |
| 11    | 0-3600  | 1: samata 3 - 7: JI.YasLimp-3: JI.TunAbdR-MKS@39.4   | 11.493 | 76.95  | 541       | 541      | LOS_C     | 3     | 17.53188      | 17.53188     | 4.304414   | 2.45841    | 591.27419   | 115.040472   | 137.033503    | 8.458858        |
| 11    | 0-3600  | 1: samata 3 - 7: JI.YasLimp- 4: JI.AbdKad-Antang@33  | 11.493 | 76.95  | 440       | 440      | LOS_C     | 3     | 23.058819     | 23.058819    | 5.277471   | 3.325      | 608.691589  | 118.429265   | 141.070154    | 8.708034        |
| 11    | 0-3600  | 1: samata 3 - 7: JI.YasLimp- 6: JI.YasLimp-Gowa@40.  | 11.493 | 76.95  | 0         | 0        | LOS_A     |       |               |              |            |            | 0           | 0            | 0             | 0               |
| 11    | 0-3600  | 1: samata 3 - 7: JI.YasLimp- 9: JI.MDB masuk@25.5    | 11.493 | 76.95  | 313       | 313      | LOS_C     | 3     | 16.786563     | 16.786563    | 4.119611   | 2.127796   | 312.034165  | 60.71051     | 72.316931     | 4.464008        |
| 11    | 0-3600  | 1: samata 3 - 8: JI.MDB- 3: JI.TunAbdR-MKS@39.4      | 155.52 | 169.5  | 464       | 464      | LOS_A     | 1     | 3.287114      | 3.287114     | 0.391846   | 0.338362   | 184.463704  | 35.889934    | 42.751245     | 2.638966        |
| 11    | 0-3600  | 1: samata 3 - 8: JI.MDB- 4: JI.AbdKad-Antang@33.4    | 155.52 | 169.5  | 691       | 691      | LOS_A     | 1     | 8.461363      | 8.461363     | 1.070582   | 1.183792   | 450.996192  | 87.747471    | 104.522723    | 6.45202         |
| 11    | 0-3600  | 1: samata 3 - 8: JI.MDB- 6: JI.YasLimp-Gowa@40.0     | 155.52 | 169.5  | 125       | 125      | LOS_A     | 1     | 8.542777      | 8.542777     | 1.126183   | 1.088      | 83.671043   | 16.279345    | 19.391572     | 1.197011        |
| 11    | 0-3600  | 1: samata 3 - 8: JI.MDB- 9: JI.MDB masuk@25.5        | 155.52 | 169.5  | 0         | 0        | LOS_A     |       |               |              |            |            | 0           | 0            | 0             | 0               |
| 11    | 0-3600  | 1: samata 3                                          | 102.4  | 169.5  | 5519      | 5519     | LOS_D     | 4     | 32.102736     | 32.102736    | 19.280555  | 5.193151   | 9875.67173  | 1921.44686   | 2288.782289   | 141.282857      |

| SimRun Timelen | Movement                                            | Qlen   | Qlenm | Vehs(all) | Pers(all | LOS (AII) | LOSVa | VehDelay(All) | PersDelay(Al | Stops(All) | Stops(All) | EmissionsCO | EmissionsNOx | EmisssionsVOC | FuelConsumption |
|----------------|-----------------------------------------------------|--------|-------|-----------|----------|-----------|-------|---------------|--------------|------------|------------|-------------|--------------|---------------|-----------------|
| 4 0-3600       | 1: samata 4 - 2: JI.TunAbdulRazak-3: JI.TunAbdR-MK  | 127.33 | 156   | 73        | 73       | LOS_A     | 1     | 4.031039      | 4.031039     | 0.537961   | 0.328767   | 42.111783   | 8.193423     | 9.759812      | 0.602458        |
| 4 0-3600       | 1: samata 4 - 2: JI.TunAbdulRazak-4: JI.AbdKad-Anta | 118.09 | 146.6 | 1117      | 1117     | LOS_A     | 1     | 5.882543      | 5.882543     | 0.223941   | 0.249776   | 559.834493  | 108.923449   | 129.74705     | 8.009077        |
| 4 0-3600       | 1: samata 4 - 2: JI.TunAbdulRazak 6: JI.YasLimp-G   | 127.33 | 156   | 1052      | 1052     | LOS_A     | 1     | 6.330446      | 6.330446     | 0.19429    | 0.280418   | 600.619221  | 116.858675   | 139.199304    | 8.59255         |
| 4 0-3600       | 1: samata 4 - 2: JI.TunAbdulRazak-9: JI.MDB masuk@  | 127.33 | 156   | 273       | 273      | LOS_A     | 1     | 8.723939      | 8.723939     | 0.899174   | 0.684982   | 187.586144  | 36.497447    | 43.4749       | 2.683636        |
| 4 0-3600       | 1: samata 4 - 5: JI.AbdKad-3: JI.TunAbdR-MKS@47.2   | 79.146 | 95.89 | 185       | 185      | LOS_C     | 6     | 339.981391    | 339.981391   | 266.10939  | 67.266667  | 820.594678  | 159.657906   | 190.180741    | 11.739552       |
| 4 0-3600       | 1: samata 4 - 5: JI.AbdKad- 4: JI.AbdKad-Antang@37. | 79.146 | 95.89 | 0         | 0        | LOS_A     |       |               |              |            |            | 0           | 0            | 0             | 0               |
| 4 0-3600       | 1: samata 4 - 5: JI.AbdKad- JI.YasLimp-Gowa@57.8    | 79.146 | 95.89 | 510       | 510      | LOS_C     | 6     | 336.291706    | 336.291706   | 257.89087  | 72.636943  | 2998.814018 | 583.460238   | 695.004107    | 42.901488       |
| 4 0-3600       | 1: samata 4 - 5: JI.AbdKad-JI.MDB masuk@47.8        | 79.146 | 95.89 | 375       | 375      | LOS_C     | 6     | 411.884723    | 411.884723   | 320.1214   | 102        | 2505.20646  | 487.422144   | 580.605789    | 35.839864       |
| 4 0-3600       | 1: samata 4 - 7: JI.YasLimp- JI.TunAbdR-MKS@47.2    | 21.857 | 115.7 | 591       | 591      | LOS_D     | 4     | 25.142713     | 25.142713    | 6.882524   | 3.585448   | 833.695561  | 162.206862   | 193.216997    | 11.926975       |
| 4 0-3600       | 1: samata 4 - 7: JI.YasLimp-4: JI.AbdKad-Antang@37. | 21.857 | 115.7 | 425       | 425      | LOS_D     | 4     | 30.538928     | 30.538928    | 7.669016   | 4.910588   | 778.166025  | 151.402832   | 180.347491    | 11.132561       |
| 4 0-3600       | 1: samata 4 - 7: JI.YasLimp-6: JI.YasLimp-Gowa@57.8 | 21.857 | 115.7 | 0         | 0        | LOS_A     |       |               |              |            |            | 0           | 0            | 0             | 0               |
| 4 0-3600       | 1: samata 4 - 7: JI.YasLimp- 9: JI.MDB masuk@47.8   | 21.857 | 115.7 | 399       | 399      | LOS_C     | 3     | 24.043488     | 24.043488    | 6.119299   | 3.704261   | 585.869453  | 113.988907   | 135.780903    | 8.381537        |
| 4 0-3600       | 1: samata 4 - 8: JI.MDB-3: JI.TunAbdR-MKS@47.2      | 147.92 | 178.5 | 480       | 480      | LOS_A     | 1     | 4.507744      | 4.507744     | 0.732155   | 0.495833   | 222.78387   | 43.345646    | 51.632313     | 3.18718         |
| 4 0-3600       | 1: samata 4 - 8: JI.MDB- 4: JI.AbdKad-Antang@37.2   | 147.92 | 178.5 | 624       | 624      | LOS_A     | 1     | 8.21745       | 8.21745      | 1.253651   | 1.211538   | 414.85516   | 80.715739    | 96.146689     | 5.934981        |
| 4 0-3600       | 1: samata 4 - 8: JI.MDB- 6: JI.YasLimp-Gowa@57.8    | 147.92 | 178.5 | 103       | 103      | LOS_A     | 1     | 9.193401      | 9.193401     | 1.551589   | 1.38835    | 80.39751    | 15.642434    | 18.632899     | 1.150179        |
| 4 0-3600       | 1: samata 4 - 8: JI.MDB- 9: JI.MDB masuk@47.8       | 147.92 | 178.5 | 0         | 0        | LOS_A     |       |               |              |            |            | 0           | 0            | 0             | 0               |
| 4 0-3600       | 1: samata 4                                         | 98.869 | 178.5 | 5439      | 5439     | LOS_D     | 4     | 31.414199     | 31.414199    | 17.701276  | 5.927009   | 10545.45824 | 2051.762977  | 2444.011781   | 150.864925      |
|                |                                                     |        |       |           |          |           |       |               |              |            |            |             |              |               |                 |

| 5  | imRun | Timelen | Movement                                                                                                    |                                        | Qlen   | Qlenma | Vehs(all) | Pers(all | LOS (AII) | LOSVa | VehDelay(All) | PersDelay(Al | Stops(All) | Stops(All) | EmissionsCO | EmissionsNOx | EmisssionsVOC | FuelConsumption |
|----|-------|---------|----------------------------------------------------------------------------------------------------|----------------------------------------|--------|--------|-----------|----------|-----------|-------|---------------|--------------|------------|------------|-------------|--------------|---------------|-----------------|
|    | 7     | 0-3600  | 1: samata 5 - 2                                                                                                    | 2: JI.TunAbdulRazak-3: JI.TunAbdR-MK   | 130.03 | 164    | 106       | 106      | LOS_B     | 2     | 10.593615     | 10.593615    | 3.438063   | 1.396226   | 91.611889   | 17.824345    | 21.23194      | 1.310614        |
|    | 7     | 0-3600  | 1: samata 5 - 2                                                                                                    | 2: JI.TunAbdulRazak-4: JI.AbdKad-Anta  | 120.89 | 160.2  | 1000      | 1000     | LOS_A     | 1     | 8.28894       | 8.28894      | 2.039729   | 0.944      | 673.726086  | 131.082615   | 156.142526    | 9.638428        |
|    | 7     | 0-3600  | 1: samata 5 - 2                                                                                                    | 2: JI.TunAbdulRazak- 6: JI.YasLimp-Gov | 130.03 | 164    | 1057      | 1057     | LOS_B     | 2     | 10.04188      | 10.04188     | 2.515995   | 1.315989   | 871.575485  | 169.576918   | 201.996035    | 12.468891       |
|    | 7     | 0-3600  | 1: samata 5 - 2                                                                                                    | 2: JI.TunAbdulRazak-9: JI.MDB masuk@   | 130.03 | 164    | 423       | 423      | LOS_B     | 2     | 12.473268     | 12.473268    | 3.379813   | 1.723404   | 406.438638  | 79.07819     | 94.196079     | 5.814573        |
| _  | 7     | 0-3600  | 1: samata 5 - 5                                                                                                    | 5: JI.AbdKad-3: JI.TunAbdR-MKS@52.2    | 69.226 | 92.19  | 135       | 135      | LOS_C     | 6     | 203.163762    | 203.163762   | 159.93538  | 36.7       | 803.240428  | 156.281399   | 186.158726    | 11.491279       |
|    | 0     |         |                                                                                                    | 5: JI.AbdKad- 4: JI.AbdKad-Antang@41.  | 69.226 | 92.19  | 0         | 0        | LOS_A     |       |               |              |            |            | 0           | 0            | 0             | 0               |
|    | 1     |         |                                                                                                    | 5: JI.AbdKad-6: JI.YasLimp-Gowa@62.8   | 69.226 | 92.19  | 670       | 670      | LOS_C     | 6     | 173.673422    | 173.673422   | 135.78886  | 34.350158  | 2957.291298 | 575.381426   | 685.380816    | 42.307458       |
|    |       | -       |                                                                                                    | 5: JI.AbdKad- 9: JI.MDB masuk@59.8     | 69.226 | 92.19  | 465       | 465      | LOS_C     | 6     | 191.130486    | 191.130486   | 148.00906  | 40.848649  | 1930.057498 | 375.519055   | 447.309463    | 27.611695       |
|    |       |         |                                                                                                    | 7: JI.YasLimp- 3: JI.TunAbdR-MKS@52.2  | 73.797 | 124.1  | 567       | 567      | LOS_F     | 6     | 79.174743     | 79.174743    | 44.85109   | 18.275132  | 2783.753653 | 541.617306   | 645.161791    | 39.824802       |
|    |       |         | 4.1                                                                                                    | 7: JI.YasLimp- 4: JI.AbdKad-Antang@41  | 73.797 | 124.1  | 427       | 427      | LOS_F     | 6     | 74.963921     | 74.963921    | 41.084237  | 20.76815   | 2397.177701 | 466.403673   | 555.569081    | 34.294388       |
|    |       |         | and the second second s | 7: JI.YasLimp- 6: JI.YasLimp-Gowa@62.  | 73.797 | 124.1  | 0         | 0        | LOS_A     |       |               |              |            |            | 0           | 0            | 0             | 0               |
|    | 100   | _       | ALV                                                                                                    | 7: JI.YasLimp-9: JI.MDB masuk@59.8     | 73.797 | 124.1  | 464       | 464      | LOS_F     | 6     | 76.889999     | 76.889999    | 45.849544  | 18.926724  | 2399.084404 | 466.774648   | 556.010978    | 34.321665       |
|    |       | 1       | 101                                                                                                    | 8: JI.MDB- 3: JI.TunAbdR-MKS@52.2      | 152.57 | 186.5  | 552       | 552      | LOS_A     | 1     | 3.580677      | 3.580677     | 0.336301   | 0.311594   | 234.46109   | 45.617608    | 54.338622     | 3.354236        |
|    |       |         |                                                                                                    | 8: JI.MDB-4: JI.AbdKad-Antang@41.7     | 152.57 | 186.5  | 628       | 628      | LOS_A     | 1     | 5.914545      | 5.914545     | 0.632828   | 0.708599   | 343.437409  | 66.82044     | 79.594936     | 4.913268        |
| -  |       |         |                                                                                                    | 8: JI.MDB-6: JI.YasLimp-Gowa@62.8      | 152.57 | 186.5  | 75        | 75       | LOS_A     | 1     | 6.581348      | 6.581348     | 0.987219   | 0.84       | 48.206748   | 9.379281     | 11.172379     | 0.689653        |
| On | timiz | ation   | Software                                                                                                    | 8: JI.MDB- 9: JI.MDB masuk@59.8        | 152.57 | 186.5  | 0         | 0        | LOS_A     |       |               |              |            |            | 0           | 0            | 0             | 0               |
| op |       | acion   | Jonware.                                                                                                    | 1: samata 5                            | 109.3  | 186.5  | 5881      | 5881     | LOS_E     | 5     | 42.63427      | 42.63427     | 26.291384  | 9.060704   | 15816.50056 | 3077.316275  | 3665.626739   | 226.273255      |
| 1  | www   | .bales  | sio.com                                                                                                    |                                        |        |        |           |          |           |       |               |              |            |            |             |              |               |                 |

| SimRun Timeler | Movement                                            | Qlen   | Qlenm | Vehs(all) | Pers(all | LOS (AII) | LOSVa | VehDelay(All) | PersDelay(Al | Stops(All) | Stops(All) | EmissionsCO | EmissionsNOx | EmisssionsVOC | FuelConsumption |
|----------------|-----------------------------------------------------|--------|-------|-----------|----------|-----------|-------|---------------|--------------|------------|------------|-------------|--------------|---------------|-----------------|
| 8 0-3600       | 1: samata 6 - 2: JI.TunAbdulRazak - 3: JI.TunAbdR-M | 129.94 | 163.9 | 89        | 89       | LOS_A     | 1     | 9.645975      | 9.645975     | 3.42018    | 1.460674   | 75.239808   | 14.638933    | 17.437552     | 1.076392        |
| 8 0-3600       | 1: samata 6 - 2: JI.TunAbdulRazak-4: JI.AbdKad-Anta | 119.22 | 157.1 | 1080      | 1080     | LOS_B     | 2     | 10.978088     | 10.978088    | 4.216813   | 1.452778   | 864.610783  | 168.22184    | 200.381898    | 12.369253       |
| 8 0-3600       | 1: samata 6 - 2: JI.TunAbdulRazak- 6: JI.YasLimp-Go | 129.94 | 163.9 | 1056      | 1056     | LOS_B     | 2     | 11.63039      | 11.63039     | 4.178693   | 1.848485   | 962.886893  | 187.3428     | 223.158336    | 13.775206       |
| 8 0-3600       | 1: samata 6 - 2: JI.TunAbdulRazak- 9: JI.MDB masuk  | 129.94 | 163.9 | 403       | 403      | LOS_B     | 2     | 14.607456     | 14.607456    | 5.382275   | 2.205955   | 418.523693  | 81.429503    | 96.996907     | 5.987463        |
| 8 0-3600       | 1: samata 6 - 5: JI.AbdKad-3: JI.TunAbdR-MKS@43.3   | 69.073 | 87.21 | 168       | 168      | LOS_C     | 6     | 224.913184    | 224.913184   | 175.07871  | 55.628571  | 1008.038201 | 196.127604   | 233.622587    | 14.421147       |
| 8 0-3600       | 1: samata 6 - 5: JI.AbdKad-4: JI.AbdKad-Antang@38.0 | 69.073 | 87.21 | 0         | 0        | LOS_A     |       |               |              |            |            | 0           | 0            | 0             | 0               |
| 8 0-3600       | 1: samata 6 - 5: JI.AbdKad- 6: JI.YasLimp-Gowa@49.6 | 69.073 | 87.21 | 638       | 638      | LOS_C     | 6     | 232.581745    | 232.581745   | 184.08751  | 65.011952  | 4016.309116 | 781.427811   | 930.818422    | 57.457927       |
| 8 0-3600       | 1: samata 6 - 5: JI.AbdKad- 9: JI.MDB masuk@39.6    | 69.073 | 87.21 | 475       | 475      | LOS_C     | 6     | 219.833036    | 219.833036   | 172.38435  | 60.306122  | 2207.00389  | 429.40276    | 511.494464    | 31.573732       |
| 8 0-3600       | 1: samata 6 - 7: JI.YasLimp-3: JI.TunAbdR-MKS@43.3  | 69.141 | 123.9 | 569       | 569      | LOS_F     | 6     | 75.280885     | 75.280885    | 41.383872  | 21.966728  | 2928.261484 | 569.733279   | 678.652876    | 41.892153       |
| 8 0-3600       | 1: samata 6 - 7: JI.YasLimp- 4: JI.AbdKad-Antang@38 | 69.141 | 123.9 | 422       | 422      | LOS_F     | 6     | 73.827396     | 73.827396    | 40.876048  | 23.218009  | 2539.116771 | 494.019858   | 588.464831    | 36.32499        |
| 8 0-3600       | 1: samata 6 - 7: JI.YasLimp-6: JI.YasLimp-Gowa@49.  | 69.141 | 123.9 | 0         | 0        | LOS_A     |       |               |              |            |            | 0           | 0            | 0             | 0               |
| 8 0-3600       | 1: samata 6 - 7: JI.YasLimp-9: JI.MDB masuk@39.6    | 69.141 | 123.9 | 421       | 421      | LOS_F     | 6     | 70.55855      | 70.55855     | 39.902949  | 20.370546  | 2267.287543 | 441.131768   | 525.465783    | 32.436159       |
| 8 0-3600       | 1: samata 6 - 8: JI.MDB- 3: JI.TunAbdR-MKS@43.3     | 151.9  | 186.5 | 492       | 492      | LOS_A     | 1     | 2.949633      | 2.949633     | 0.241959   | 0.264228   | 186.751055  | 36.334969    | 43.28136      | 2.671689        |
| 8 0-3600       | 1: samata 6 - 8: JI.MDB-4: JI.AbdKad-Antang@38.0    | 151.9  | 186.5 | 504       | 504      | LOS_A     | 1     | 5.414788      | 5.414788     | 0.583062   | 0.700397   | 259.444789  | 50.478528    | 60.128835     | 3.711656        |
| 8 0-3600       | 1: samata 6 - 8: JI.MDB 6: JI.YasLimp-Gowa@49.6     | 151.9  | 186.5 | 84        | 84       | LOS_A     | 1     | 6.767608      | 6.767608     | 1.623219   | 0.809524   | 49.918885   | 9.712401     | 11.569184     | 0.714147        |
| 8 0-3600       | 1: samata 6 - 8: JI.MDB- 9: JI.MDB masuk@39.6       | 151.9  | 186.5 | 0         | 0        | LOS_A     |       |               |              |            |            | 0           | 0            | 0             | 0               |
| 8 0-3600       | 1: samata 6                                         | 107.85 | 186.5 | 5560      | 5560     | LOS_E     | 5     | 43.823155     | 43.823155    | 27.379326  | 11.58741   | 17539.63172 | 3412.574983  | 4064.979024   | 250.924631      |

## Lampiran Hasil Simulasi Vissim Bundaran Mandiri

| SimRun | Timelent | Movement                                         | Qlen   | Qlenmax | Vehs(all) | Pers(all) | LOS (All) | LOSV | VehDel | PersDel | Stops(All) | Stops(All) | EmissionsCO | EmissionsNOx | EmisssionsVO | FuelConsumption |
|--------|----------|--------------------------------------------------|--------|---------|-----------|-----------|-----------|------|--------|---------|------------|------------|-------------|--------------|--------------|-----------------|
| 28     | 0-3600   | 1: mandiri jam 7 - 1: JlRiburane- JlRiburane     | 1.4658 | 33.821  | 137       | 137       | LOS_A     | 1    | 7.044  | 7.044   | 1.86995    | 1.15329    | 113.707392  | 22.123327    | 26.352786    | 1.626715        |
| 28     | 0-3600   | 1: mandiri jam 7 - 1: JlRiburane-Jl.UPG          | 1.4658 | 33.821  | 551       | 551       | LOS_A     | 1    | 0.672  | 0.672   | 0.08624    | 0.05989    | 229.480439  | 44.648555    | 53.184308    | 3.282982        |
| 28     | 0-3600   | 1: mandiri jam 7 - 1: JlRiburane-: Jl.Nusantara  | 1.4658 | 33.821  | 686       | 686       | LOS_A     | 1    | 6.413  | 6.413   | 1.55628    | 1.08746    | 519.035502  | 100.985448   | 120.29149    | 7.425401        |
| 28     | 0-3600   | 1: mandiri jam 7 - 4: Jl.UPG- : JlRiburane       | 0.2341 | 62.101  | 597       | 597       | LOS_A     | 1    | 3.554  | 3.554   | 0.74706    | 0.36181    | 277.963437  | 54.081584    | 64.420711    | 3.976587        |
| 28     | 0-3600   | 1: mandiri jam 7 - 4: Jl.UPG- Jl.UPG             | 0.2341 | 62.101  | 3         | 3         | LOS_A     | 1    | 4.386  | 4.386   | 0.57988    | 0.33333    | 1.695089    | 0.329803     | 0.392853     | 0.02425         |
| 28     | 0-3600   | 1: mandiri jam 7 - 4: Jl.UPG- : Jl.Nusantara     | 2.2805 | 46.487  | 1736      | 1736      | LOS_A     | 1    | 1.729  | 1.729   | 0.12864    | 0.10599    | 605.44124   | 117.796865   | 140.316854   | 8.661534        |
| 28     | 0-3600   | 1: mandiri jam 7 - 7: Jl.Nusantara- : JlRiburane | 0.2341 | 62.101  | 1151      | 1151      | LOS_A     | 1    | 0.696  | 0.696   | 0.00317    | 0.00869    | 290.799384  | 56.578993    | 67.395565    | 4.16022         |
| 0      | 0.0000   | a                                                | 0.2341 | 62.101  | 11        | 11        | LOS_A     | 1    | 3.831  | 3.831   | 0.53047    | 0.27273    | 4.426561    | 0.861248     | 1.025898     | 0.063327        |
| d      |          | ım 7 - 7: Jl.Nusantara-: Jl.Nusantara            | 0.2341 | 62.101  | 0         | 0         | LOS_A     |      |        |         |            |            | 0           | 0            | 0            | 0               |
|        | PD       | am 7                                             | 1.3268 | 62.101  | 4872      | 4872      | LOS_A     | 1    | 2.404  | 2.404   | 0.42115    | 0.2773     | 2043.990156 | 397.686211   | 473.714457   | 29.241633       |

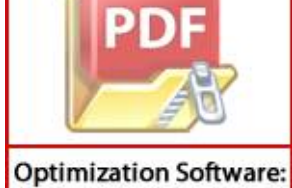

| SimRun | Timelent | Movement                                       | Qlen   | Qlenmax | Vehs(all) | Pers(all) | LOS (All) | LOS | VehDela | PersDel | Stops(All) | Stops(All) | EmissionsCO | EmissionsNOx | EmisssionsVOC | FuelConsumption |
|--------|----------|------------------------------------------------|--------|---------|-----------|-----------|-----------|-----|---------|---------|------------|------------|-------------|--------------|---------------|-----------------|
| 1      | 0-3600   | 1: mandiri 8 - 1: JlRiburane - : JlRiburane    | 7.3909 | 51.09   | 195       | 195       | LOS_A     | 1   | 5.485   | 5.485   | 1.15816    | 0.8359     | 146.715467  | 28.545498    | 34.002726     | 2.098934        |
| 1      | 0-3600   | 1: mandiri 8 - 1: JlRiburane - : Jl.UPG        | 7.3909 | 51.09   | 494       | 494       | LOS_A     | 1   | 0.529   | 0.529   | 0.02361    | 0.02632    | 199.570815  | 38.829229    | 46.252464     | 2.85509         |
| 1      | 0-3600   | 1: mandiri 8 - 1: JlRiburane- : Jl.Nusantara   | 7.3909 | 51.09   | 446       | 446       | LOS_A     | 1   | 5.454   | 5.454   | 1.2457     | 0.9148     | 317.202686  | 61.716116    | 73.514786     | 4.53795         |
| 1      | 0-3600   | 1: mandiri 8 - 4: Jl.UPG-: JlRiburane-         | 0.1775 | 31.912  | 572       | 572       | LOS_A     | 1   | 2.704   | 2.704   | 0.39371    | 0.25874    | 240.156575  | 46.725743    | 55.658605     | 3.435716        |
| 1      | 0-3600   | 1: mandiri 8 - 4: Jl.UPG-: Jl.UPG              | 0.1775 | 31.912  | 16        | 16        | LOS_A     | 1   | 3.373   | 3.373   | 0.40457    | 0.4375     | 8.579062    | 1.669174     | 1.98828       | 0.122733        |
| 1      | 0-3600   | 1: mandiri 8 - 4: Jl.UPG-: Jl.Nusantara        | 1.5601 | 80.784  | 1476      | 1476      | LOS_A     | 1   | 1.287   | 1.287   | 0.05875    | 0.06978    | 470.80784   | 91.602098    | 109.114263    | 6.735448        |
| 1      | 0-3600   | 1: mandiri 8 - 7: Jl.Nusantara-: JlRiburane    | 0.1775 | 31.912  | 698       | 698       | LOS_A     | 1   | 0.537   | 0.537   | 0.00802    | 0.0086     | 165.914458  | 32.280925    | 38.452278     | 2.373597        |
| 1      | 0-3600   | 1: mandiri 8 - 7: Jl.Nusantara-: Jl.UPG        | 0.1775 | 31.912  | 376       | 376       | LOS_A     | 1   | 7.944   | 7.944   | 3.16203    | 1.04255    | 219.749573  | 42.755282    | 50.929086     | 3.143771        |
| 1      | 0-3600   | 1: mandiri 8 - 7: Jl.Nusantara- : Jl.Nusantara | 0.1775 | 31.912  | 0         | 0         | LOS_A     |     |         |         |            |            | 0           | 0            | 0             | 0               |
| 1      | 0-3600   | 1: mandiri 8                                   | 3.0428 | 80.784  | 4273      | 4273      | LOS_A     | 1   | 2.487   | 2.487   | 0.53967    | 0.29019    | 1766.194036 | 343.63718    | 409.332523    | 25.26744        |

| SimRun | Timelent | Movement                                                 | Qlen   | Qlenmax | Vehs(all) | Pers(all) L | OS (All) I | LOSV | VehDela | PersDel | Stops(All) | Stops(All) | EmissionsCO | EmissionsNOx | EmisssionsVOO | FuelConsumption |
|--------|----------|----------------------------------------------------------|--------|---------|-----------|-------------|------------|------|---------|---------|------------|------------|-------------|--------------|---------------|-----------------|
| 13     | 0-3600   | 1: mandiri 9 - 1: JlRiburane- 2: JlRiburane-Jl.Ahma      | 8.1861 | 64.868  | 142       | 142 L0      | OS_A       | 1    | 7.064   | 7.064   | 2.16217    | 1.30282    | 123.165484  | 23.963528    | 28.54479      | 1.762024        |
| 13     | 0-3600   | 1: mandiri 9 - 1: JlRiburane- 5: Jl.UPG-Rotterdam@2      | 8.1861 | 64.868  | 616       | 616 L       | OS_A       | 1    | 0.945   | 0.945   | 0.13669    | 0.05844    | 262.264621  | 51.027165    | 60.782359     | 3.751997        |
| 13     | 0-3600   | 1: mandiri 9 - 1: JlRiburane- 6: Jl.Nusantara kiri dar   | 8.1861 | 64.868  | 601       | 601 L       | OS_A       | 1    | 5.552   | 5.552   | 1.22635    | 0.80865    | 418.276328  | 81.381374    | 96.939578     | 5.983925        |
| 13     | 0-3600   | 1: mandiri 9 - 4: Jl.UPG - : JlRiburane-Jl.Ahmad Y@3     | 0.3277 | 40.82   | 251       | 251 L       | OS_A       | 1    | 2.973   | 2.973   | 0.53897    | 0.28287    | 109.155719  | 21.237737    | 25.297892     | 1.561598        |
| 13     | 0-3600   | 1: mandiri 9 - 4: Jl.UPG - 5: Jl.UPG-Rotterdam@29.9      | 0.3277 | 40.82   | 0         | 0 L(        | OS_A       |      |         |         |            |            | 0           | 0            | 0             | 0               |
| 13     | 0-3600   | 1: mandiri 9 - 4: Jl.UPG - 6: Jl.Nusantara kiri dari bur | 1.4677 | 59.63   | 487       | 487 L       | OS_A       | 1    | 1.449   | 1.449   | 0.08153    | 0.06982    | 146.702455  | 28.542967    | 33.999711     | 2.098748        |
| 13     | 0-3600   | 1: mandiri 9 - 7: Jl.Nusantara-BundranMob@4.8 - 2:       | 0.3277 | 40.82   | 1129      | 1129 L      | OS_A       | 1    | 0.847   | 0.847   | 0.0062     | 0.01152    | 305.033645  | 59.348463    | 70.694493     | 4.363858        |
| 13     | 0-3600   | 1: mandiri 9 - 7: Jl.Nusantara-BundranMob@4.8 - 5:       | 0.3277 | 40.82   | 329       | 329 L       | OS_A       | 1    | 8.887   | 8.887   | 3.60467    | 1.0152     | 199.858643  | 38.88523     | 46.319171     | 2.859208        |
| 13     | 0-3600   | 1: mandiri 9 - 7: Jl.Nusantara-BundranMob@4.8 - 6:       | 0.3277 | 40.82   | 0         | 0 L(        | OS_A       |      |         |         |            |            | 0           | 0            | 0             | 0               |
| 13     | 0-3600   | 1: mandiri 9 - 10008: konektorUPGmot@9.9 - 2: JlRi       | 0.3277 | 40.82   | 304       | 304 L       | OS_A       | 1    | 2.642   | 2.642   | 0.49317    | 0.28947    | 141.342624  | 27.500139    | 32.757518     | 2.022069        |
| 13     | 0-3600   | 1: mandiri 9 - 10008: konektorUPGmot@9.9 - 5: Jl.UF      | 0.3277 | 40.82   | 8         | 8 L(        | OS_A       | 1    | 7.578   | 7.578   | 1.89853    | 1          | 5.628906    | 1.095181     | 1.304553      | 0.080528        |
| 13     | 0-3600   | 1: mandiri 9 - 10008: konektorUPGmot@9.9 - 6: Jl.Nu      | 1.4677 | 59.63   | 1003      | 1003 L      | OS_A       | 1    | 1.246   | 1.246   | 0.05915    | 0.06082    | 330.416598  | 64.287063    | 76.577237     | 4.72699         |
| 13     | 0-3600   | 1: mandiri 9                                             | 3.3272 | 64.868  | 4870      | 4870 L      | DS_A       | 1    | 2.54    | 2.54    | 0.55865    | 0.27023    | 2039.12864  | 396.740336   | 472.587754    | 29.172084       |

|    | SimRun | Timelent | Movement                  |                                               | Qlen   | Qlenmax | Vehs(all) | Pers(all) | LOS (All) | LOSV | VehDela | PersDel | Stops(All) | Stops(All) | EmissionsCO | EmissionsNOx | EmisssionsVOC | FuelConsumption |
|----|--------|----------|---------------------------|-----------------------------------------------|--------|---------|-----------|-----------|-----------|------|---------|---------|------------|------------|-------------|--------------|---------------|-----------------|
|    | 7      | 0-3600   | 1: mandiri 1              | 10 - 1: JlRiburane-Bundaran@78.9 - 2: Jl      | 6.3392 | 65.366  | 126       | 126       | LOS_A     | 1    | 6.254   | 6.254   | 1.58475    | 0.96825    | 98.730802   | 19.209427    | 22.881817     | 1.412458        |
|    | 7      | 0-3600   | 1: mandiri 1              | 10 - 1: JlRiburane-Bundaran@78.9 - 5: Jl      | 6.3392 | 65.366  | 520       | 520       | LOS_A     | 1    | 0.598   | 0.598   | 0.07456    | 0.03462    | 208.009865  | 40.471161    | 48.208295     | 2.975821        |
| _  | 7      | 0-3600   | 1: mandiri 1              | LO - 1: JlRiburane-Bundaran@78.9 - 6: Jl      | 6.3392 | 65.366  | 465       | 465       | LOS_A     | 1    | 5.176   | 5.176   | 1.27288    | 0.86882    | 315.041327  | 61.295594    | 73.01387      | 4.507029        |
|    | 1      |          |                           | LO - 4: Jl.UPG - 2: JlRiburane-Jl.Ahmad Y@    | 0.3757 | 37.829  | 574       | 574       | LOS_A     | 1    | 2.355   | 2.355   | 0.3769     | 0.21777    | 235.119927  | 45.745794    | 54.491314     | 3.363661        |
|    | 1      |          |                           | LO - 4: Jl.UPG- 5: Jl.UPG-Rotterdam@22.1      | 0.3757 | 37.829  | 9         | 9         | LOS_A     | 1    | 6.362   | 6.362   | 1.6583     | 0.55556    | 5.30683     | 1.032516     | 1.229909      | 0.07592         |
|    |        | PDI      |                           | 10 - 4: Jl.UPG- 6: Jl.Nusantara kiri dari bu  | 1.3205 | 84.62   | 1307      | 1307      | LOS_A     | 1    | 1.092   | 1.092   | 0.06166    | 0.05815    | 382.332782  | 74.388066    | 88.609314     | 5.469711        |
|    |        |          | 37                        | 10 - 7: Jl.Nusantara - 2: JlRiburane-Jl.Ahn   | 0.3757 | 37.829  | 1133      | 1133      | LOS_A     | 1    | 0.759   | 0.759   | 0.00604    | 0.01589    | 279.978098  | 54.473564    | 64.887628     | 4.005409        |
|    |        | J.       | U                         | LO - 7: Jl.Nusantara - 5: Jl.UPG-Rotterdam(   | 0.3757 | 37.829  | 359       | 359       | LOS_A     | 1    | 6.683   | 6.683   | 2.04216    | 0.74652    | 185.210681  | 36.035268    | 42.924364     | 2.649652        |
| -  | -      |          | -                         | 10 - 7: Jl.Nusantara - 6: Jl.Nusantara kiri o | 0.3757 | 37.829  | 0         | 0         | LOS_A     |      |         |         |            |            | 0           | 0            | 0             | 0               |
| Op | timiz  | ation S  | oftware:                  | 10                                            | 2.6784 | 84.62   | 4493      | 4493      | LOS_A     | 1    | 2.137   | 2.137   | 0.41891    | 0.23058    | 1707.239592 | 332.166788   | 395.669262    | 24.424029       |
|    |        |          | Contraction of the second |                                               |        |         |           |           |           |      |         |         |            |            |             |              |               |                 |

| SimRun | Timelent | Movement                                            | Qlen   | Qlenmax | Vehs(all) | Pers(all) | LOS (All) | LOSV | VehDela | PersDel | Stops(All) | Stops(All) | EmissionsCO | EmissionsNOx | EmisssionsVOC | FuelConsumption |
|--------|----------|-----------------------------------------------------|--------|---------|-----------|-----------|-----------|------|---------|---------|------------|------------|-------------|--------------|---------------|-----------------|
| 4      | 0-3600   | 1: mandiri 11 - 1: JlRiburane-Bundaran@84.3 - 2: Jl | 12.206 | 95.579  | 442       | 442       | LOS_A     | 1    | 6.456   | 6.456   | 1.24194    | 0.82579    | 333.349728  | 64.857744    | 77.257018     | 4.768952        |
| 4      | 0-3600   | 1: mandiri 11 - 1: JlRiburane-Bundaran@84.3 - 5: Jl | 12.206 | 95.579  | 624       | 624       | LOS_A     | 1    | 1.144   | 1.144   | 0.06999    | 0.0593     | 264.030099  | 51.370663    | 61.191525     | 3.777255        |
| 4      | 0-3600   | 1: mandiri 11 - 1: JlRiburane-Bundaran@84.3 - 6: Jl | 12.206 | 95.579  | 540       | 540       | LOS_A     | 1    | 5.345   | 5.345   | 0.83729    | 0.62037    | 358.189532  | 69.690667    | 83.013883     | 5.124314        |
| 4      | 0-3600   | 1: mandiri 11 - 4: Jl.UPG-BundaranMob@3.8 - 2: JlR  | 0.7429 | 63.013  | 465       | 465       | LOS_A     | 1    | 3.544   | 3.544   | 0.68443    | 0.33763    | 201.495777  | 39.203756    | 46.698592     | 2.882629        |
| 4      | 0-3600   | 1: mandiri 11 - 4: Jl.UPG-BundaranMob@3.8 - 5: Jl.U | 0.7429 | 63.013  | 10        | 10        | LOS_A     | 1    | 8.446   | 8.446   | 2.63368    | 1.3        | 7.49312     | 1.457889     | 1.736603      | 0.107198        |
| 4      | 0-3600   | 1: mandiri 11 - 4: Jl.UPG-BundaranMob@3.8 - 6: Jl.N | 2.74   | 76.301  | 1098      | 1098      | LOS_A     | 1    | 1.915   | 1.915   | 0.18282    | 0.1357     | 368.208041  | 71.639905    | 85.335769     | 5.26764         |
| 4      | 0-3600   | 1: mandiri 11 - 7: Jl.Nusantara-BundranMob@5.5 - 2  | 0.7429 | 63.013  | 1012      | 1012      | LOS_A     | 1    | 1.114   | 1.114   | 0.02459    | 0.04249    | 245.809744  | 47.825644    | 56.968782     | 3.516591        |
| 4      | 0-3600   | 1: mandiri 11 - 7: Jl.Nusantara-BundranMob@5.5 - 5  | 0.7429 | 63.013  | 436       | 436       | LOS_B     | 2    | 10.9    | 10.9    | 4.81679    | 1.37156    | 300.036098  | 58.376122    | 69.536263     | 4.292362        |
| 4      | 0-3600   | 1: mandiri 11 - 7: Jl.Nusantara-BundranMob@5.5 - 6  | 0.7429 | 63.013  | 0         | 0         | LOS_A     |      |         |         |            |            | 0           | 0            | 0             | 0               |
| 4      | 0-3600   | 1: mandiri 11                                       | 5.2295 | 95.579  | 4627      | 4627      | LOS_A     | 1    | 3.494   | 3.494   | 0.80292    | 0.36676    | 2071.977017 | 403.131437   | 480.200682    | 29.642017       |

| SimRun | Timelent | Movement                                                | Qlen   | Qlenmax | Vehs(all) | Pers(all) | LOS (All) | LOSV | VehDela | PersDel | Stops(All) | Stops(All) | EmissionsCO | EmissionsNOx | EmisssionsVOC | FuelConsumption |
|--------|----------|---------------------------------------------------------|--------|---------|-----------|-----------|-----------|------|---------|---------|------------|------------|-------------|--------------|---------------|-----------------|
| 5      | 0-3600   | 1: mandiri 12 - 1: JlRiburane - 2: JlRiburane-Jl.Ahm    | 10.301 | 49.321  | 341       | 341       | LOS_A     | 1    | 5.115   | 5.115   | 0.8849     | 0.70381    | 244.241433  | 47.520508    | 56.605311     | 3.494155        |
| 5      | 0-3600   | 1: mandiri 12 - 1: JlRiburane- 5: Jl.UPG-Rotterdam@     | 10.301 | 49.321  | 587       | 587       | LOS_A     | 1    | 0.77    | 0.77    | 0.03853    | 0.0477     | 240.736972  | 46.838667    | 55.793118     | 3.44402         |
| 5      | 0-3600   | 1: mandiri 12 - 1: JlRiburane- 6: Jl.Nusantara kiri da  | 10.301 | 49.321  | 437       | 437       | LOS_A     | 1    | 4.811   | 4.811   | 0.90646    | 0.63616    | 283.574779  | 55.173347    | 65.721193     | 4.056864        |
| 5      | 0-3600   | 1: mandiri 12 - 4: Jl.UPG- 2: JlRiburane-Jl.Ahmad Y@    | 1.0073 | 107.86  | 436       | 436       | LOS_A     | 1    | 2.309   | 2.309   | 0.23819    | 0.18578    | 171.119655  | 33.293667    | 39.658632     | 2.448064        |
| 5      | 0-3600   | 1: mandiri 12 - 4: Jl.UPG-5: Jl.UPG-Rotterdam@24.8      | 1.0073 | 107.86  | 2         | 2         | LOS_A     | 1    | 3.733   | 3.733   | 0          | 0          | 0.871905    | 0.169641     | 0.202072      | 0.012474        |
| 5      | 0-3600   | 1: mandiri 12 - 4: Jl.UPG- 6: Jl.Nusantara kiri dari bu | 1.3545 | 80.375  | 937       | 937       | LOS_A     | 1    | 0.969   | 0.969   | 0.05857    | 0.06297    | 276.830322  | 53.861121    | 64.1581       | 3.960377        |
| 5      | 0-3600   | 1: mandiri 12 - 7: Jl.Nusantara- : JlRiburane-Jl.Ahma   | 1.0073 | 107.86  | 1121      | 1121      | LOS_A     | 1    | 0.897   | 0.897   | 0.01085    | 0.02587    | 263.19748   | 51.208666    | 60.998558     | 3.765343        |
| 5      | 0-3600   | 1: mandiri 12 - 7: Jl.Nusantara - 5: Jl.UPG-Rotterdam   | 1.0073 | 107.86  | 503       | 503       | LOS_A     | 1    | 9.427   | 9.427   | 3.78858    | 1.13917    | 313.464674  | 60.988835    | 72.648465     | 4.484473        |
| 5      | 0-3600   | 1: mandiri 12 - 7: Jl.Nusantara- 6: Jl.Nusantara kiri d | 1.0073 | 107.86  | 0         | 0         | LOS_A     |      |         |         |            |            | 0           | 0            | 0             | 0               |
| 5      | 0-3600   | 1: mandiri 12                                           | 4.2211 | 107.86  | 4364      | 4364      | LOS_A     | 1    | 2.743   | 2.743   | 0.64094    | 0.29514    | 1788.843633 | 348.043969   | 414.581786    | 25.591468       |
|        |          |                                                         |        |         |           |           |           |      |         |         |            |            |             |              |               |                 |
|        | 1        |                                                         |        |         |           |           |           |      |         |         |            |            |             |              |               |                 |

|    | SimRun  | Timelent | Movement     |                                             | Qlen   | Qlenmax | Vehs(all) | Pers(all) | LOS (All) | LOSV | VehDela | PersDel | Stops(All) | Stops(All) | EmissionsCO | EmissionsNOx | EmisssionsVOC | FuelConsumption |
|----|---------|----------|--------------|---------------------------------------------|--------|---------|-----------|-----------|-----------|------|---------|---------|------------|------------|-------------|--------------|---------------|-----------------|
| [  | 5       | 0-3600   | 1: mandiri : | 1                                           |        |         | 0         | 0         | LOS_A     |      |         |         |            |            | 0           | 0            | 0             | 0               |
|    | 5       | 0-3600   | 2: mndiri 1  | - 1: Jl.Riburane - 2: JlRiburane-Jl.Ahmad   | 8.2064 | 60.154  | 146       | 146       | LOS_A     | 1    | 6.593   | 6.593   | 1.40215    | 0.91781    | 112.484768  | 21.885448    | 26.069431     | 1.609224        |
|    | 5       | 0-3600   | 2: mndiri 1  | - 1: JlRiburane- 5: Jl.UPG-Rotterdam@27     | 8.2064 | 60.154  | 575       | 575       | LOS_A     | 1    | 1.091   | 1.091   | 0.13531    | 0.08174    | 244.869903  | 47.642785    | 56.750965     | 3.503146        |
|    |         |          |              | - 1: JlRiburane- 6: Jl.Nusantara kiri dari  | 8.2064 | 60.154  | 529       | 529       | LOS_A     | 1    | 5.732   | 5.732   | 1.21225    | 0.76371    | 362.278124  | 70.486159    | 83.961454     | 5.182806        |
|    | d       |          |              | - 4: Jl.UPG- 2: JlRiburane-Jl.Ahmad Y@19    | 0.864  | 89.09   | 643       | 643       | LOS_A     | 1    | 3.844   | 3.844   | 0.7888     | 0.46501    | 293.901326  | 57.182518    | 68.11447      | 4.204597        |
|    |         | Ph       |              | - 4: Jl.UPG- 5: Jl.UPG-Rotterdam@27.2       | 0.864  | 89.09   | 8         | 8         | LOS_A     | 1    | 5.073   | 5.073   | 1.16581    | 0.75       | 4.844746    | 0.942612     | 1.122817      | 0.06931         |
|    |         |          |              | - 4: Jl.UPG- 6: Jl.Nusantara kiri dari bund | 3.159  | 87.108  | 1451      | 1451      | LOS_A     | 1    | 1.935   | 1.935   | 0.1914     | 0.18952    | 485.579174  | 94.476063    | 112.537663    | 6.946769        |
|    |         | -7       |              | - 7: Jl.Nusantara-2: JlRiburane-Jl.Ahmad    | 0.864  | 89.09   | 996       | 996       | LOS_A     | 1    | 0.862   | 0.862   | 0.02178    | 0.03313    | 237.895027  | 46.285728    | 55.13447      | 3.403362        |
|    |         |          | 0            | - 7: Jl.Nusantara- 5: Jl.UPG-Rotterdam@2    | 0.864  | 89.09   | 403       | 403       | LOS_A     | 1    | 7.328   | 7.328   | 2.58231    | 0.86601    | 223.945695  | 43.571695    | 51.901577     | 3.203801        |
|    | -       |          |              | - 7: Jl.Nusantara- 6: Jl.Nusantara kiri dar | 0.864  | 89.09   | 0         | 0         | LOS_A     |      |         |         |            |            | 0           | 0            | 0             | 0               |
| Op | otimiza | ation So | oftware:     |                                             | 4.0765 | 89.09   | 4751      | 4751      | LOS_A     | 1    | 2.895   | 2.895   | 0.58523    | 0.32562    | 1961.850519 | 381.704822   | 454.677803    | 28.066531       |
| 5. |         |          |              |                                             |        |         |           |           |           |      |         |         |            |            |             |              |               |                 |

| SimRun Timelen | t Movement                                              | Qlen   | Qlenmax | Vehs(all) | Pers(all) | LOS (All | LOSV | VehDela | PersDel | Stops(All) | Stops(All) | EmissionsCO | EmissionsNOx | EmisssionsVOC | FuelConsumption |
|----------------|---------------------------------------------------------|--------|---------|-----------|-----------|----------|------|---------|---------|------------|------------|-------------|--------------|---------------|-----------------|
| 11 0-3600      | 1: mandiri 2 - 1: JlRiburane- 2: JlRiburane-Jl.Ahma     | 8.0188 | 68.129  | 144       | 144       | LOS_A    | 1    | 5.528   | 5.528   | 1.09043    | 0.77083    | 113.492512  | 22.081519    | 26.302986     | 1.623641        |
| 11 0-3600      | 1: mandiri 2 - 1: JlRiburane-5: Jl.UPG-Rotterdam@3      | 8.0188 | 68.129  | 498       | 498       | LOS_A    | 1    | 0.744   | 0.744   | 0.08272    | 0.07631    | 212.699459  | 41.383586    | 49.295154     | 3.042911        |
| 11 0-3600      | 1: mandiri 2 - 1: JlRiburane-6: Jl.Nusantara kiri dar   | 8.0188 | 68.129  | 419       | 419       | LOS_A    | 1    | 5.072   | 5.072   | 1.02612    | 0.74463    | 287.524223  | 55.941766    | 66.636515     | 4.113365        |
| 11 0-3600      | 1: mandiri 2 - 4: Jl.UPG- 2: JlRiburane-Jl.Ahmad Y@4    | 0.8522 | 73.515  | 315       | 315       | LOS_A    | 1    | 2.714   | 2.714   | 0.47002    | 0.25397    | 140.067738  | 27.252092    | 32.462051     | 2.00383         |
| 11 0-3600      | 1: mandiri 2 - 4: Jl.UPG- 5: Jl.UPG-Rotterdam@30.9      | 0.8522 | 73.515  | 0         | 0         | LOS_A    |      |         |         |            |            | 0           | 0            | 0             | 0               |
| 11 0-3600      | 1: mandiri 2 - 4: Jl.UPG- 6: Jl.Nusantara kiri dari bun | 1.4445 | 59.609  | 556       | 556       | LOS_A    | 1    | 1.343   | 1.343   | 0.12543    | 0.07734    | 171.087176  | 33.287348    | 39.651105     | 2.447599        |
| 11 0-3600      | 1: mandiri 2 - 7: Jl.Nusantara- 2: JlRiburane-Jl.Ahma   | 0.8522 | 73.515  | 1049      | 1049      | LOS_A    | 1    | 0.99    | 0.99    | 0.01408    | 0.02955    | 306.424429  | 59.619059    | 71.016821     | 4.383754        |
| 11 0-3600      | 1: mandiri 2 - 7: Jl.Nusantara- 5: Jl.UPG-Rotterdam@    | 0.8522 | 73.515  | 529       | 529       | LOS_A    | 1    | 7.007   | 7.007   | 2.1442     | 0.86578    | 295.038809  | 57.403831    | 68.378093     | 4.22087         |
| 11 0-3600      | 1: mandiri 2 - 7: Jl.Nusantara- 6: Jl.Nusantara kiri da | 0.8522 | 73.515  | 0         | 0         | LOS_A    |      |         |         |            |            | 0           | 0            | 0             | 0               |
| 11 0-3600      | 1: mandiri 2 - 10008: konektorUPGmot@8.9 - 2: JlRi      | 0.8522 | 73.515  | 268       | 268       | LOS_A    | 1    | 2.036   | 2.036   | 0.27664    | 0.1791     | 122.310063  | 23.797094    | 28.346538     | 1.749786        |
| 11 0-3600      | 1: mandiri 2 - 10008: konektorUPGmot@8.9 - 5: Jl.UF     | 0.8522 | 73.515  | 9         | 9         | LOS_A    | 1    | 7.949   | 7.949   | 1.53068    | 0.77778    | 5.981753    | 1.163832     | 1.386329      | 0.085576        |
| 11 0-3600      | 1: mandiri 2 - 10008: konektorUPGmot@8.9 - 6: Jl.Nu     | 1.4445 | 59.609  | 532       | 532       | LOS_A    | 1    | 1.164   | 1.164   | 0.07897    | 0.06391    | 177.877042  | 34.608409    | 41.224722     | 2.544736        |
| 11 0-3600      | 1: mandiri 2                                            | 3.4385 | 73.515  | 4319      | 4319      | LOS_A    | 1    | 2.518   | 2.518   | 0.492      | 0.26904    | 1829.317763 | 355.918764   | 423.962057    | 26.170497       |

| SimRun | Timelent | Movement                                                | Qlen   | Qlenmax | Vehs(all) | Pers(all) | LOS (All) | LOSV | VehDela | PersDel | Stops(All) | Stops(All) | EmissionsCO | EmissionsNOx | EmisssionsVOC | FuelConsumption |
|--------|----------|---------------------------------------------------------|--------|---------|-----------|-----------|-----------|------|---------|---------|------------|------------|-------------|--------------|---------------|-----------------|
| 8      | 0-3600   | 1: mandri 3 - 1: JlRiburane-2: JlRiburane-Jl.Ahmad      | 11.034 | 64.228  | 145       | 145       | LOS_A     | 1    | 5.751   | 5.751   | 1.32363    | 0.88966    | 113.098864  | 22.004929    | 26.211754     | 1.618009        |
| 8      | 0-3600   | 1: mandri 3 - 1: JlRiburane-5: Jl.UPG-Rotterdam@18      | 11.034 | 64.228  | 723       | 723       | LOS_A     | 1    | 1.02    | 1.02    | 0.09488    | 0.07054    | 291.823103  | 56.778172    | 67.632822     | 4.174866        |
| 8      | 0-3600   | 1: mandri 3 - 1: JlRiburane-6: Jl.Nusantara kiri dari   | 11.034 | 64.228  | 537       | 537       | LOS_A     | 1    | 5.203   | 5.203   | 1.01429    | 0.72626    | 352.665615  | 68.615914    | 81.733662     | 5.045288        |
| 8      | 0-3600   | 1: mandri 3 - 4: Jl.UPG-2: JlRiburane-Jl.Ahmad Y@30     | 0.5833 | 102.88  | 469       | 469       | LOS_A     | 1    | 2.015   | 2.015   | 0.22956    | 0.16418    | 191.807711  | 37.318811    | 44.453289     | 2.74403         |
| 8      | 0-3600   | 1: mandri 3 - 4: Jl.UPG- 5: Jl.UPG-Rotterdam@18.5       | 0.5833 | 102.88  | 9         | 9         | LOS_A     | 1    | 9.336   | 9.336   | 4.88335    | 1.22222    | 6.295733    | 1.224921     | 1.459097      | 0.090068        |
| 8      | 0-3600   | 1: mandri 3 - 4: Jl.UPG- 6: Jl.Nusantara kiri dari bunc | 0.7673 | 75.393  | 946       | 946       | LOS_A     | 1    | 0.914   | 0.914   | 0.05619    | 0.04228    | 265.463622  | 51.649575    | 61.523758     | 3.797763        |
| 8      | 0-3600   | 1: mandri 3 - 7: Jl.Nusantara- 2: JlRiburane-Jl.Ahma    | 0.5833 | 102.88  | 1152      | 1152      | LOS_A     | 1    | 1.093   | 1.093   | 0.02575    | 0.03212    | 307.618501  | 59.851382    | 71.293558     | 4.400837        |
| 8      | 0-3600   | 1: mandri 3 - 7: Jl.Nusantara- 5: Jl.UPG-Rotterdam@:    | 0.5833 | 102.88  | 600       | 600       | LOS_A     | 1    | 8.307   | 8.307   | 2.86578    | 1.04833    | 347.182394  | 67.549078    | 80.462872     | 4.966844        |
| 8      | 0-3600   | 1: mandri 3 - 7: Jl.Nusantara- 6: Jl.Nusantara kiri da  | 0.5833 | 102.88  | 0         | 0         | LOS_A     |      |         |         |            |            | 0           | 0            | 0             | 0               |
| 8      | 0-3600   | 1: mandri 3                                             | 4.1283 | 102.88  | 4581      | 4581      | LOS_A     | 1    | 2.729   | 2.729   | 0.60229    | 0.29775    | 1870.707315 | 363.971666   | 433.554485    | 26.762623       |

| SimRun  | Timelent   | Movement              |                                               | Qlen   | Qlenmax | Vehs(all) | Pers(all) | LOS (All) | LOSV | VehDela | PersDel | Stops(All) | Stops(All) | EmissionsCO | EmissionsNOx | EmisssionsVOC | FuelConsumption |
|---------|------------|-----------------------|-----------------------------------------------|--------|---------|-----------|-----------|-----------|------|---------|---------|------------|------------|-------------|--------------|---------------|-----------------|
| 7       | 0-3600     | 1: mndiri 4           |                                               |        |         | 0         | 0         | LOS_A     |      |         |         |            |            | 0           | 0            | 0             | 0               |
| 7       | 0-3600     | 2: mandiri 4          | - 1: JlRiburane-2: JlRiburane-Jl.Ahmad        | 11.772 | 71.79   | 130       | 130       | LOS_A     | 1    | 6.202   | 6.202   | 1.34886    | 0.89231    | 99.875686   | 19.432179    | 23.147155     | 1.428837        |
| 7       | 0-3600     | 2: mandiri 4          | - 1: JlRiburane- 5: Jl.UPG-Rotterdam@1        | 11.772 | 71.79   | 750       | 750       | LOS_A     | 1    | 1.007   | 1.007   | 0.0963     | 0.06933    | 301.801944  | 58.719691    | 69.945515     | 4.317624        |
| 7       | 0.2500     | 2. mandiri /          | - 1: JlRiburane-6: Jl.Nusantara kiri dari     | 11.772 | 71.79   | 597       | 597       | LOS_A     | 1    | 5.142   | 5.142   | 1.12595    | 0.74539    | 405.771909  | 78.948469    | 94.041558     | 5.805034        |
| 1       |            |                       | ۰4: Jl.UPG-2: JlRiburane-Jl.Ahmad Y@2         | 0.5491 | 39.223  | 523       | 523       | LOS_A     | 1    | 2.016   | 2.016   | 0.19537    | 0.14914    | 204.145447  | 39.719286    | 47.312679     | 2.920536        |
|         |            | -                     | - 4: Jl.UPG- 5: Jl.UPG-Rotterdam@18.2         | 0.5491 | 39.223  | 9         | 9         | LOS_A     | 1    | 7.701   | 7.701   | 1.87095    | 0.44444    | 5.244002    | 1.020292     | 1.215348      | 0.075021        |
|         | PD         |                       | l - 4: Jl.UPG- 6: Jl.Nusantara kiri dari bun  | 0.5774 | 43.892  | 930       | 930       | LOS_A     | 1    | 1.015   | 1.015   | 0.04728    | 0.04731    | 282.865619  | 55.035371    | 65.556839     | 4.046718        |
|         |            |                       | - 7: Jl.Nusantara- 2: JlRiburane-Jl.Ahma      | 0.5491 | 39.223  | 1241      | 1241      | LOS_A     | 1    | 1.135   | 1.135   | 0.02701    | 0.04513    | 312.706127  | 60.841249    | 72.472665     | 4.473621        |
|         | A          | U                     | - 7: Jl.Nusantara- 5: Jl.UPG-Rotterdam@       | 0.5491 | 39.223  | 566       | 566       | LOS_A     | 1    | 8.739   | 8.739   | 3.44663    | 1.06891    | 332.979824  | 64.785774    | 77.17129      | 4.76366         |
| _       |            | -                     | l - 7: Jl.Nusantara - 6: Jl.Nusantara kiri da | 0.5491 | 39.223  | 0         | 0         | LOS_A     |      |         |         |            |            | 0           | 0            | 0             | 0               |
| Optimiz | ation S    | oftware:              | l .                                           | 4.2996 | 71.79   | 4746      | 4746      | LOS_A     | 1    | 2.75    | 2.75    | 0.64624    | 0.29499    | 1939.091753 | 377.276793   | 449.403239    | 27.740941       |
| 1       | In a local | and the second second |                                               |        |         |           |           |           |      |         |         |            |            |             |              |               |                 |

| SimRun | Timelent | Movement                                                  | Qlen   | Qlenmax | Vehs(all) | Pers(all) | LOS (All) | LOSV | VehDela | PersDel | Stops(All) | Stops(All) | EmissionsCO | EmissionsNOx | EmisssionsVOC | FuelConsumption |
|--------|----------|-----------------------------------------------------------|--------|---------|-----------|-----------|-----------|------|---------|---------|------------|------------|-------------|--------------|---------------|-----------------|
| 5      | 0-3600   | 1: mndri 5 - 1: JlRiburane-2: JlRiburane-Jl.Ahmad Y       | 16.048 | 62.737  | 145       | 145       | LOS_A     | 1    | 8.807   | 8.807   | 2.17115    | 1.42069    | 129.974306  | 25.288277    | 30.122801     | 1.859432        |
| 5      | 0-3600   | 1: mndri 5 - 1: JlRiburane- 5: Jl.UPG-Rotterdam@28        | 16.048 | 62.737  | 1174      | 1174      | LOS_A     | 1    | 1.663   | 1.663   | 0.18529    | 0.10477    | 514.981744  | 100.196734   | 119.351992    | 7.367407        |
| 5      | 0-3600   | 1: mndri 5 - 1: JlRiburane- 6: Jl.Nusantara kiri dari l   | 16.048 | 62.737  | 535       | 535       | LOS_A     | 1    | 6.81    | 6.81    | 1.5959     | 1.10094    | 409.29153   | 79.633259    | 94.857265     | 5.855387        |
| 5      | 0-3600   | 1: mndri 5 - 4: Jl.UPG- 2: JlRiburane-Jl.Ahmad Y@28       | 1.0624 | 37.764  | 619       | 619       | LOS_A     | 1    | 2.706   | 2.706   | 0.3967     | 0.24879    | 266.248281  | 51.802241    | 61.70561      | 3.808988        |
| 5      | 0-3600   | 1: mndri 5 - 4: Jl.UPG- 5: Jl.UPG-Rotterdam@28.6          | 1.0624 | 37.764  | 11        | 11        | LOS_A     | 1    | 4.577   | 4.577   | 0.1008     | 0.54546    | 6.352889    | 1.236041     | 1.472343      | 0.090885        |
| 5      | 0-3600   | 1: mndri 5 - 4: Jl.UPG-6: Jl.Nusantara kiri dari bunda    | 1.5965 | 62.362  | 1166      | 1166      | LOS_A     | 1    | 1.135   | 1.135   | 0.06954    | 0.06604    | 376.163056  | 73.187662    | 87.179421     | 5.381446        |
| 5      | 0-3600   | 1: mndri 5 - 7: Jl.Nusantara- 2: JlRiburane-Jl.Ahmad      | 1.0624 | 37.764  | 1441      | 1441      | LOS_A     | 1    | 1.613   | 1.613   | 0.05327    | 0.08119    | 401.845237  | 78.184481    | 93.131514     | 5.748859        |
| 5      | 0-3600   | 1: mndri 5 - 7: Jl.Nusantara-5: Jl.UPG-Rotterdam@28       | 1.0624 | 37.764  | 881       | 881       | LOS_A     | 1    | 9.609   | 9.609   | 3.11813    | 1.43814    | 602.773872  | 117.277892   | 139.698666    | 8.623374        |
| 5      | 0-3600   | 1: mndri 5 - 7: Jl.Nusantara-BundranMob@1.7 - 6: Jl.      | 1.0624 | 37.764  | 0         | 0         | LOS_A     |      |         |         |            |            | 0           | 0            | 0             | 0               |
| 5      | 0-3600   | 1: mndri 5                                                | 6.2355 | 62.737  | 5972      | 5972      | LOS_A     | 1    | 3.468   | 3.468   | 0.75984    | 0.42515    | 2697.693318 | 524.873092   | 625.216477    | 38.59361        |
|        |          |                                                           |        |         |           |           |           |      |         |         |            |            |             |              |               |                 |
| SimRun | Timelent | Movement                                                  | Qlen   | Qlenmax | Vehs(all) | Pers(all) | LOS (All) | LOS  | VehDel  | PersDel | Stops(All) | Stops(All) | EmissionsCO | EmissionsNOx | EmisssionsVOC | FuelConsumption |
| 1      | 0-3600   | 1: mandri 6 - 1: JlRiburane-Bundaran@73.6 - 2: JlF        | 14.23  | 65.579  | 111       | 111       | LOS_A     | 1    | 7.013   | 7.013   | 1.55563    | 0.95496    | 89.990058   | 17.508795    | 20.856065     | 1.287411        |
| 4      | 0.2600   | 1. manufati C., 1. II. Dihuranan Bundaran @72.C., 5. II.U | 14.32  | CE 570  | 1064      | 1064      | 100.4     | 4    | 1 011   | 1 0 1 1 | 0.11010    | 0.10493    | 401 400 410 | 01.005424    | 07 671020     | 6.020076        |

| 1 | 0-3600 | 1: mandri 6 - 1: JlRiburane-Bundaran@73.6 - 2: JlR     | 14.23  | 65.579 | 111  | 111  | LOS_A | 1 | 7.013 | 7.013 | 1.55563 | 0.95496 | 89.990058   | 17.508795  | 20.856065  | 1.287411  |
|---|--------|--------------------------------------------------------|--------|--------|------|------|-------|---|-------|-------|---------|---------|-------------|------------|------------|-----------|
| 1 | 0-3600 | 1: mandri 6 - 1: JlRiburane-Bundaran@73.6 - 5: Jl.U    | 14.23  | 65.579 | 1064 | 1064 | LOS_A | 1 | 1.311 | 1.311 | 0.11019 | 0.10482 | 421.432416  | 81.995434  | 97.671032  | 6.029076  |
| 1 | 0-3600 | 1: mandri 6 - 1: JlRiburane-Bundaran@73.6 - 6: Jl.N    | 14.23  | 65.579 | 613  | 613  | LOS_A | 1 | 6.42  | 6.42  | 1.52723 | 0.96085 | 443.581811  | 86.304902  | 102.804368 | 6.345949  |
| 1 | 0-3600 | 1: mandri 6 - 4: Jl.UPG-BundaranMob@18.9 - 2: JlRi     | 0.6544 | 33.013 | 646  | 646  | LOS_A | 1 | 2.276 | 2.276 | 0.29267 | 0.17957 | 271.478616  | 52.819874  | 62.917791  | 3.883814  |
| 1 | 0-3600 | 1: mandri 6 - 4: Jl.UPG-BundaranMob@18.9 - 5: Jl.UP    | 0.6544 | 33.013 | 5    | 5    | LOS_A | 1 | 6.481 | 6.481 | 0.28    | 0.2     | 2.543356    | 0.494845   | 0.589447   | 0.036386  |
| 1 | 0-3600 | 1: mandri 6 - 4: Jl.UPG-BundaranMob@18.9 - 6: Jl.Nu    | 1.3745 | 76.816 | 922  | 922  | LOS_A | 1 | 1.114 | 1.114 | 0.06301 | 0.06833 | 281.954952  | 54.858188  | 65.345783  | 4.03369   |
| 1 | 0-3600 | 1: mandri 6 - 7: Jl.Nusantara-@8.2 - 2: JlRiburane-Jl  | 0.6544 | 33.013 | 1292 | 1292 | LOS_A | 1 | 1.356 | 1.356 | 0.03061 | 0.05341 | 359.196315  | 69.886551  | 83.247215  | 5.138717  |
| 1 | 0-3600 | 1: mandri 6 - 7: Jl.Nusantara-@8.2 - 5: Jl.UPG-Rottero | 0.6544 | 33.013 | 829  | 829  | LOS_A | 1 | 8.945 | 8.945 | 3.09507 | 1.22195 | 500.470422  | 97.373358  | 115.988853 | 7.159806  |
| 1 | 0-3600 | 1: mandri 6 - 7: Jl.Nusantara-@8.2 - 6: Jl.Nusantara   | 0.6544 | 33.013 | 0    | 0    | LOS_A |   |       |       |         |         | 0           | 0          | 0          | 0         |
| 1 | 0-3600 | 1: mandri 6                                            | 5.4196 | 76.816 | 5477 | 5477 | LOS_A | 1 | 3.25  | 3.25  | 0.74484 | 0.37758 | 2363.111103 | 459.775551 | 547.673818 | 33.807026 |

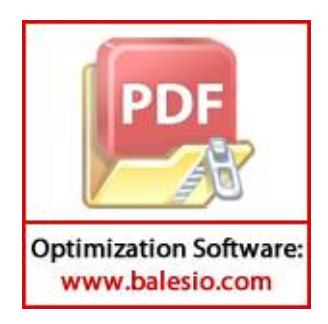

| SimR Timeler | Movement                                               | Qlen   | Qlenm | Vehs(a | Pers(all) | LOS (All) | LOSVa | VehDelay | PersDelay | Stops( | Stops(All) | EmissionsCO | EmissionsNOx | EmisssionsVOC | FuelConsumption |
|--------------|--------------------------------------------------------|--------|-------|--------|-----------|-----------|-------|----------|-----------|--------|------------|-------------|--------------|---------------|-----------------|
| 1 0-3600     | 1: mndai 7 - 1: TOL SUTAMI - 2: TOL SUTAMI@56.9        | 33.313 | 80    | 0      | 0         | LOS_A     |       |          |           |        |            | 0           | 0            | 0             | 0               |
| 1 0-3600     | 1: mndai 7 - 1: TOL SUTAMI- 4: PERINTIS SUDIANG@55.4   | 33.313 | 80    | 605    | 605       | LOS_E     | 5     | 75.31373 | 75.31373  | 52.15  | 3.99174    | 1539.49263  | 299.529323   | 356.792282    | 22.024215       |
| 1 0-3600     | 1: mndai 7 - 1: TOL SUTAMI - 7: PERINTIS MAROS@45.8    | 33.313 | 80    | 485    | 485       | LOS_D     | 4     | 46.49517 | 46.49517  | 37.25  | 2.08866    | 756.578648  | 147.202713   | 175.344408    | 10.823729       |
| 1 0-3600     | 1: mndai 7 - 1: TOL SUTAMI - 9: POROS BANDARA@8.8      | 33.313 | 80    | 547    | 547       | LOS_E     | 5     | 72.42067 | 72.42067  | 50.55  | 3.01645    | 1221.67839  | 237.694222   | 283.135765    | 17.477516       |
| 1 0-3600     | 1: mndai 7 - 3: PERINTIS SUDIANG- 2: TOL SUTAMI@56.9   | 28.058 | 67.5  | 370    | 370       | LOS_C     | 3     | 25.71308 | 25.71308  | 19.15  | 3.21892    | 496.296835  | 96.56133     | 115.021584    | 7.100098        |
| 1 0-3600     | 1: mndai 7 - 3: PERINTIS SUDIANG- 4: PERINTIS SUDIANG@ | 28.058 | 67.5  | 276    | 276       | LOS_D     | 4     | 39.20341 | 39.20341  | 31.51  | 3.24275    | 460.643779  | 89.624541    | 106.758644    | 6.59004         |
| 1 0-3600     | 1: mndai 7 - 3: PERINTIS SUDIANG - 7: PERINTIS MAROS@4 | 42.203 | 67.5  | 67     | 67        | LOS_F     | 6     | 96.25006 | 96.25006  | 77.38  | 5.97015    | 212.385602  | 41.322521    | 49.222414     | 3.038421        |
| 1 0-3600     | 1: mndai 7 - 3: PERINTIS SUDIANG - 9: POROS BANDARA@8  | 42.203 | 67.5  | 682    | 682       | LOS_F     | 6     | 95.17892 | 95.17892  | 71.35  | 6.70821    | 2433.62715  | 473.49541    | 564.016592    | 34.815839       |
| 1 0-3600     | 1: mndai 7 - 5: POROS BANDARA - 2: TOL SUTAMI@56.9     | 31.435 | 118   | 443    | 443       | LOS_F     | 6     | 119.7063 | 119.7063  | 96.1   | 6.34763    | 1714.26249  | 333.533189   | 397.296887    | 24.524499       |
| 1 0-3600     | 1: mndai 7 - 5: POROS BANDARA - 4: PERINTIS SUDIANG@   | 16.988 | 118   | 640    | 640       | LOS_A     | 1     | 6.881689 | 6.881689  | 4.275  | 0.22813    | 362.515971  | 70.532435    | 84.016577     | 5.186208        |
| 1 0-3600     | 1: mndai 7 - 5: POROS BANDARA - 7: PERINTIS MAROS@45   | 31.435 | 118   | 136    | 136       | LOS_F     | 6     | 119.678  | 119.678   | 94.12  | 7.10294    | 551.895975  | 107.378902   | 127.907222    | 7.895508        |
| 1 0-3600     | 1: mndai 7 - 5: POROS BANDARA - 9: POROS BANDARA@8.    | 31.435 | 118   | 0      | 0         | LOS_A     |       |          |           |        |            | 0           | 0            | 0             | 0               |
| 1 0-3600     | 1: mndai 7 - 8: PERINTIS MAROS- 2: TOL SUTAMI@56.9     | 44.965 | 83.8  | 711    | 711       | LOS_F     | 6     | 126.6675 | 126.6675  | 99.17  | 12.4669    | 3902.78372  | 759.339893   | 904.507814    | 55.833816       |
| 1 0-3600     | 1: mndai 7 - 8: PERINTIS MAROS - 4: PERINTIS SUDIANG@5 | 44.965 | 83.8  | 152    | 152       | LOS_F     | 6     | 130.3478 | 130.3478  | 103    | 10.7237    | 749.105436  | 145.748697   | 173.612419    | 10.716816       |
| 1 0-3600     | 1: mndai 7 - 8: PERINTIS MAROS - 7: PERINTIS MAROS@45. | 44.965 | 83.8  | 0      | 0         | LOS_A     |       |          |           |        |            | 0           | 0            | 0             | 0               |
| 1 0-3600     | 1: mndai 7 - 8: PERINTIS MAROS- 9: POROS BANDARA@8.8   | 32.386 | 83.8  | 217    | 217       | LOS_D     | 4     | 40.26382 | 40.26382  | 30.61  | 5.65438    | 525.694471  | 102.281042   | 121.83477     | 7.520665        |
| 1 0-3600     | 1: mndai 7                                             | 26.882 | 118   | 5331   | 5331      | LOS_E     | 5     | 73.48432 | 73.48432  | 55.86  | 5.21178    | 14911.7451  | 2901.283734  | 3455.940918   | 213.329686      |

| SimR Timelen | Movement                                             | Qlen              | Qlenn | Vehs(a | Pers(all) | LOS (All) | LOSVa | VehDelay | PersDelay | Stops( | Stops(All) | EmissionsCO | EmissionsNOx | EmisssionsVOC | FuelConsumption |
|--------------|------------------------------------------------------|-------------------|-------|--------|-----------|-----------|-------|----------|-----------|--------|------------|-------------|--------------|---------------|-----------------|
| 3 0-3600     | 1: mndai 8 - 1: TOL SUTAMI - 2: TOL SUTAMI@57.7      | 30.881            | 66.1  | 0      | 0         | LOS_A     |       |          |           |        |            | 0           | 0            | 0             | 0               |
| 3 0-3600     | 1: mndai 8 - 1: TOL SUTAMI- 4: PERINTIS SUDIANG@63.  | 30.881            | 66.1  | 532    | 532       | LOS_D     | 5     | 76.45711 | 76.45711  | 54.97  | 3.98872    | 1363.19963  | 265.229112   | 315.934678    | 19.502141       |
| 3 0-3600     | 1: mndai 8 - 1: TOL SUTAMI - 7: PERINTIS MAROS@68.3  | 30.881            | 66.1  | 697    | 697       | LOS_F     | 5     | 56.90508 | 56.90508  | 44.45  | 3.55811    | 1476.64699  | 287.301846   | 342.227199    | 21.125136       |
| 3 0-3600     | 1: mndai 8 - 1: TOL SUTAMI - 9: POROS BANDARA@30.9   | 30.881            | 66.1  | 510    | 510       | LOS_E     | 5     | 71.47701 | 71.47701  | 51.49  | 2.92745    | 1146.77078  | 223.119922   | 265.775202    | 16.405877       |
| 3 0-3600     | 1: mndai 8 - 3: PERINTIS SUDIANG- 2: TOL SUTAMI@57   | 7 28.671          | 76    | 395    | 395       | LOS_C     | 3     | 29.526   | 29.526    | 22.47  | 1.61818    | 381.178689  | 74.163522    | 88.341842     | 5.4532          |
| 3 0-3600     | 1: mndai 8 - 3: PERINTIS SUDIANG- 4: PERINTIS SUDIAN | 6@ 45.184         | 76    | 141    | 141       | LOS_E     | 5     | 74.91139 | 74.91139  | 63.72  | 8.22835    | 433.678265  | 84.378032    | 100.509126    | 6.204267        |
| 3 0-3600     | 1: mndai 8 - 3: PERINTIS SUDIANG - 7: PERINTIS MAROS | @6 45.184         | 76    | 61     | 61        | LOS_E     | 6     | 112.7191 | 112.7191  | 90.57  | 5.55738    | 206.655009  | 40.207555    | 47.894294     | 2.956438        |
| 3 0-3600     | 1: mndai 8 - 3: PERINTIS SUDIANG - 9: POROS BANDARA  | @\$ 45.184        | 76    | 668    | 668       | LOS_E     | 6     | 104.2392 | 104.2392  | 80.2   | 8.26946    | 2755.4546   | 536.111337   | 638.603211    | 39.419951       |
| 3 0-3600     | 1: mndai 8 - 5: POROS BANDARA - 2: TOL SUTAMI@57.7   | 36.514            | 93.9  | 523    | 523       | LOS_F     | 6     | 119.5525 | 119.5525  | 92.41  | 15.5296    | 3337.11519  | 649.281353   | 773.40867     | 47.741276       |
| 3 0-3600     | 1: mndai 8 - 5: POROS BANDARA- 4: PERINTIS SUDIANG   | <u>ම</u> 6 23.394 | 93.9  | 990    | 990       | LOS_A     | 1     | 4.365067 | 4.365067  | 1.07   | 0.28586    | 564.245483  | 109.781668   | 130.769339    | 8.072181        |
| 3 0-3600     | 1: mndai 8 - 5: POROS BANDARA - 7: PERINTIS MAROS@   | 68 36.514         | 93.9  | 210    | 210       | LOS_E     | 5     | 73.11281 | 73.11281  | 51.68  | 5.96191    | 672.840778  | 130.910366   | 155.937348    | 9.625762        |
| 3 0-3600     | 1: mndai 8 - 5: POROS BANDARA - 9: POROS BANDARA@    | 30 36.514         | 93.9  | 0      | 0         | LOS_A     |       |          |           |        |            | 0           | 0            | 0             | 0               |
| 3 0-3600     | 1: mndai 8 - 8: PERINTIS MAROS - 2: TOL SUTAMI@57.7  | 28.826            | 60.3  | 638    | 638       | LOS_F     | 6     | 87.41893 | 87.41893  | 65.74  | 9.98903    | 2775.66672  | 540.043883   | 643.287566    | 39.709109       |
| 20,2600      | 1. modoi 8 - 8: PERINTIS MAROS - 4: PERINTIS SUDIANG | @6 28.826         | 60.3  | 170    | 170       | LOS_D     | 5     | 73.46248 | 73.46248  | 57     | 4.46471    | 437.221121  | 85.067343    | 101.330217    | 6.254952        |
| 6            | PERINTIS MAROS - 7: PERINTIS MAROS@                  | 68. 28.826        | 60.3  | 0      | 0         | LOS_A     |       |          |           |        |            | 0           | 0            | 0             | 0               |
|              | PERINTIS MAROS - 9: POROS BANDARA@                   | 30 14.413         | 60.3  | 188    | 188       | LOS_C     | 3     | 21.08009 | 21.08009  | 17.35  | 0.70745    | 149.394905  | 29.06682     | 34.623712     | 2.137266        |
| D D D        | DE                                                   | 23.405            | 93.9  | 5699   | 5699      | LOS_F     | 5     | 64.67911 | 64.67911  | 48.69  | 5.36024    | 15631.4606  | 3041.314222  | 3622.741941   | 223.626046      |

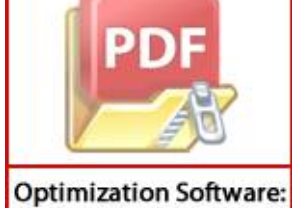

| SimR | Timelen | Movement                                               | Qlen   | Qlenn | Vehs(a | Pers(all) | LOS (All) | LOSVa | VehDelay | PersDelay | Stops( | Stops(All) | EmissionsCO | EmissionsNOx | EmisssionsVOC | FuelConsumption |
|------|---------|--------------------------------------------------------|--------|-------|--------|-----------|-----------|-------|----------|-----------|--------|------------|-------------|--------------|---------------|-----------------|
| 2    | 0-3600  | 1: mandai 9 - 1: TOL SUTAMI - 2: TOL SUTAMI@55.7       | 32.669 | 75.8  | 0      | 0         | LOS_A     |       |          |           |        |            | 0           | 0            | 0             | 0               |
| 2    | 0-3600  | 1: mandai 9 - 1: TOL SUTAMI - 4: PERINTIS SUDIANG@65.5 | 32.669 | 75.8  | 554    | 554       | LOS_E     | 5     | 73.47052 | 73.47052  | 52.39  | 3.7148     | 1361.10261  | 264.821108   | 315.448673    | 19.47214        |
| 2    | 0-3600  | 1: mandai 9 - 1: TOL SUTAMI - 7: PERINTIS MAROS@63.9   | 32.669 | 75.8  | 818    | 818       | LOS_E     | 5     | 67.34094 | 67.34094  | 53.03  | 3.70782    | 1883.42753  | 366.446559   | 436.502518    | 26.9446         |
| 2    | 0-3600  | 1: mandai 9 - 1: TOL SUTAMI - 9: POROS BANDARA@15.5    | 32.669 | 75.8  | 528    | 528       | LOS_E     | 5     | 70.1898  | 70.1898   | 51.97  | 2.46023    | 1098.52101  | 213.73227    | 254.592851    | 15.715608       |
| 2    | 0-3600  | 1: mandai 9 - 3: PERINTIS SUDIANG - 2: TOL SUTAMI@55.7 | 44.24  | 76.9  | 320    | 320       | LOS_D     | 4     | 42.53382 | 42.53382  | 34.7   | 3.656      | 434.784004  | 84.593168    | 100.765392    | 6.220086        |
| 2    | 0-3600  | 1: mandai 9 - 3: PERINTIS SUDIANG- 4: PERINTIS SUDIANG | 57.684 | 76.9  | 180    | 180       | LOS_E     | 6     | 201.2494 | 201.2494  | 174.8  | 20.2772    | 859.801667  | 167.286161   | 199.267339    | 12.300453       |
| 2    | 0-3600  | 1: mandai 9 - 3: PERINTIS SUDIANG - 7: PERINTIS MAROS@ | 57.684 | 76.9  | 45     | 45        | LOS_F     | 6     | 145.3483 | 145.3483  | 125.1  | 4.86111    | 132.675299  | 25.813792    | 30.748782     | 1.898073        |
| 2    | 0-3600  | 1: mandai 9 - 3: PERINTIS SUDIANG- 9: POROS BANDARA@   | 57.684 | 76.9  | 767    | 767       | LOS_F     | 6     | 170.9943 | 170.9943  | 137.4  | 19.3898    | 4484.14683  | 872.45203    | 1039.24433    | 64.150885       |
| 2    | 0-3600  | 1: mandai 9 - 5: POROS BANDARA - 2: TOL SUTAMI@55.7    | 43.518 | 143   | 540    | 540       | LOS_F     | 6     | 116.0144 | 116.0144  | 89.7   | 8.72222    | 2422.06423  | 471.245686   | 561.336774    | 34.650418       |
| 2    | 0-3600  | 1: mandai 9 - 5: POROS BANDARA- 4: PERINTIS SUDIANG@   | 29.869 | 143   | 833    | 833       | LOS_C     | 3     | 24.09015 | 24.09015  | 15.2   | 2.09844    | 1109.56315  | 215.88067    | 257.151974    | 15.873579       |
| 2    | 0-3600  | 1: mandai 9 - 5: POROS BANDARA - 7: PERINTIS MAROS@6   | 43.518 | 143   | 218    | 218       | LOS_F     | 6     | 123.2513 | 123.2513  | 95.82  | 9.64679    | 1061.04464  | 206.440731   | 245.907342    | 15.179466       |
| 2    | 0-3600  | 1: mandai 9 - 5: POROS BANDARA - 9: POROS BANDARA@1    | 43.518 | 143   | 0      | 0         | LOS_A     |       |          |           |        |            | 0           | 0            | 0             | 0               |
| 2    | 0-3600  | 1: mandai 9 - 8: PERINTIS MAROS- 2: TOL SUTAMI@55.7    | 28.351 | 67.3  | 752    | 752       | LOS_F     | 6     | 82.26362 | 82.26362  | 60.33  | 6.3446     | 2434.85482  | 473.734271   | 564.301117    | 34.833402       |
| 2    | 0-3600  | 1: mandai 9 - 8: PERINTIS MAROS - 4: PERINTIS SUDIANG@ | 28.351 | 67.3  | 196    | 196       | LOS_F     | 6     | 80.3577  | 80.3577   | 60.17  | 6.57653    | 629.976727  | 122.570579   | 146.00319     | 9.012543        |
| 2    | 0-3600  | 1: mandai 9 - 8: PERINTIS MAROS - 7: PERINTIS MAROS@6  | 28.351 | 67.3  | 0      | 0         | LOS_A     |       |          |           |        |            | 0           | 0            | 0             | 0               |
| 2    | 0-3600  | 1: mandai 9 - 8: PERINTIS MAROS - 9: POROS BANDARA@1   | 17.063 | 67.3  | 241    | 241       | LOS_C     | 3     | 30.07496 | 30.07496  | 23.15  | 1.78008    | 292.428936  | 56.896045    | 67.77323      | 4.183533        |
| 2    | 0-3600  | 1: mandai 9                                            | 30.716 | 143   | 5622   | 5622      | LOS_F     | 6     | 81.7237  | 81.7237   | 62.72  | 6.31359    | 18168.847   | 3534.997422  | 4210.805752   | 259.926281      |

| SimR | Timelen | Movement                                                | Qlen   | Qlenn | Vehs(a | Pers(all) | LOS (All) | LOSVa | VehDelay | PersDelay | Stops( | Stops(All) | EmissionsCO | EmissionsNOx | EmisssionsVOC | FuelConsumption |
|------|---------|---------------------------------------------------------|--------|-------|--------|-----------|-----------|-------|----------|-----------|--------|------------|-------------|--------------|---------------|-----------------|
| 21   | 0-3600  | 1: mandai 10 - 1: TOL SUTAMI - 2: TOL SUTAMI@77.8       | 30.712 | 77.2  | 0      | 0         | LOS_A     |       |          |           |        |            | 0           | 0            | 0             | 0               |
| 21   | 0-3600  | 1: mandai 10 - 1: TOL SUTAMI- 4: PERINTIS SUDIANG@54.   | 30.712 | 77.2  | 288    | 288       | LOS_E     | 5     | 67.43596 | 67.43596  | 49.35  | 2.54861    | 607.154419  | 118.130187   | 140.7139      | 8.686043        |
| 21   | 0-3600  | 1: mandai 10 - 1: TOL SUTAMI - 7: PERINTIS MAROS@74.0   | 30.712 | 77.2  | 639    | 639       | LOS_D     | 4     | 53.37448 | 53.37448  | 42.06  | 1.89515    | 1077.64657  | 209.670863   | 249.754999    | 15.416975       |
| 21   | 0-3600  | 1: mandai 10 - 1: TOL SUTAMI- 9: POROS BANDARA@7.0      | 30.712 | 77.2  | 469    | 469       | LOS_E     | 5     | 66.60709 | 66.60709  | 50.33  | 1.66098    | 864.490194  | 168.198378   | 200.353951    | 12.367528       |
| 21   | 0-3600  | 1: mandai 10 - 3: PERINTIS SUDIANG - 2: TOL SUTAMI@77.  | 56.586 | 88.1  | 510    | 510       | LOS_E     | 5     | 68.26425 | 68.26425  | 55.24  | 4.27073    | 928.716713  | 180.694525   | 215.239066    | 13.286362       |
| 21   | 0-3600  | 1: mandai 10 - 3: PERINTIS SUDIANG - 4: PERINTIS SUDIAN | 70.101 | 88.1  | 114    | 114       | LOS_E     | 6     | 122.0268 | 122.0268  | 105.8  | 3.4079     | 223.128177  | 43.412635    | 51.71211      | 3.192106        |
| 21   | 0-3600  | 1: mandai 10 - 3: PERINTIS SUDIANG- 7: PERINTIS MAROS@  | 70.101 | 88.1  | 65     | 65        | LOS_E     | 6     | 115.2553 | 115.2553  | 96.49  | 3.90769    | 200.266927  | 38.964667    | 46.413794     | 2.865049        |
| 21   | 0-3600  | 1: mandai 10 - 3: PERINTIS SUDIANG - 9: POROS BANDARA   | 70.101 | 88.1  | 438    | 438       | LOS_E     | 6     | 120.6865 | 120.6865  | 99.12  | 3.89041    | 1389.39711  | 270.32619    | 322.006197    | 19.876926       |
| 21   | 0-3600  | 1: mandai 10 - 5: POROS BANDARA - 2: TOL SUTAMI@77.8    | 17.194 | 72.8  | 294    | 294       | LOS_E     | 5     | 66.21117 | 66.21117  | 51.45  | 5.32313    | 851.249072  | 165.622137   | 197.285193    | 12.178098       |
| 21   | 0-3600  | 1: mandai 10 - 5: POROS BANDARA- 4: PERINTIS SUDIANG    | 8.799  | 72.8  | 839    | 839       | LOS_A     | 1     | 3.939053 | 3.939053  | 0.776  | 0.236      | 441.605015  | 85.920289    | 102.346227    | 6.317668        |
| 21   | 0-3600  | 1: mandai 10 - 5: POROS BANDARA- 7: PERINTIS MAROS@     | 17.194 | 72.8  | 181    | 181       | LOS_B     | 2     | 16.75241 | 16.75241  | 10.29  | 0.93923    | 198.93338   | 38.705207    | 46.104732     | 2.845971        |
| 21   | 0-3600  | 1: mandai 10 - 5: POROS BANDARA - 9: POROS BANDARA@     | 17.194 | 72.8  | 0      | 0         | LOS_A     |       |          |           |        |            | 0           | 0            | 0             | 0               |
| 21   | 0-3600  | 1: mandai 10 - 8: PERINTIS MAROS - 2: TOL SUTAMI@77.8   | 37.138 | 82.8  | 536    | 536       | LOS_F     | 6     | 97.95844 | 97.95844  | 77.38  | 4.3694     | 1629.06665  | 316.957173   | 377.551926    | 23.305674       |
| 21   | 0-3600  | 1: mandai 10 - 8: PERINTIS MAROS- 4: PERINTIS SUDIANG@  | 37.138 | 82.8  | 134    | 134       | LOS_E     | 5     | 70.02968 | 70.02968  | 54.81  | 3.62687    | 306.071359  | 59.550365    | 70.934993     | 4.378703        |
| 21   | 0-3600  | 1: mandai 10 - 8: PERINTIS MAROS - 7: PERINTIS MAROS@   | 37.138 | 82.8  | 0      | 0         | LOS_A     |       |          |           |        |            | 0           | 0            | 0             | 0               |
| 21   | 0-3600  | 1: mandai 10 - 8: PERINTIS MAROS - 9: POROS BANDARA@    | 18.583 | 82.8  | 207    | 207       | LOS_C     | 3     | 28.86656 | 28.86656  | 22.91  | 1.2029     | 217.566391  | 42.330514    | 50.423112     | 3.112538        |
| 21   | 0-3600  | 1: mandai 10                                            | 28.378 | 88.1  | 4576   | 4576      | LOS_E     | 5     | 60.32549 | 60.32549  | 47.26  | 2.55726    | 8950.24786  | 1741.393002  | 2074.30637    | 128.043603      |

|    | SimR | Timelen | Movement                                                                                                    |                                        | Qlen   | Qlenn | Vehs(a | Pers(all) | LOS (All) | LOSVa | VehDelay( | PersDelay | Stops( | Stops(All) | EmissionsCO | EmissionsNOx | EmisssionsVOC | FuelConsumption |
|----|------|---------|----------------------------------------------------------------------------------------------------|----------------------------------------|--------|-------|--------|-----------|-----------|-------|-----------|-----------|--------|------------|-------------|--------------|---------------|-----------------|
|    | 3    | 0-3600  | 1: mndai 11 - 1:                                                                                                    | TOL SUTAMI- 2: TOL SUTAMI@65.4         | 80.895 | 94.1  | 0      | 0         | LOS_A     |       |           |           |        |            | 0           | 0            | 0             | 0               |
|    | 3    | 0-3600  | 1: mndai 11 - 1:                                                                                                    | TOL SUTAMI - 4: PERINTIS SUDIANG@70.1  | 80.895 | 94.1  | 395    | 395       | LOS_E     | 6     | 259.88    | 259.88    | 222.6  | 11.7224    | 1731.39292  | 336.866148   | 401.267029    | 24.76957        |
|    | 3    | 0-3600  | 1: mndai 11 - 1:                                                                                                    | TOL SUTAMI- 7: PERINTIS MAROS@72.0     | 80.895 | 94.1  | 703    | 703       | LOS_E     | 6     | 291.8981  | 291.8981  | 253.4  | 19.7271    | 4296.14654  | 835.874005   | 995.673447    | 61.461324       |
|    | 3    | 0-3600  | 1: mndai 11 - 1:                                                                                                    | TOL SUTAMI - 9: POROS BANDARA@15.1     | 80.895 | 94.1  | 385    | 385       | LOS_E     | 6     | 263.5339  | 263.5339  | 227.1  | 12.1577    | 1864.39744  | 362.743993   | 432.092109    | 26.672352       |
| _  | 3    | 0-3600  | 1: mndai 11 - 3:                                                                                                    | PERINTIS SUDIANG- 2: TOL SUTAMI@65.4   | 17.924 | 75.2  | 429    | 429       | LOS_B     | 2     | 13.25935  | 13.25935  | 8.84   | 0.74825    | 233.128774  | 45.358388    | 54.029845     | 3.335176        |
|    |      | -       |                                                                                                    | PERINTIS SUDIANG - 4: PERINTIS SUDIANG | 29.571 | 75.2  | 136    | 136       | LOS_D     | 4     | 51.94172  | 51.94172  | 45.29  | 1.47794    | 191.73267   | 37.304211    | 44.435898     | 2.742957        |
|    | _    |         | 1                                                                                                    | PERINTIS SUDIANG - 7: PERINTIS MAROS@  | 29.571 | 75.2  | 88     | 88        | LOS_E     | 5     | 59.70055  | 59.70055  | 48.25  | 4.64773    | 203.388624  | 39.572036    | 47.137278     | 2.909709        |
|    | - 11 | -       |                                                                                                    | PERINTIS SUDIANG- 9: POROS BANDARA@    | 29.571 | 75.2  | 443    | 443       | LOS_E     | 5     | 57.5256   | 57.5256   | 44.6   | 2.54628    | 859.88178   | 167.301748   | 199.285906    | 12.301599       |
|    |      | P)      |                                                                                                    | POROS BANDARA - 2: TOL SUTAMI@65.4     | 21.272 | 88.6  | 432    | 432       | LOS_D     | 5     | 56.48414  | 56.48414  | 42.4   | 2.08333    | 822.957873  | 160.117698   | 190.728434    | 11.77336        |
|    |      | L       |                                                                                                    | POROS BANDARA - 4: PERINTIS SUDIANG@   | 12.147 | 88.6  | 715    | 715       | LOS_A     | 1     | 2.981671  | 2.981671  | 0.289  | 0.1049     | 369.195092  | 71.831949    | 85.564528     | 5.281761        |
|    |      |         | Contraction of the local division of the local division of the loc | POROS BANDARA - 7: PERINTIS MAROS@7    | 21.272 | 88.6  | 174    | 174       | LOS_D     | 4     | 53.63458  | 53.63458  | 37.06  | 3.44828    | 394.893898  | 76.832003    | 91.520474     | 5.649412        |
|    |      |         |                                                                                                    | POROS BANDARA- 9: POROS BANDARA@1      | 21.272 | 88.6  | 0      | 0         | LOS_A     |       |           |           |        |            | 0           | 0            | 0             | 0               |
|    |      |         | 501                                                                                                    | PERINTIS MAROS - 2: TOL SUTAMI@65.4    | 21.597 | 55.1  | 425    | 425       | LOS_E     | 5     | 57.09522  | 57.09522  | 43.12  | 3.10824    | 860.291988  | 167.38156    | 199.380976    | 12.307468       |
|    |      |         | 20                                                                                                    | PERINTIS MAROS - 4: PERINTIS SUDIANG@  | 21.597 | 55.1  | 97     | 97        | LOS_E     | 5     | 58.84941  | 58.84941  | 47.66  | 1.60825    | 155.27353   | 30.210587    | 35.98614      | 2.221367        |
| _  | _    |         |                                                                                                    | PERINTIS MAROS - 7: PERINTIS MAROS@7:  | 21.597 | 55.1  | 0      | 0         | LOS_A     |       |           |           |        |            | 0           | 0            | 0             | 0               |
| 0- | +1   |         | Cathurner                                                                                                    | PERINTIS MAROS - 9: POROS BANDARA@1    | 10.799 | 55.1  | 198    | 198       | LOS_B     | 2     | 13.34949  | 13.34949  | 10.23  | 0.36869    | 112.368962  | 21.862917    | 26.042592     | 1.607567        |
| Op | um   | ization | i Software:                                                                                                    |                                        | 23.234 | 94.1  | 4100   | 4100      | LOS_E     | 6     | 92.15881  | 92.15881  | 76.47  | 4.93951    | 12214.214   | 2376.442208  | 2830.762042   | 174.738398      |

| SimR Timeler | Movement                                                | Qlen   | Qlenn | Vehs(a | Pers(all) | LOS (All) | LOSVa | VehDelay | PersDelay | Stops | Stops(All) | EmissionsCO | EmissionsNOx | EmisssionsVOC | FuelConsumption |
|--------------|---------------------------------------------------------|--------|-------|--------|-----------|-----------|-------|----------|-----------|-------|------------|-------------|--------------|---------------|-----------------|
| 2 0-3600     | 1: mndai 12 - 1: TOL SUTAMI- 2: TOL SUTAMI@70.5         | 64.59  | 94.1  | 0      | 0         | LOS_A     |       |          |           |       |            | 0           | 0            | 0             | 0               |
| 2 0-3600     | 1: mndai 12 - 1: TOL SUTAMI- 4: PERINTIS SUDIANG@74.8   | 64.59  | 94.1  | 284    | 284       | LOS_E     | 6     | 148.0476 | 148.0476  | 120.3 | 5.97535    | 1147.7318   | 223.306902   | 265.997927    | 16.419625       |
| 2 0-3600     | 1: mndai 12 - 1: TOL SUTAMI - 7: PERINTIS MAROS@56.6    | 64.59  | 94.1  | 624    | 624       | LOS_E     | 6     | 170.6416 | 170.6416  | 144.3 | 9.50962    | 3206.69627  | 623.906569   | 743.182825    | 45.875483       |
| 2 0-3600     | 1: mndai 12 - 1: TOL SUTAMI - 9: POROS BANDARA@17.1     | 64.59  | 94.1  | 378    | 378       | LOS_E     | 6     | 146.4648 | 146.4648  | 120.1 | 6.18783    | 1509.34093  | 293.6629     | 349.804336    | 21.59286        |
| 2 0-3600     | 1: mndai 12 - 3: PERINTIS SUDIANG - 2: TOL SUTAMI@70.5  | 19.885 | 72.7  | 407    | 407       | LOS_B     | 2     | 17.21291 | 17.21291  | 12.07 | 0.73956    | 246.242691  | 47.90988     | 57.069122     | 3.522785        |
| 2 0-3600     | 1: mndai 12 - 3: PERINTIS SUDIANG - 4: PERINTIS SUDIANG | 36.13  | 72.7  | 121    | 121       | LOS_E     | 5     | 55.12854 | 55.12854  | 47.42 | 1.19008    | 166.576428  | 32.40972     | 38.605696     | 2.383068        |
| 2 0-3600     | 1: mndai 12 - 3: PERINTIS SUDIANG- 7: PERINTIS MAROS@   | 36.13  | 72.7  | 93     | 93        | LOS_E     | 5     | 65.39789 | 65.39789  | 50.85 | 4.5914     | 219.870978  | 42.778903    | 50.957222     | 3.145508        |
| 2 0-3600     | 1: mndai 12 - 3: PERINTIS SUDIANG - 9: POROS BANDARA@   | 36.13  | 72.7  | 593    | 593       | LOS_E     | 5     | 67.15283 | 67.15283  | 49.81 | 3.89376    | 1437.56796  | 279.698488   | 333.170258    | 20.566065       |
| 2 0-3600     | 1: mndai 12 - 5: POROS BANDARA- 2: TOL SUTAMI@70.5      | 26.92  | 86.3  | 516    | 516       | LOS_D     | 5     | 64.16145 | 64.16145  | 47.61 | 4.68798    | 1390.17166  | 270.476889   | 322.185706    | 19.888007       |
| 2 0-3600     | 1: mndai 12 - 5: POROS BANDARA- 4: PERINTIS SUDIANG@    | 16.174 | 86.3  | 699    | 699       | LOS_A     | 1     | 3.788663 | 3.788663  | 0.497 | 0.14306    | 384.090661  | 74.730086    | 89.01672      | 5.494859        |
| 2 0-3600     | 1: mndai 12 - 5: POROS BANDARA - 7: PERINTIS MAROS@5    | 26.92  | 86.3  | 147    | 147       | LOS_E     | 5     | 55.64545 | 55.64545  | 38.61 | 4.28571    | 362.61744   | 70.552177    | 84.040093     | 5.18766         |
| 2 0-3600     | 1: mndai 12 - 5: POROS BANDARA - 9: POROS BANDARA@1     | 26.92  | 86.3  | 0      | 0         | LOS_A     |       |          |           |       |            | 0           | 0            | 0             | 0               |
| 2 0-3600     | 1: mndai 12 - 8: PERINTIS MAROS- 2: TOL SUTAMI@70.5     | 23.086 | 56.9  | 418    | 418       | LOS_E     | 5     | 62.05634 | 62.05634  | 46.25 | 3.84211    | 953.703617  | 185.556068   | 221.030023    | 13.643829       |
| 2 0-3600     | 1: mndai 12 - 8: PERINTIS MAROS - 4: PERINTIS SUDIANG@  | 23.086 | 56.9  | 105    | 105       | LOS_E     | 5     | 62.23393 | 62.23393  | 49.68 | 1.72381    | 176.634661  | 34.366687    | 40.936788     | 2.526962        |
| 2 0-3600     | 1: mndai 12 - 8: PERINTIS MAROS - 7: PERINTIS MAROS@5   | 23.086 | 56.9  | 0      | 0         | LOS_A     |       |          |           |       |            | 0           | 0            | 0             | 0               |
| 2 0-3600     | 1: mndai 12 - 8: PERINTIS MAROS - 9: POROS BANDARA@1    | 11.549 | 56.9  | 221    | 221       | LOS_B     | 2     | 15.29447 | 15.29447  | 11.17 | 0.46606    | 137.742699  | 26.799724    | 31.923201     | 1.970568        |
| 2 0-3600     | 1: mndai 12                                             | 22.83  | 94.1  | 4606   | 4606      | LOS E     | 5     | 74.52434 | 74.52434  | 59.08 | 3.9492     | 11389.9026  | 2216.06116   | 2639.719912   | 162.945674      |

| SimR | Timelen | Movement                                                | Qlen   | Qlenn | Vehs(a | Pers(all) | LOS (All) | LOSVa | VehDelay | PersDelay | Stops | Stops(All) | EmissionsCO | EmissionsNOx | EmisssionsVOC | FuelConsumption |
|------|---------|---------------------------------------------------------|--------|-------|--------|-----------|-----------|-------|----------|-----------|-------|------------|-------------|--------------|---------------|-----------------|
| 5    | 0-3600  | 1: mandai 1 - 1: TOL SUTAMI@13.5 - 2: TOL SUTAMI@61.2   | 81.727 | 99.5  | 0      | 0         | LOS_A     |       |          |           |       |            | 0           | 0            | 0             | 0               |
| 5    | 0-3600  | 1: mandai 1 - 1: TOL SUTAMI@13.5 - 4: PERINTIS SUDIANG  | 81.727 | 99.5  | 460    | 460       | LOS_E     | 6     | 219.9207 | 219.9207  | 184.3 | 8.67037    | 1526.97322  | 297.093501   | 353.890788    | 21.84511        |
| 5    | 0-3600  | 1: mandai 1 - 1: TOL SUTAMI@13.5 - 7: PERINTIS MAROS@   | 81.727 | 99.5  | 675    | 675       | LOS_E     | 6     | 255.8089 | 255.8089  | 219.1 | 12.7342    | 3404.53496  | 662.398791   | 789.033854    | 48.705793       |
| 5    | 0-3600  | 1: mandai 1 - 1: TOL SUTAMI@13.5 - 9: POROS BANDARA@    | 81.727 | 99.5  | 541    | 541       | LOS_E     | 6     | 218.2074 | 218.2074  | 184.6 | 7.43027    | 1838.94595  | 357.792059   | 426.193482    | 26.30824        |
| 5    | 0-3600  | 1: mandai 1 - 3: PERINTIS SUDIANG@41.8 - 2: TOL SUTAMI  | 16.682 | 81.4  | 478    | 478       | LOS_A     | 1     | 5.626855 | 5.626855  | 3.334 | 0.28243    | 155.080357  | 30.173002    | 35.94137      | 2.218603        |
| 5    | 0-3600  | 1: mandai 1 - 3: PERINTIS SUDIANG@41.8 - 4: PERINTIS SU | 26.364 | 81.4  | 74     | 74        | LOS_E     | 5     | 57.93087 | 57.93087  | 49.68 | 1.36487    | 105.332774  | 20.49393     | 24.411888     | 1.506907        |
| 5    | 0-3600  | 1: mandai 1 - 3: PERINTIS SUDIANG@41.8 - 7: PERINTIS M/ | 26.364 | 81.4  | 79     | 79        | LOS_D     | 4     | 51.63909 | 51.63909  | 43.32 | 1.6076     | 120.837161  | 23.510521    | 28.005179     | 1.728715        |
| 5    | 0-3600  | 1: mandai 1 - 3: PERINTIS SUDIANG@41.8 - 9: POROS BANI  | 26.364 | 81.4  | 499    | 499       | LOS_E     | 5     | 58.83844 | 58.83844  | 45.12 | 1.64529    | 896.074241  | 174.343486   | 207.673858    | 12.819374       |
| 5    | 0-3600  | 1: mandai 1 - 5: POROS BANDARA@60.5 - 2: TOL SUTAMI@    | 21.946 | 110   | 571    | 571       | LOS_D     | 5     | 58.47932 | 58.47932  | 44.62 | 2.57443    | 1172.22357  | 228.072111   | 271.674132    | 16.770008       |
| 5    | 0-3600  | 1: mandai 1 - 5: POROS BANDARA@60.5 - 4: PERINTIS SUD   | 21.946 | 110   | 0      | 0         | LOS_A     |       |          |           |       |            | 0           | 0            | 0             | 0               |
| 5    | 0-3600  | 1: mandai 1 - 5: POROS BANDARA@60.5 - 7: PERINTIS MAR   | 21.946 | 110   | 159    | 159       | LOS_E     | 5     | 61.438   | 61.438    | 47.01 | 3.13837    | 364.544068  | 70.927029    | 84.486608     | 5.215223        |
| 5    | 0-3600  | 1: mandai 1 - 5: POROS BANDARA@60.5 - 9: POROS BAND     | 21.946 | 110   | 0      | 0         | LOS_A     |       |          |           |       |            | 0           | 0            | 0             | 0               |
| 5    | 0-3600  | 1: mandai 1 - 5: POROS BANDARA@60.5 - 10003@78.4        | 2.8555 | 72.6  | 927    | 927       | LOS_A     | 1     | 7.344282 | 7.344282  | 3.187 | 0.35383    | 544.155033  | 105.872796   | 126.113184    | 7.784764        |
| 5    | 0-3600  | 1: mandai 1 - 8: PERINTIS MAROS@13.8 - 2: TOL SUTAMI@   | 27.012 | 63.2  | 521    | 521       | LOS_E     | 5     | 61.60671 | 61.60671  | 47.72 | 3.78723    | 1178.12589  | 229.220489   | 273.042053    | 16.854448       |
| 5    | 0-3600  | 1: mandai 1 - 8: PERINTIS MAROS@13.8 - 4: PERINTIS SUD  | 27.012 | 63.2  | 104    | 104       | LOS_E     | 5     | 61.95972 | 61.95972  | 48.56 | 3.21154    | 203.733179  | 39.639073    | 47.217132     | 2.914638        |
| 5    | 0-3600  | 1: mandai 1 - 8: PERINTIS MAROS@13.8 - 7: PERINTIS MAR  | 27.012 | 63.2  | 0      | 0         | LOS_A     |       |          |           |       |            | 0           | 0            | 0             | 0               |
| 5    | 0-3600  | 1: mandai 1 - 8: PERINTIS MAROS@13.8 - 9: POROS BANDA   | 13.506 | 63.2  | 296    | 296       | LOS_C     | 3     | 25.00821 | 25.00821  | 18.96 | 0.89189    | 279.732312  | 54.425743    | 64.830665     | 4.001893        |
| 5    | 0-3600  | 1: mandai 1                                             | 23.843 | 110   | 4785   | 4785      | LOS_E     | 6     | 81.55688 | 81.55688  | 66.51 | 3.53563    | 11880.7914  | 2311.570278  | 2753.488126   | 169.968403      |

|    | SimR | Timelen | Movement                                                                                                    |                                         | Qlen   | Qlenn | Vehs(a | Pers(all) | LOS (All) | LOSVa | VehDelay | PersDelay | Stops( | Stops(All) | EmissionsCO | EmissionsNOx | EmisssionsVOC | FuelConsumption |
|----|------|---------|----------------------------------------------------------------------------------------------------|-----------------------------------------|--------|-------|--------|-----------|-----------|-------|----------|-----------|--------|------------|-------------|--------------|---------------|-----------------|
|    | 3    | 0-3600  | 1: mandai 2 - 1:                                                                                                    | : TOL SUTAMI@30.5 - 2: TOL SUTAMI@69.7  | 99.656 | 125   | 0      | 0         | LOS_A     |       |          |           |        |            | 0           | 0            | 0             | 0               |
|    | 3    | 0-3600  | 1: mandai 2 - 1:                                                                                                    | : TOL SUTAMI@30.5 - 4: PERINTIS SUDIANG | 99.656 | 125   | 390    | 390       | LOS_E     | 6     | 275.975  | 275.975   | 237.1  | 10.1634    | 2101.40944  | 408.857916   | 487.02193     | 30.063082       |
|    | 3    | 0-3600  | 1: mandai 2 - 1:                                                                                                    | : TOL SUTAMI@30.5 - 7: PERINTIS MAROS@  | 99.656 | 125   | 692    | 692       | LOS_E     | 6     | 322.9371 | 322.9371  | 282.6  | 16.0054    | 4920.80468  | 957.40978    | 1140.444003   | 70.397778       |
|    | 3    | 0-3600  | 1: mandai 2 - 1:                                                                                                    | : TOL SUTAMI@30.5 - 9: POROS BANDARA@   | 99.656 | 125   | 480    | 480       | LOS_E     | 6     | 282.798  | 282.798   | 242.9  | 13.2365    | 2756.41606  | 536.298404   | 638.82604     | 39.433706       |
|    | 3    | 0-3600  | 1: mandai 2 - 3:                                                                                                    | PERINTIS SUDIANG@48.1 - 2: TOL SUTAMI   | 16.656 | 83.1  | 650    | 650       | LOS_A     | 1     | 8.059639 | 8.059639  | 3.991  | 0.38615    | 277.476973  | 53.986936    | 64.307968     | 3.969628        |
| 1  |      | _       |                                                                                                    | PERINTIS SUDIANG@48.1 - 4: PERINTIS SU  | 26.087 | 83.1  | 83     | 83        | LOS_E     | 5     | 69.21463 | 69.21463  | 58.34  | 1.79518    | 143.152347  | 27.852245    | 33.176939     | 2.047959        |
|    |      | 1       |                                                                                                    | PERINTIS SUDIANG@48.1 - 7: PERINTIS MA  | 26.087 | 83.1  | 69     | 69        | LOS_D     | 4     | 49.0616  | 49.0616   | 40.14  | 1.15942    | 100.295266  | 19.513814    | 23.244396     | 1.434839        |
|    | 1    |         |                                                                                                    | PERINTIS SUDIANG@48.1 - 9: POROS BAND   | 26.087 | 83.1  | 420    | 420       | LOS_E     | 5     | 58.68867 | 58.68867  | 44.36  | 1.84048    | 785.694669  | 152.867632   | 182.092327    | 11.240267       |
|    |      |         |                                                                                                    | POROS BANDARA@57.5 - 2: TOL SUTAMI@     | 23.267 | 77.6  | 383    | 383       | LOS_D     | 5     | 64.71449 | 64.71449  | 47.67  | 3.15405    | 884.038845  | 172.001835   | 204.884539    | 12.647194       |
|    |      |         |                                                                                                    | POROS BANDARA@57.5 - 4: PERINTIS SUD    | 13.079 | 77.6  | 975    | 975       | LOS_A     | 1     | 3.174057 | 3.174057  | 0.276  | 0.10872    | 466.425675  | 90.749487    | 108.098654    | 6.672756        |
|    |      |         | and the second second se | POROS BANDARA@57.5 - 7: PERINTIS MAR    | 23.267 | 77.6  | 212    | 212       | LOS_E     | 5     | 62.37247 | 62.37247  | 46.33  | 2.38679    | 449.943409  | 87.542637    | 104.27873     | 6.436959        |
|    |      | -       |                                                                                                    | POROS BANDARA@57.5 - 9: POROS BANDA     | 23.267 | 77.6  | 0      | 0         | LOS_A     |       |          |           |        |            | 0           | 0            | 0             | 0               |
|    |      |         | SIDI                                                                                                    | PERINTIS MAROS@14.7 - 2: TOL SUTAMI@    | 40.623 | 71.2  | 526    | 526       | LOS_F     | 6     | 91.58844 | 91.58844  | 72.42  | 5.52852    | 1690.10548  | 328.833111   | 391.698265    | 24.178905       |
|    |      |         |                                                                                                    | PERINTIS MAROS@14.7 - 4: PERINTIS SUDI  | 40.623 | 71.2  | 106    | 106       | LOS_F     | 6     | 82.6085  | 82.6085   | 67.84  | 2.10377    | 216.883036  | 42.197558    | 50.264738     | 3.102762        |
| _  | -    |         |                                                                                                    | PERINTIS MAROS@14.7 - 7: PERINTIS MAR   | 40.623 | 71.2  | 0      | 0         | LOS_A     |       |          |           |        |            | 0           | 0            | 0             | 0               |
| On | timi | Tation  | Coffurara                                                                                                    | PERINTIS MAROS@14.7 - 9: POROS BANDA    | 36.848 | 71.2  | 296    | 296       | LOS_D     | 4     | 53.53042 | 53.53042  | 44.41  | 2.58108    | 533.457576  | 103.79146    | 123.633945    | 7.631725        |
| Ob | unn  | zatioi  | i Sonware:                                                                                                    |                                         | 33.26  | 125   | 4929   | 4929      | LOS_E     | 6     | 104.4573 | 104.4573  | 87.11  | 4.77967    | 15483.5796  | 3012.541959  | 3588.469098   | 221.510438      |

| SimF | Timelen  | Movement                                                | Qlen   | Qlenn | Vehs(a | Pers(all) | LOS (All) | LOSVa | VehDelay | PersDelay | Stops | Stops(All) | EmissionsCO | EmissionsNOx | EmisssionsVOC | FuelConsumption |
|------|----------|---------------------------------------------------------|--------|-------|--------|-----------|-----------|-------|----------|-----------|-------|------------|-------------|--------------|---------------|-----------------|
| 3    | 3 0-3600 | 1: mandai 3 - 1: TOL SUTAMI@6.1 - 2: TOL SUTAMI@68.5    | 77.051 | 95.5  | 0      | 0         | LOS_A     |       |          |           |       |            | 0           | 0            | 0             | 0               |
| 3    | 3 0-3600 | 1: mandai 3 - 1: TOL SUTAMI@6.1 - 4: PERINTIS SUDIANG@  | 77.051 | 95.5  | 270    | 270       | LOS_E     | 6     | 221.6724 | 221.6724  | 189.1 | 8.89175    | 1126.56222  | 219.188072   | 261.091673    | 16.11677        |
| 3    | 3 0-3600 | 1: mandai 3 - 1: TOL SUTAMI@6.1 - 7: PERINTIS MAROS@7   | 77.051 | 95.5  | 765    | 765       | LOS_E     | 6     | 233.4813 | 233.4813  | 198.9 | 12.9085    | 4007.24896  | 779.665034   | 928.718643    | 57.328311       |
| 3    | 3 0-3600 | 1: mandai 3 - 1: TOL SUTAMI@6.1 - 9: POROS BANDARA@2    | 77.051 | 95.5  | 335    | 335       | LOS_E     | 6     | 201.236  | 201.236   | 170.1 | 9.98947    | 1640.57912  | 319.197081   | 380.220053    | 23.470374       |
| 3    | 3 0-3600 | 1: mandai 3 - 3: PERINTIS SUDIANG@36.1 - 2: TOL SUTAMI  | 17.664 | 77.6  | 539    | 539       | LOS_B     | 2     | 10.80239 | 10.80239  | 6.09  | 0.46382    | 246.441714  | 47.948602    | 57.115247     | 3.525633        |
| 3    | 3 0-3600 | 1: mandai 3 - 3: PERINTIS SUDIANG@36.1 - 4: PERINTIS SU | 27.2   | 77.6  | 82     | 82        | LOS_E     | 5     | 57.68285 | 57.68285  | 48.42 | 3.95122    | 172.462919  | 33.555017    | 39.969947     | 2.467281        |
| 3    | 3 0-3600 | 1: mandai 3 - 3: PERINTIS SUDIANG@36.1 - 7: PERINTIS MA | 27.2   | 77.6  | 84     | 84        | LOS_D     | 4     | 46.20195 | 46.20195  | 36.27 | 2.10714    | 138.172649  | 26.883377    | 32.022846     | 1.976719        |
| 3    | 3 0-3600 | 1: mandai 3 - 3: PERINTIS SUDIANG@36.1 - 9: POROS BANI  | 27.2   | 77.6  | 392    | 392       | LOS_E     | 5     | 64.2257  | 64.2257   | 49.86 | 3.30867    | 878.342992  | 170.893629   | 203.56447     | 12.565708       |
| 3    | 3 0-3600 | 1: mandai 3 - 5: POROS BANDARA@117.6 - 2: TOL SUTAMI    | 21.326 | 97    | 439    | 439       | LOS_E     | 5     | 62.36052 | 62.36052  | 46.32 | 2.69704    | 957.170946  | 186.230685   | 221.83361     | 13.693433       |
| 3    | 3 0-3600 | 1: mandai 3 - 5: POROS BANDARA@117.6 - 4: PERINTIS SUI  | 11.945 | 97    | 1189   | 1189      | LOS_A     | 1     | 4.465046 | 4.465046  | 0.684 | 0.24811    | 660.628389  | 128.534279   | 153.107009    | 9.45105         |
| 3    | 3 0-3600 | 1: mandai 3 - 5: POROS BANDARA@117.6 - 7: PERINTIS MA   | 21.326 | 97    | 250    | 250       | LOS_E     | 5     | 59.1452  | 59.1452   | 42.74 | 3.948      | 624.745572  | 121.552787   | 144.790819    | 8.937705        |
| 3    | 3 0-3600 | 1: mandai 3 - 5: POROS BANDARA@117.6 - 9: POROS BAND    | 21.326 | 97    | 0      | 0         | LOS_A     |       |          |           |       |            | 0           | 0            | 0             | 0               |
| 3    | 3 0-3600 | 1: mandai 3 - 8: PERINTIS MAROS@7.3 - 2: TOL SUTAMI@6   | 30.272 | 65.7  | 505    | 505       | LOS_E     | 5     | 69.1374  | 69.1374   | 54.21 | 3.88317    | 1232.72821  | 239.844115   | 285.696666    | 17.635597       |
| 3    | 3 0-3600 | 1: mandai 3 - 8: PERINTIS MAROS@7.3 - 4: PERINTIS SUDIA | 30.272 | 65.7  | 163    | 163       | LOS_E     | 5     | 61.4072  | 61.4072   | 51.06 | 1.78528    | 271.66461   | 52.856061    | 62.960897     | 3.886475        |
| 3    | 3 0-3600 | 1: mandai 3 - 8: PERINTIS MAROS@7.3 - 7: PERINTIS MARC  | 30.272 | 65.7  | 0      | 0         | LOS_A     |       |          |           |       |            | 0           | 0            | 0             | 0               |
| 3    | 3 0-3600 | 1: mandai 3 - 8: PERINTIS MAROS@7.3 - 9: POROS BANDAF   | 25.829 | 65.7  | 253    | 253       | LOS_C     | 3     | 34.32461 | 34.32461  | 28    | 1.09091    | 272.205894  | 52.961376    | 63.086344     | 3.894219        |
| 3    | 3 0-3600 | 1: mandai 3                                             | 26.847 | 97    | 4965   | 4965      | LOS_E     | 5     | 76.29405 | 76.29405  | 61.83 | 3.87311    | 12374.0366  | 2407.53788   | 2867.802475   | 177.024844      |

| SimR Timelen | Movement                              | (                    | Qlen   | Qlenn | Vehs(a | Pers(all) | LOS (All) | LOSVa | VehDelay | PersDelay | Stops( | Stops(All) | EmissionsCO | EmissionsNOx | EmisssionsVOC | FuelConsumption |
|--------------|---------------------------------------|----------------------|--------|-------|--------|-----------|-----------|-------|----------|-----------|--------|------------|-------------|--------------|---------------|-----------------|
| 2 0-3600     | 1: mandai 4 - 1: TOL SUTAMI@14.8 - 2: | : TOL SUTAMI@78.8    | 96.788 | 119   | 0      | 0         | LOS_A     |       |          |           |        |            | 0           | 0            | 0             | 0               |
| 2 0-3600     | 1: mandai 4 - 1: TOL SUTAMI@14.8 - 4: | PERINTIS SUDIANG     | 96.788 | 119   | 410    | 410       | LOS_E     | 6     | 239.4646 | 239.4646  | 202.6  | 11.6913    | 2017.36961  | 392.50682    | 467.544889    | 28.860796       |
| 2 0-3600     | 1: mandai 4 - 1: TOL SUTAMI@14.8 - 7: | : PERINTIS MAROS@    | 96.788 | 119   | 865    | 865       | LOS_E     | 6     | 277.1524 | 277.1524  | 236.6  | 19.7024    | 5665.63948  | 1102.327568  | 1313.066662   | 81.053498       |
| 2 0-3600     | 1: mandai 4 - 1: TOL SUTAMI@14.8 - 9: | : POROS BANDARA@     | 96.788 | 119   | 470    | 470       | LOS_E     | 6     | 239.9953 | 239.9953  | 202.2  | 10.2363    | 2206.97324  | 429.396795   | 511.487359    | 31.573294       |
| 2 0-3600     | 1: mandai 4 - 3: PERINTIS SUDIANG@2   | 8.3 - 2: TOL SUTAMI  | 44.467 | 78.5  | 460    | 460       | LOS_D     | 4     | 47.59308 | 47.59308  | 38.1   | 1.87783    | 601.945688  | 117.116758   | 139.506726    | 8.611526        |
| 2 0-3600     | 1: mandai 4 - 3: PERINTIS SUDIANG@2   | 8.3 - 4: PERINTIS SU | 56.551 | 78.5  | 115    | 115       | LOS_E     | 6     | 86.798   | 86.798    | 74.84  | 2.82609    | 264.260722  | 51.415534    | 61.244974     | 3.780554        |
| 2 0-3600     | 1: mandai 4 - 3: PERINTIS SUDIANG@2   | 8.3 - 7: PERINTIS M/ | 56.551 | 78.5  | 75     | 75        | LOS_E     | 6     | 103.0254 | 103.0254  | 88.01  | 2.4        | 186.743632  | 36.333525    | 43.27964      | 2.671583        |
| 2 0-3600     | 1: mandai 4 - 3: PERINTIS SUDIANG@2   | 8.3 - 9: POROS BAND  | 56.551 | 78.5  | 406    | 406       | LOS_E     | 6     | 97.17811 | 97.17811  | 80.14  | 3.08621    | 1078.65595  | 209.867252   | 249.988933    | 15.431416       |
| 2 0-3600     | 1: mandai 4 - 5: POROS BANDARA@83     | .4 - 2: TOL SUTAMI@  | 21.732 | 111   | 465    | 465       | LOS_E     | 5     | 56.19084 | 56.19084  | 42.8   | 2.82366    | 985.23902   | 191.691712   | 228.338657    | 14.094979       |
| 2 0-3600     | 1: mandai 4 - 5: POROS BANDARA@83     | .4 - 4: PERINTIS SUD | 12.903 | 111   | 1219   | 1219      | LOS_A     | 1     | 8.159063 | 8.159063  | 2.696  | 0.29779    | 744.205668  | 144.79538    | 172.47685     | 10.646719       |
| 2 0-3600     | 1: mandai 4 - 5: POROS BANDARA@83     | .4 - 7: PERINTIS MAR | 21.732 | 111   | 246    | 246       | LOS_D     | 4     | 54.71881 | 54.71881  | 39.98  | 3.49594    | 558.081692  | 108.582418   | 129.340821    | 7.984001        |
| 2 0-3600     | 1: mandai 4 - 5: POROS BANDARA@83     | .4 - 9: POROS BANDA  | 21.732 | 111   | 0      | 0         | LOS_A     |       |          |           |        |            | 0           | 0            | 0             | 0               |
| 2 0-3600     | 1: mandai 4 - 8: PERINTIS MAROS@15.   | 9 - 2: TOL SUTAMI@   | 26.36  | 65.1  | 471    | 471       | LOS_E     | 5     | 65.42907 | 65.42907  | 50.71  | 2.431      | 957.055014  | 186.208129   | 221.806741    | 13.691774       |
| 2 0-3600     | 1: mandai 4 - 8: PERINTIS MAROS@15.   | 9 - 4: PERINTIS SUDI | 26.36  | 65.1  | 122    | 122       | LOS_E     | 5     | 55.07359 | 55.07359  | 42.26  | 1.71312    | 189.29736   | 36.830388    | 43.871491     | 2.708117        |
| 1            | PERINTIS MAROS@15.                    | 9 - 7: PERINTIS MAR  | 26.36  | 65.1  | 0      | 0         | LOS_A     |       |          |           |        |            | 0           | 0            | 0             | 0               |
| d            | PERINTIS MAROS@15.                    | 9 - 9: POROS BANDA   | 22.584 | 65.1  | 247    | 247       | LOS_D     | 4     | 40.85229 | 40.85229  | 33.98  | 1.37652    | 310.956381  | 60.500812    | 72.067144     | 4.448589        |
| D.C.         |                                       |                      | 36.671 | 119   | 5068   | 5068      | LOS F     | 6     | 98,74679 | 98,74679  | 81.11  | 5.12451    | 15961.1412  | 3105,458083  | 3699.148599   | 228.342506      |

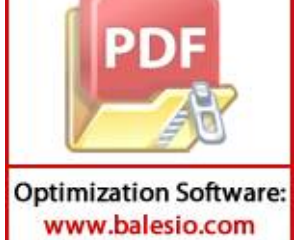

| SimR Timele | n Movement                                              | Qlen   | Qlenn | Vehs(a | Pers(all) | LOS (All) | LOSVa | VehDelay | PersDelay | Stops | Stops(All) | EmissionsCO | EmissionsNOx | EmisssionsVOC | FuelConsumption |
|-------------|---------------------------------------------------------|--------|-------|--------|-----------|-----------|-------|----------|-----------|-------|------------|-------------|--------------|---------------|-----------------|
| 3 0-3600    | 1: mandai 5 - 1: TOL SUTAMI@5.7 - 2: TOL SUTAMI@68.9    | 82.855 | 95.7  | 0      | 0         | LOS_A     |       |          |           |       |            | 0           | 0            | 0             | 0               |
| 3 0-3600    | 1: mandai 5 - 1: TOL SUTAMI@5.7 - 4: PERINTIS SUDIANG@  | 82.855 | 95.7  | 410    | 410       | LOS_E     | 6     | 282.8713 | 282.8713  | 247.7 | 12.1579    | 1685.69205  | 327.974419   | 390.675411    | 24.115766       |
| 3 0-3600    | 1: mandai 5 - 1: TOL SUTAMI@5.7 - 7: PERINTIS MAROS@5   | 82.855 | 95.7  | 1220   | 1220      | LOS_E     | 6     | 333.632  | 333.632   | 296   | 21.0258    | 6391.77001  | 1243.606183  | 1481.354424   | 91.441631       |
| 3 0-3600    | 1: mandai 5 - 1: TOL SUTAMI@5.7 - 9: POROS BANDARA@     | 82.855 | 95.7  | 401    | 401       | LOS_E     | 6     | 264.9493 | 264.9493  | 230.9 | 9.98974    | 1292.67995  | 251.508545   | 299.59106     | 18.493275       |
| 3 0-3600    | 1: mandai 5 - 3: PERINTIS SUDIANG@32.7 - 2: TOL SUTAM   | 25.122 | 78.3  | 381    | 381       | LOS_C     | 3     | 23.48805 | 23.48805  | 17.45 | 1.18373    | 311.993962  | 60.702688    | 72.307614     | 4.463433        |
| 3 0-3600    | 1: mandai 5 - 3: PERINTIS SUDIANG@32.7 - 4: PERINTIS SU | 35.888 | 78.3  | 164    | 164       | LOS_E     | 5     | 61.24901 | 61.24901  | 53.77 | 1.60366    | 250.091626  | 48.658743    | 57.961149     | 3.577849        |
| 3 0-3600    | 1: mandai 5 - 3: PERINTIS SUDIANG@32.7 - 7: PERINTIS M  | 35.888 | 78.3  | 102    | 102       | LOS_E     | 5     | 62.70168 | 62.70168  | 51.17 | 2.5        | 191.479339  | 37.254921    | 44.377186     | 2.739332        |
| 3 0-3600    | 1: mandai 5 - 3: PERINTIS SUDIANG@32.7 - 9: POROS BAN   | 35.888 | 78.3  | 437    | 437       | LOS_E     | 5     | 65.41913 | 65.41913  | 51.77 | 1.64302    | 790.070461  | 153.719002   | 183.106459    | 11.302868       |
| 3 0-3600    | 1: mandai 5 - 5: POROS BANDARA@126.4 - 2: TOL SUTAMI    | 27.777 | 142   | 461    | 461       | LOS_D     | 5     | 59.18555 | 59.18555  | 44.66 | 3.55315    | 1060.07565  | 206.252201   | 245.682769    | 15.165603       |
| 3 0-3600    | 1: mandai 5 - 5: POROS BANDARA@126.4 - 4: PERINTIS SU   | 17.929 | 142   | 1370   | 1370      | LOS_B     | 2     | 12.70002 | 12.70002  | 5.292 | 0.82774    | 1081.93371  | 210.504985   | 250.748585    | 15.478308       |
| 3 0-3600    | 1: mandai 5 - 5: POROS BANDARA@126.4 - 7: PERINTIS MA   | 27.777 | 142   | 258    | 258       | LOS_E     | 5     | 60.91764 | 60.91764  | 45.19 | 3.44574    | 592.891009  | 115.355046   | 137.408217    | 8.481989        |
| 3 0-3600    | 1: mandai 5 - 5: POROS BANDARA@126.4 - 9: POROS BAND    | 27.777 | 142   | 0      | 0         | LOS_A     |       |          |           |       |            | 0           | 0            | 0             | 0               |
| 3 0-3600    | 1: mandai 5 - 8: PERINTIS MAROS@20.7 - 2: TOL SUTAMI@   | 28.371 | 54.3  | 471    | 471       | LOS_E     | 5     | 63.22253 | 63.22253  | 50.61 | 2.80679    | 972.148135  | 189.144702   | 225.304718    | 13.907699       |
| 3 0-3600    | 1: mandai 5 - 8: PERINTIS MAROS@20.7 - 4: PERINTIS SUD  | 28.371 | 54.3  | 157    | 157       | LOS_E     | 5     | 59.18892 | 59.18892  | 46.9  | 3.51592    | 319.521815  | 62.167335    | 74.052266     | 4.571128        |
| 3 0-3600    | 1: mandai 5 - 8: PERINTIS MAROS@20.7 - 7: PERINTIS MAR  | 28.371 | 54.3  | 0      | 0         | LOS_A     |       |          |           |       |            | 0           | 0            | 0             | 0               |
| 3 0-3600    | 1: mandai 5 - 8: PERINTIS MAROS@20.7 - 9: POROS BANDA   | 24.798 | 54.3  | 242    | 242       | LOS_D     | 4     | 43.28195 | 43.28195  | 35.8  | 1.3843     | 298.874393  | 58.150096    | 69.267027     | 4.275742        |
| 3 0-3600    | 1: mandai 5                                             | 31.222 | 142   | 5085   | 5085      | LOS_E     | 6     | 95.69332 | 95.69332  | 80.11 | 4.97385    | 15422.3464  | 3000.628205  | 3574.277715   | 220.634427      |

| SimR Timeler | Movement                                                | Qlen   | Qlenn | Vehs(a | Pers(all) | LOS (All) | LOSVa | VehDelay | PersDelay | Stops( | Stops(All) | EmissionsCO | EmissionsNOx | EmisssionsVOC | FuelConsumption |
|--------------|---------------------------------------------------------|--------|-------|--------|-----------|-----------|-------|----------|-----------|--------|------------|-------------|--------------|---------------|-----------------|
| 2 0-3600     | 1: mandai 6 - 1: TOL SUTAMI@30.4 - 2: TOL SUTAMI@63.6   | 106.76 | 125   | 0      | 0         | LOS_A     |       |          |           |        |            | 0           | 0            | 0             | 0               |
| 2 0-3600     | 1: mandai 6 - 1: TOL SUTAMI@30.4 - 4: PERINTIS SUDIANG  | 106.76 | 125   | 412    | 412       | LOS_E     | 6     | 261.8253 | 261.8253  | 219    | 11.8635    | 1750.96965  | 340.675067   | 405.804124    | 25.049637       |
| 2 0-3600     | 1: mandai 6 - 1: TOL SUTAMI@30.4 - 7: PERINTIS MAROS@   | 106.76 | 125   | 1004   | 1004      | LOS_E     | 6     | 273.5072 | 273.5072  | 230.4  | 15.2258    | 5230.08522  | 1017.584536  | 1212.122756   | 74.822392       |
| 2 0-3600     | 1: mandai 6 - 1: TOL SUTAMI@30.4 - 9: POROS BANDARA@    | 106.76 | 125   | 402    | 402       | LOS_E     | 6     | 257.0501 | 257.0501  | 214.7  | 8.47807    | 1422.58812  | 276.783955   | 329.698534    | 20.351761       |
| 2 0-3600     | 1: mandai 6 - 3: PERINTIS SUDIANG@46.6 - 2: TOL SUTAM   | 38.38  | 84.1  | 346    | 346       | LOS_D     | 4     | 44.51201 | 44.51201  | 35.83  | 1.91471    | 447.918499  | 87.148664    | 103.809438    | 6.40799         |
| 2 0-3600     | 1: mandai 6 - 3: PERINTIS SUDIANG@46.6 - 4: PERINTIS SU | 49.379 | 84.1  | 218    | 218       | LOS_F     | 6     | 81.86227 | 81.86227  | 69.87  | 3.50459    | 512.686618  | 99.750186    | 118.820074    | 7.334572        |
| 2 0-3600     | 1: mandai 6 - 3: PERINTIS SUDIANG@46.6 - 7: PERINTIS M  | 49.379 | 84.1  | 107    | 107       | LOS_F     | 6     | 90.96598 | 90.96598  | 76.32  | 3.8972     | 285.20373   | 55.490282    | 66.098719     | 4.080168        |
| 2 0-3600     | 1: mandai 6 - 3: PERINTIS SUDIANG@46.6 - 9: POROS BAN   | 49.379 | 84.1  | 418    | 418       | LOS_F     | 6     | 84.42124 | 84.42124  | 68.13  | 3.93301    | 1163.5055   | 226.37589    | 269.653634    | 16.645286       |
| 2 0-3600     | 1: mandai 6 - 5: POROS BANDARA@74.9 - 2: TOL SUTAMI@    | 25.018 | 157   | 439    | 439       | LOS_D     | 5     | 57.97063 | 57.97063  | 43.61  | 4.78588    | 1148.84494  | 223.523478   | 266.255908    | 16.43555        |
| 2 0-3600     | 1: mandai 6 - 5: POROS BANDARA@74.9 - 4: PERINTIS SUD   | 15.775 | 157   | 1385   | 1385      | LOS_B     | 2     | 10.29328 | 10.29328  | 3.322  | 0.45054    | 961.736177  | 187.118913   | 222.891646    | 13.758744       |
| 2 0-3600     | 1: mandai 6 - 5: POROS BANDARA@74.9 - 7: PERINTIS MAR   | 25.018 | 157   | 234    | 234       | LOS_E     | 5     | 66.53311 | 66.53311  | 50.77  | 5.31197    | 675.456921  | 131.419372   | 156.543664    | 9.663189        |
| 2 0-3600     | 1: mandai 6 - 5: POROS BANDARA@74.9 - 9: POROS BANDA    | 25.018 | 157   | 0      | 0         | LOS_A     |       |          |           |        |            | 0           | 0            | 0             | 0               |
| 2 0-3600     | 1: mandai 6 - 8: PERINTIS MAROS@42.5 - 2: TOL SUTAMI@   | 28.279 | 65.9  | 505    | 505       | LOS_E     | 5     | 56.97585 | 56.97585  | 44.92  | 2.05149    | 904.577438  | 175.997899   | 209.644556    | 12.941022       |
| 2 0-3600     | 1: mandai 6 - 8: PERINTIS MAROS@42.5 - 4: PERINTIS SUD  | 28.279 | 65.9  | 205    | 205       | LOS_E     | 5     | 59.0469  | 59.0469   | 46.78  | 1.95122    | 345.071026  | 67.138283    | 79.973543     | 4.936638        |
| 2 0-3600     | 1: mandai 6 - 8: PERINTIS MAROS@42.5 - 7: PERINTIS MAR  | 28.279 | 65.9  | 0      | 0         | LOS_A     |       |          |           |        |            | 0           | 0            | 0             | 0               |
| 2 0-3600     | 1: mandai 6 - 8: PERINTIS MAROS@42.5 - 9: POROS BANDA   | 24.479 | 65.9  | 196    | 196       | LOS_D     | 4     | 42.48655 | 42.48655  | 35.55  | 1.22449    | 255.536225  | 49.718064    | 59.222988     | 3.65574         |
| 2 0-3600     | 1: mandai 6                                             | 37.718 | 157   | 5184   | 5184      | LOS_E     | 6     | 93.90374 | 93.90374  | 76.1   | 4.64043    | 15330.2245  | 2982.704625  | 3552.927568   | 219.316517      |

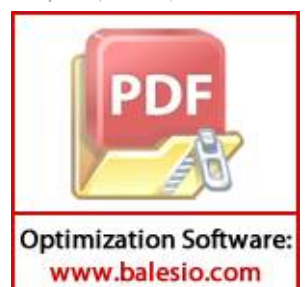

## LAMPIRAN 2

## **TUTORIAL PTV VISSIM 9**

Langkah – langkah dalam penggunaan aplikasi PTV Vissim 9.0 :

- 1) Instalasi Pengenalan Tampilan Layar Program Vissim
  - **1.** Buka program PTV Vissim 9.0 yang ada pada desktop.

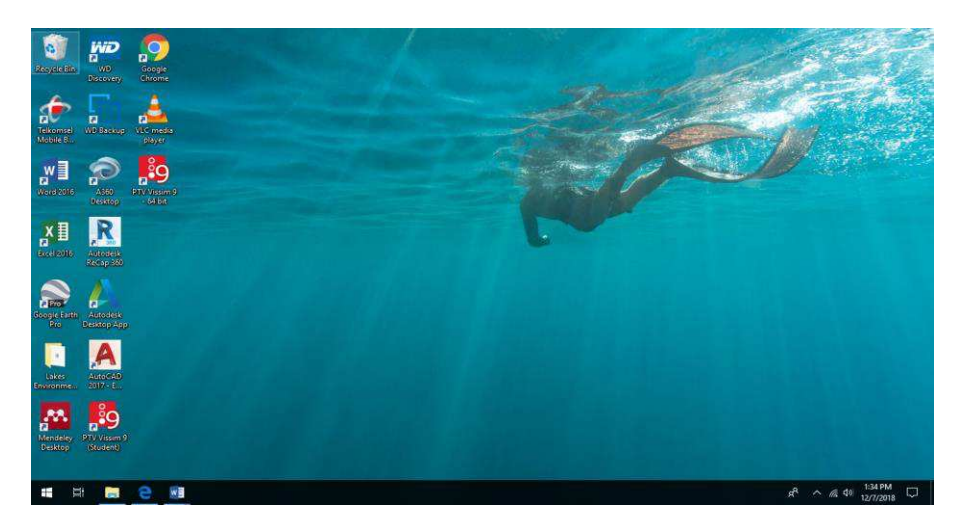

2. Selanjutnya kita menunggu proses running. Catatan : Vissim hanya bisa dijalankan menggunakan Windows bawahan yang Original.

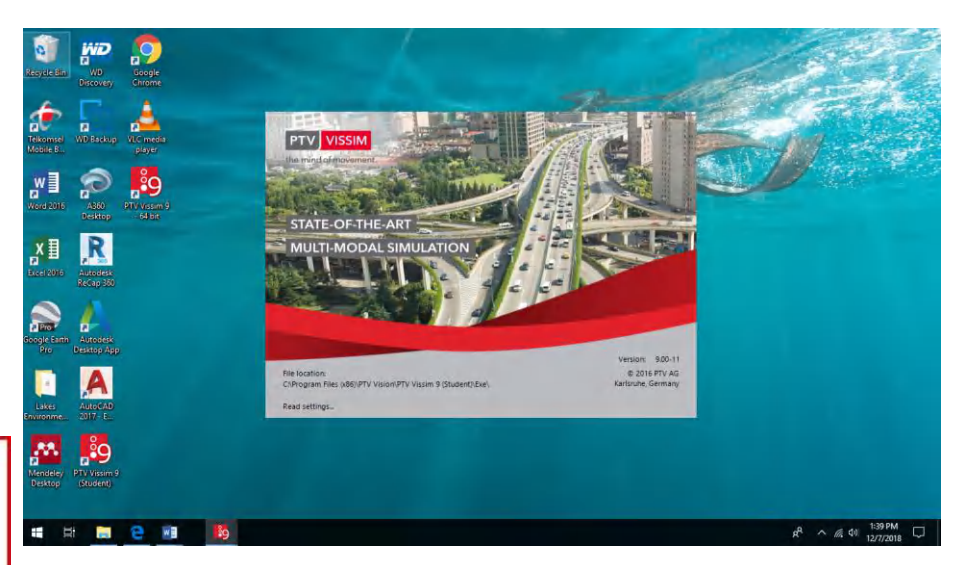

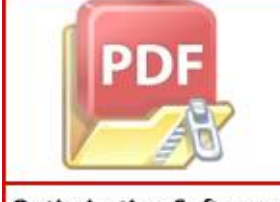

#### 2) Pembangunan Jaringan Jalan

1. Mengatur terlebih dahulu *network setting*, setelah itu kita memilih *traffic regulation* yang di mana *traffic regulation* di Indonesia adalah sebelah kiri jadi kita memilih *left hand traffic*.

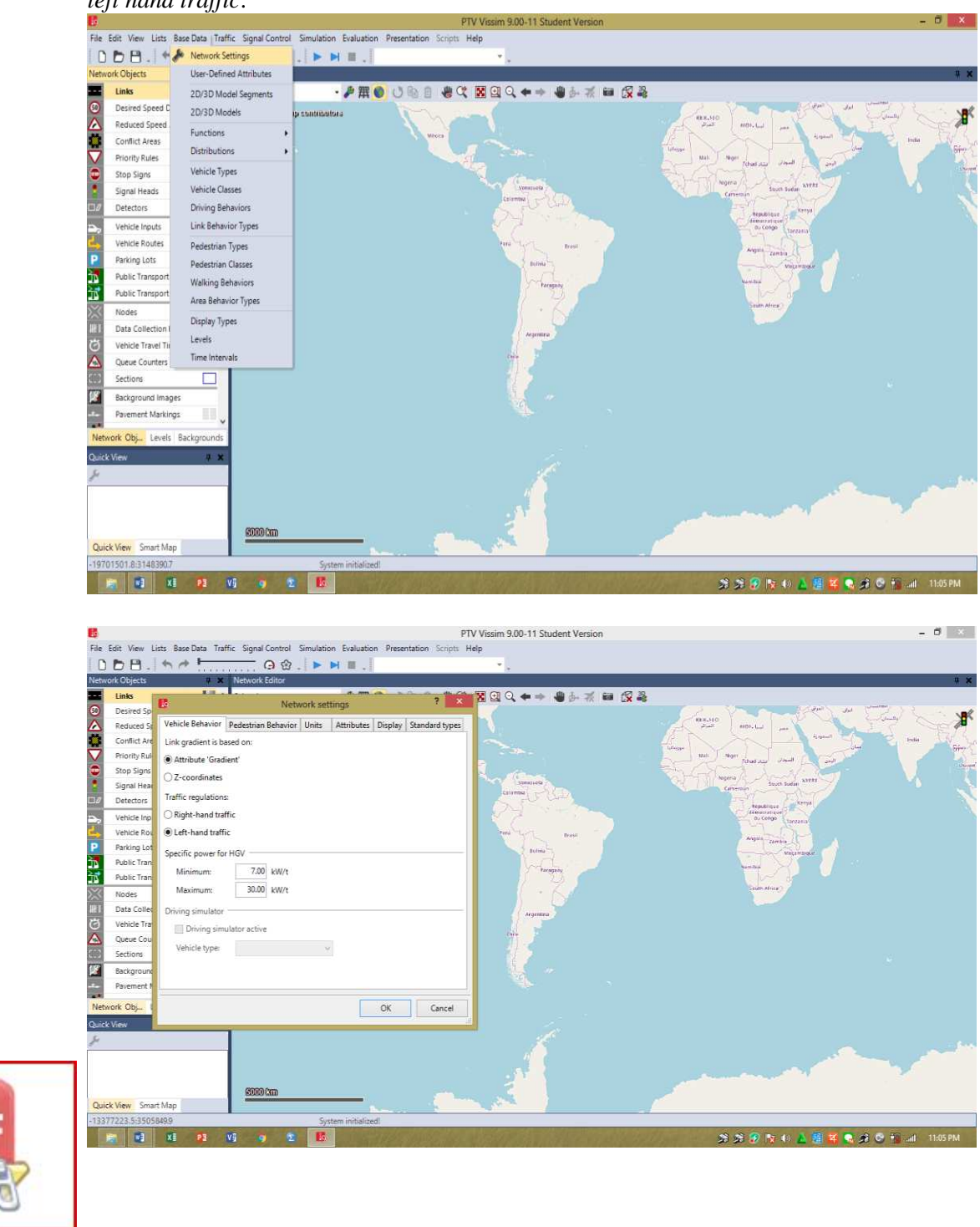

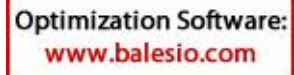

D

2. Selanjutnya mengatur skala display pada Vissim dengan meng-*scroll* kearah bawah pada mouse yang digunakan.

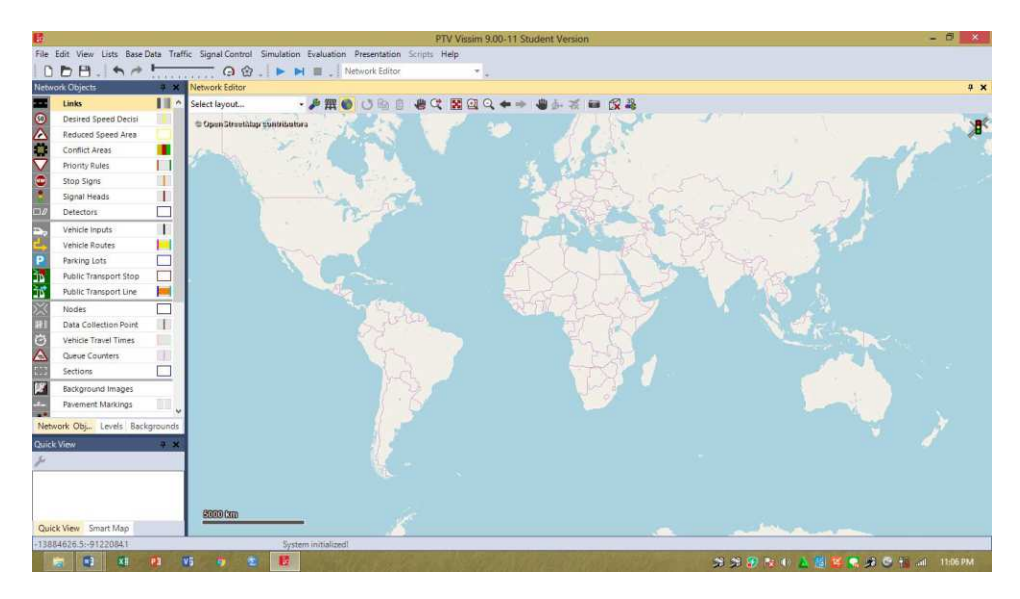

3. Langkah awal untuk membuat model simulasi yaitu memasukkan obyek atau layout gambar yang akan menjadi patron dalam membuat jaringan jalan pada vissim, jadi kita insert background Mages terlebih dahulu seteleh itu kita memilih layout gambar yang akan dibuat jaringan jalan pada Vissim

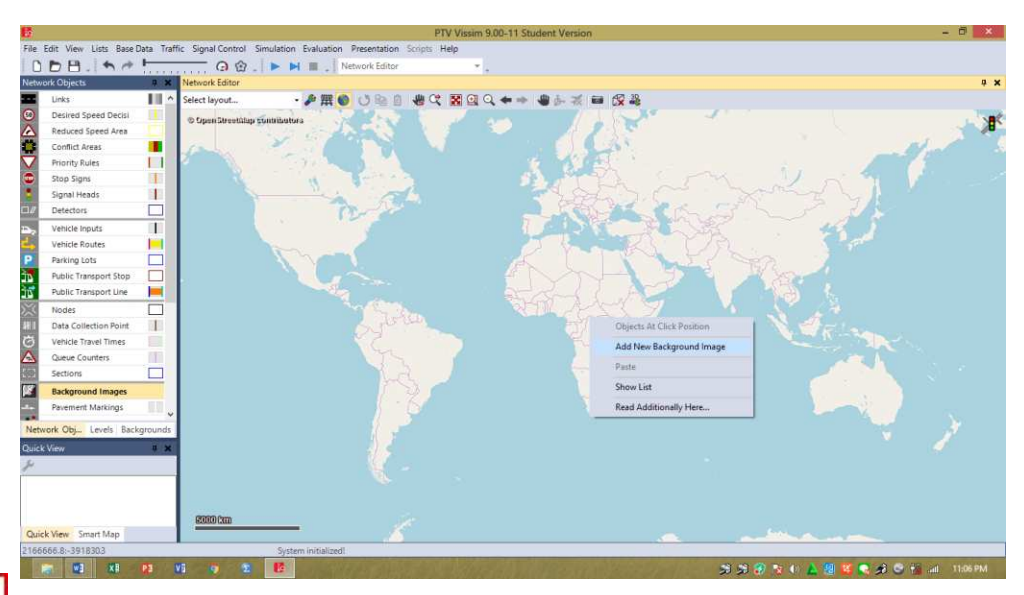

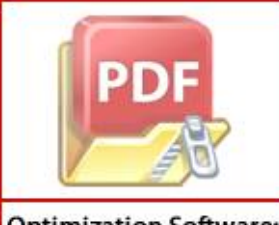

Selanjutnya kita memilih gambar yang kita inginkan yang tersimpan.

| Select Bitmap File        |                         |                     |              |              |                                 |                               |                              | ×                 |                                                                                                    | 0     |
|---------------------------|-------------------------|---------------------|--------------|--------------|---------------------------------|-------------------------------|------------------------------|-------------------|----------------------------------------------------------------------------------------------------|-------|
| 👝 🚽 🛧 🚺 > This PC         | > New Volume (D:) > Gog | agle Earth Bundaran |              |              |                                 | ~ Ö                           | / Search Goggle /            | Earth Bundaran 🔎  |                                                                                                    |       |
| Organize • New folder     |                         |                     |              |              |                                 |                               |                              | = · • 0           |                                                                                                    |       |
| CneDrive                  | ^                       |                     |              | 100          |                                 | Martin                        | 1.000                        | 1 1 Martin        |                                                                                                    |       |
| This PC                   | 1990                    | Sec. Sec.           | Sime Shir    | Sec. 12      | The local                       | AND IL ALL                    |                              | 10 C 20           | LETO?                                                                                                    | REA   |
| 3D Objects                | bundaran                | bundaran            | bundaran     | Bundaran     | Bundaran                        | Bundaran                      | Bundaran                     | bundaran samata   | and the second second s | AN S  |
| A360 Drive                | bandara all             | bandara lagi        | bandara      | Bandara      | Mandai-JI<br>Perintis dan Jalan | Mandai-Poros<br>Bandara 500 m | Mandai-Poros<br>Maros dan il | 500 m             | 8 10 8                                                                                                    | 747   |
| Desktop                   |                         |                     |              |              | lr sutami 500 m                 |                               | dakota 500 m                 |                   |                                                                                                    | 1     |
| Documents                 |                         | Cale Ale            | - Andrews    | Creat Stre   |                                 |                               |                              |                   |                                                                                                    | -     |
| Downloads                 | A STATE                 | Town the Party      |              | ALL MARKED   |                                 |                               |                              |                   |                                                                                                    | Tr-   |
| h Music                   | Bundaran Tugu           | Tugu Mandiri        | Tugu Mandiri | Tugu Mandiri |                                 |                               |                              |                   | and the second                                                                                                    | 1     |
| Pictures                  | Mandiri                 | Bundaran            | Bundaran1    | Bundaran3    |                                 |                               |                              |                   |                                                                                                    |       |
| Wideos                    |                         |                     |              |              |                                 |                               |                              |                   |                                                                                                    | and a |
| Local Disk (C:)           |                         |                     |              |              |                                 |                               |                              |                   |                                                                                                    |       |
| New Volume (D:)           |                         |                     |              |              |                                 |                               |                              |                   |                                                                                                    |       |
| Alaturati                 | ~                       |                     |              |              |                                 |                               |                              |                   |                                                                                                    |       |
| File name                 | Trum Mandin Pundaran    |                     |              |              |                                 |                               | All image file               | "hmotiont.of y    |                                                                                                    |       |
|                           | Tugu Manum bunueran     |                     |              |              |                                 |                               | All mage mea,                | (".bmp; .jpg; .g. |                                                                                                    |       |
|                           |                         |                     |              |              |                                 |                               | Open                         | Cancel            |                                                                                                    |       |
| Background Images         |                         |                     |              |              |                                 |                               |                              |                   |                                                                                                    |       |
| Pavement Markings         | · ·                     |                     |              |              |                                 |                               |                              |                   |                                                                                                    |       |
| vork Obj Levels Backgroun | ids                     |                     |              |              |                                 | 1 million                     |                              |                   |                                                                                                    |       |
| «View •                   | ×                       |                     |              | R            |                                 |                               |                              |                   |                                                                                                    |       |
|                           |                         |                     |              |              |                                 |                               |                              |                   | - All and -                                                                                                    |       |
|                           | -                       |                     |              |              |                                 |                               |                              |                   | Jac .                                                                                                    |       |
|                           |                         |                     |              |              |                                 |                               |                              |                   |                                                                                                    |       |
|                           | \$3000 Cmi              | 4                   |              |              |                                 |                               |                              |                   |                                                                                                    |       |
|                           |                         |                     |              |              |                                 |                               |                              |                   |                                                                                                    |       |
| ick View Smart Map        |                         |                     |              |              |                                 |                               |                              |                   |                                                                                                    |       |

4. Setelah muncul gambar pada monitor vissim kita kembali mengatur skala pada gambar dengan klik kanan pada gambar – Pilih Set Scale setelah itu seret garis sesuai pada skala yang diinginkan kemudian masukkan panjang atau nilai skala tersebut.

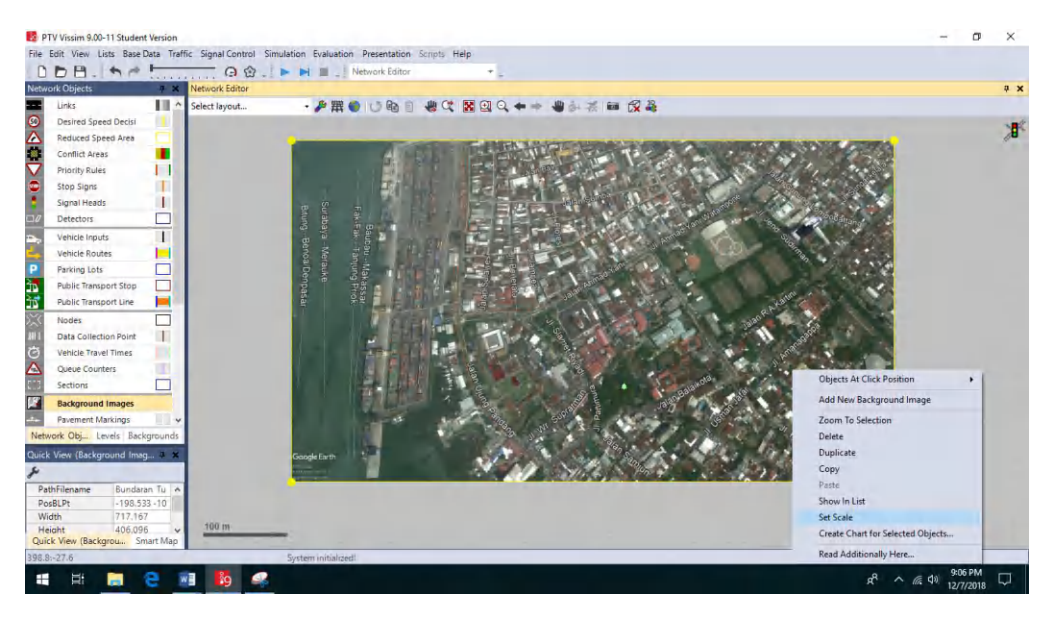

5. Setelah gambar atau layout yang menjadi objek terskalakan selanjutnya kita membangun jaringan atau jalan di atas layout tersebut dengan memilih

mode **Links** insert link pada tools yang ada pada vissim, dengan memasukkan nama jalan, jumlah lajur, dan ukuran/dimensi lajur.

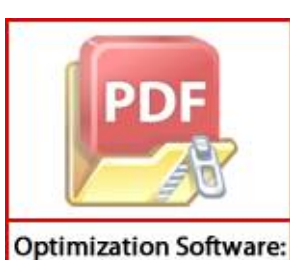

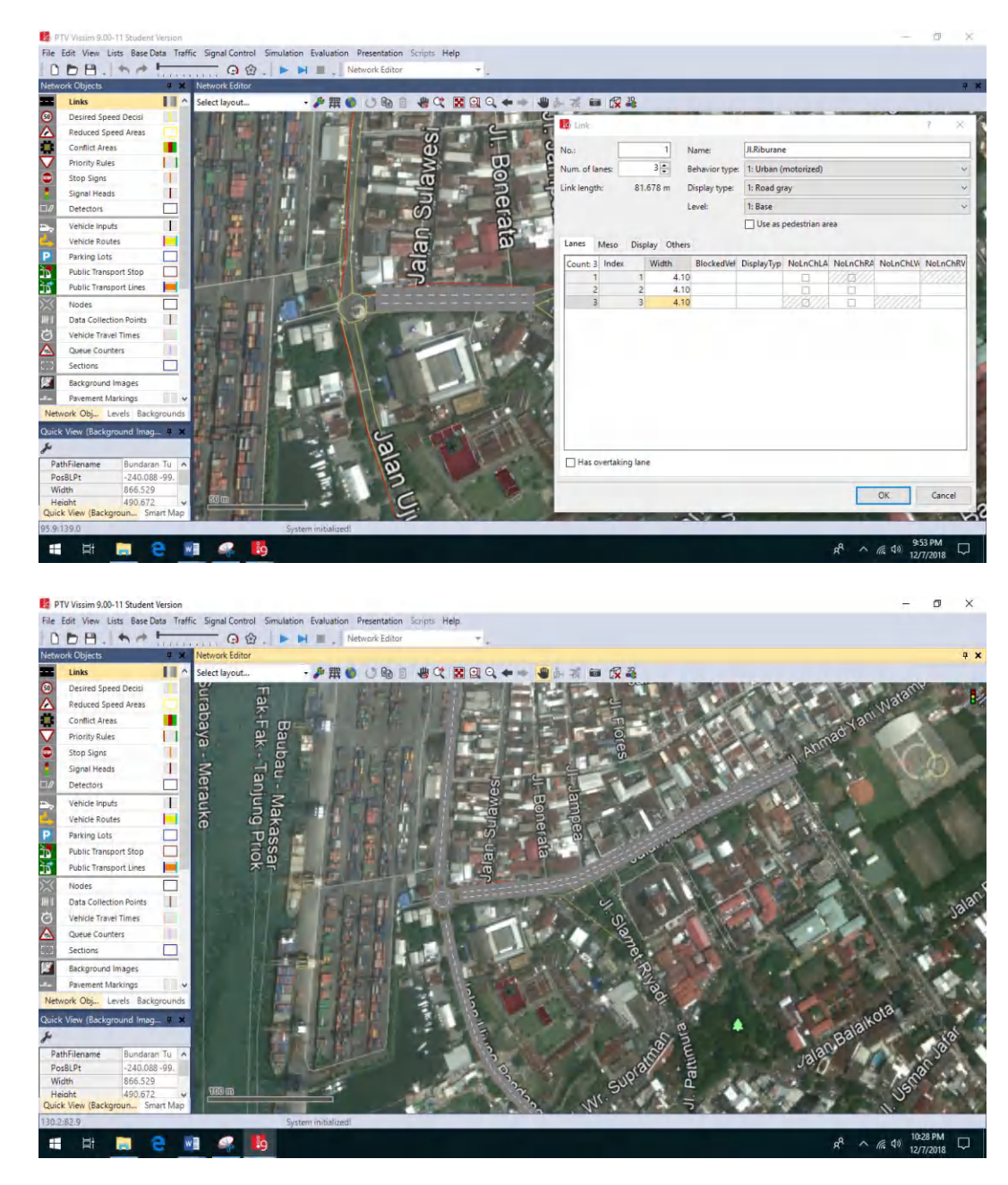

6. Setelah jaringan selesai dibuat seluruhnya, langkah berikutnya kita menghubungkan jaringan jalan tersebut dengan *mode connector*. Tiap jaringan dihubungkan satu sama lain dengan Clik Kanan + SHIFT setelah kita tarik penghubung dari link yang satu ke link yang lainnya sehingga semuanya dapat terhubung.

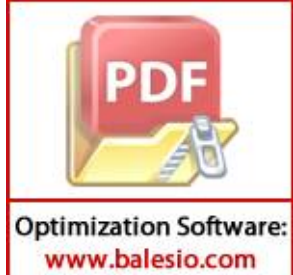

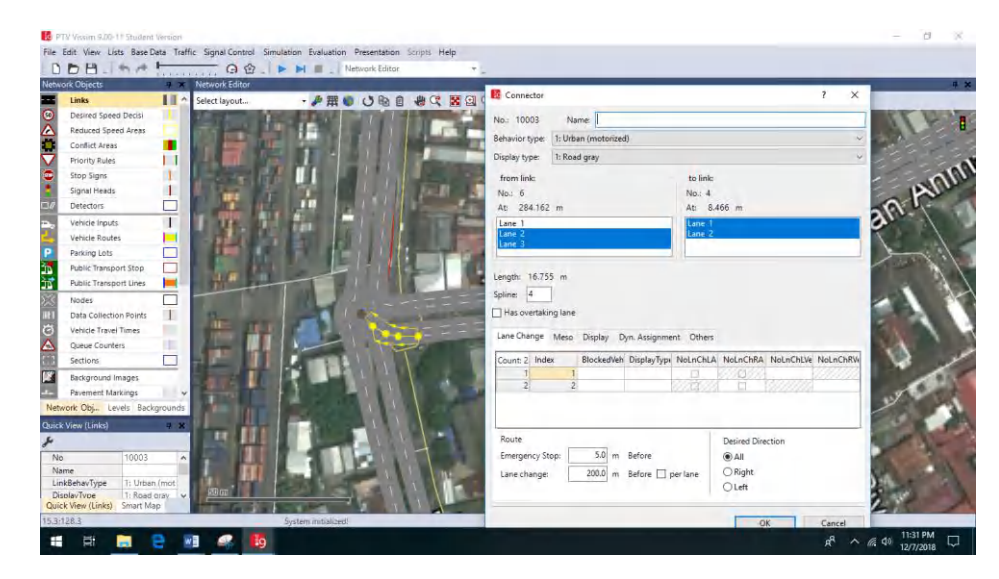

Selanjutnya ketika semua sudah terhubung kita menekan Ctrl + A untuk menunjukkan perbedaan antara jaringan utama dan penghubung pada gambar di bawah ini, garis biru menunjukkan jaringan utama sedangkan garis merah muda menunjukkan jaringan penghubungan.

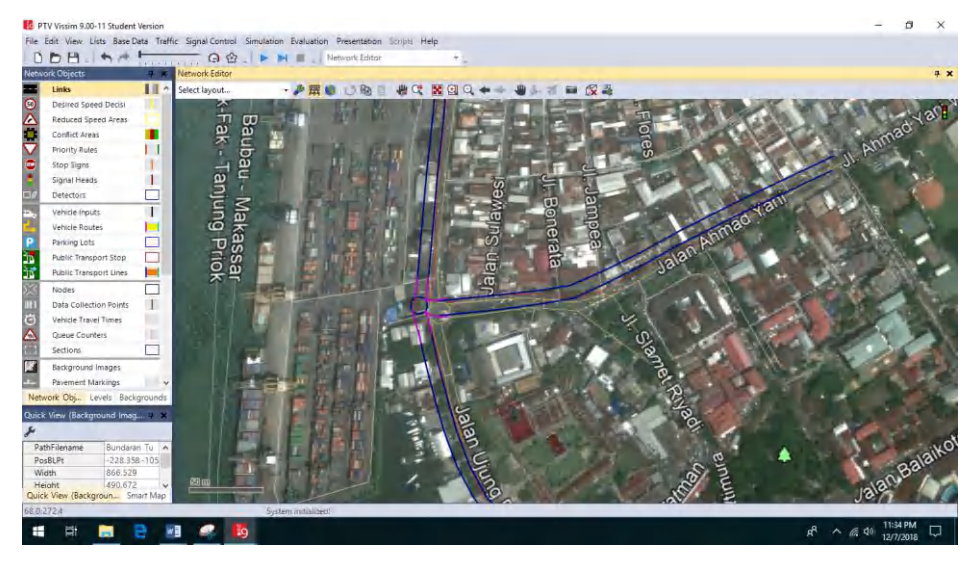

3) Pemasukan Data

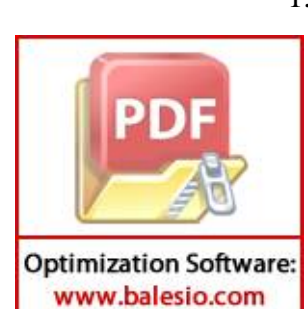

1. Tahap selanjutnya kita menginput jumlah kendaraan serta arah route kendaran yang akan melaju pada jaringan jalan yang kita buat, untuk memasukkan kendaraan kita memilih mode Vehicle Input Vehicle Inputs

catatan : jumlah kendaraan yang di Input dalam satuan kend/jam

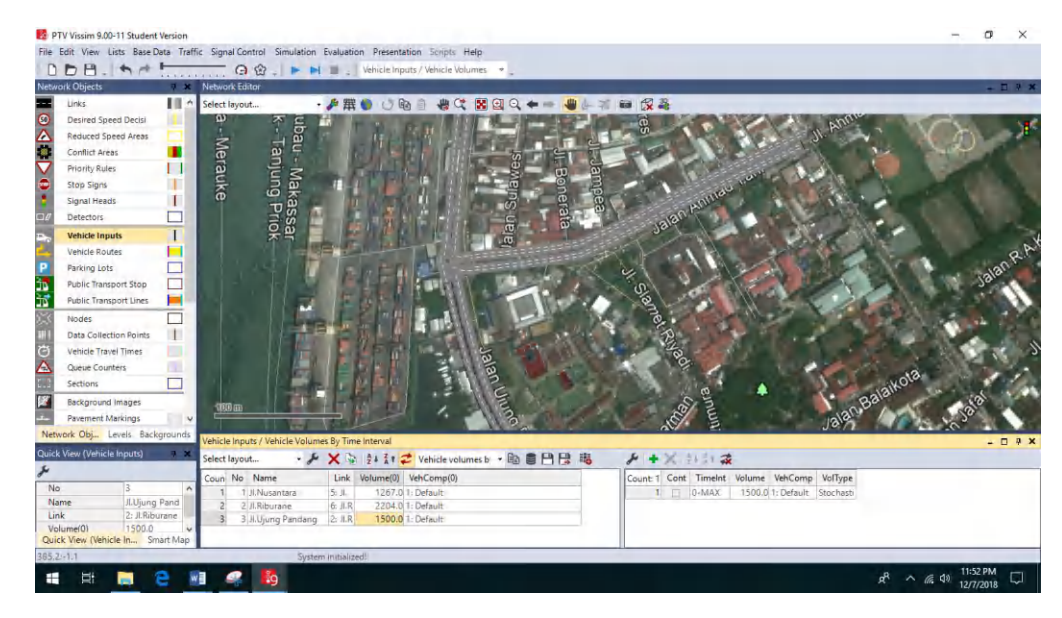

2. Setelah kendaraan selesai di Input, selanjutnya mengatur route kendaraan, memilih mode vehicle Routes Kemudian memilih mode *static*, setelah itu memilih link pertama sebagai route awal berikutnya klik kanan pilih *Add New Vehicle Routing Decition* selanjutnya insert route yang diinginkan lalu arahkan kearah pergerakan kendaraan yang sesuai dengan arah pergerakan lalu lintas.

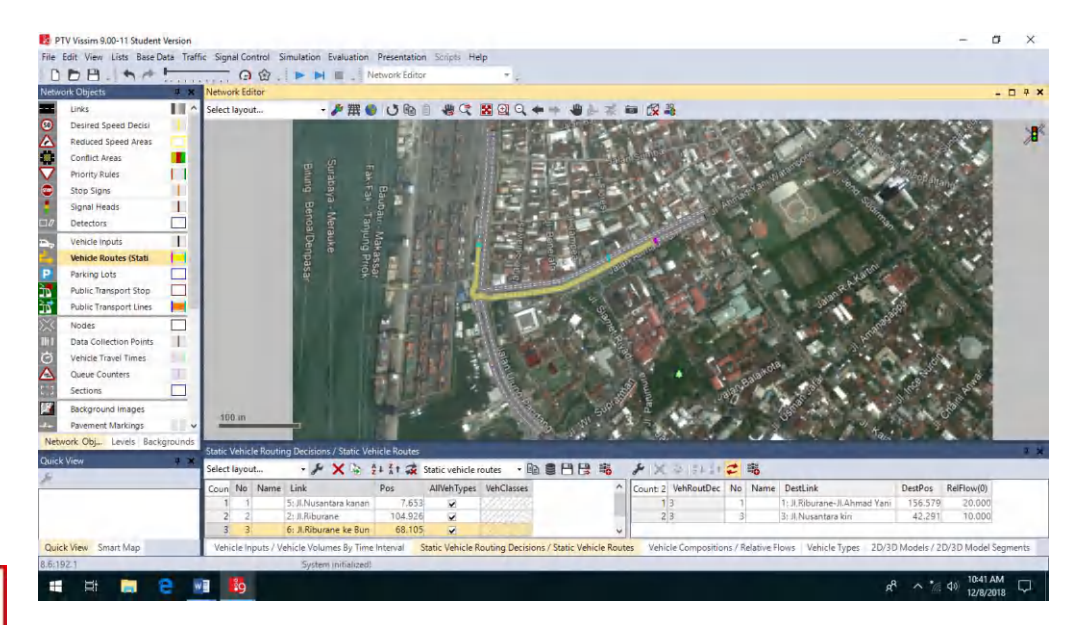

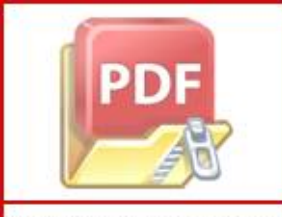

Selanjutnya kita akan mengatur komposisi kendaraan yang bergerak lurus dan berbelok sesuai arah route pergerakan yang di insert masuk pada

File Edit View Lists Base Data Traffic Signal Control Simulation Evaluation Pre m . 10 参照 🌒 (5 R) Jih C? Reduced Speed Areas Conflict Area 11 Priority Rule: Stop Signs Vehicle Routes ( Data Col 1 ehicle Travel Tin Queue Co int Marie B . . ct lavout · & + X & 2+ 31 3 + × 21 11 2 oun No Name unt: 4 VehType Des 100: City Car 1047 City Car 048: Bu 049: MP w] 🌆 4) 10

jaringan jalan catatan : komposisi kendaraan bisa dalam satuan % atau satuan jumlah kendaraan

Setelah insert volume kendaraan dan arah pergerakan kendaraan selesai selanjutnya kita mengatur komposisi jenis kendaraan yang melintas. Jenis

 jenis kendaraan pada Vissim dibagi enam yaitu Car, HGV, SUV, Bus, Bike, dan Tram pada kasus kali ini kita memasukkan City Car, Sedan, MVP, SUV, Angkutan, PickUp, Bus, Truk, Motor Matic, Motor Bebek, Motor Sport sebagai objek, langkah awal kita memilih tools *Traffic – Vehicle Composition*.

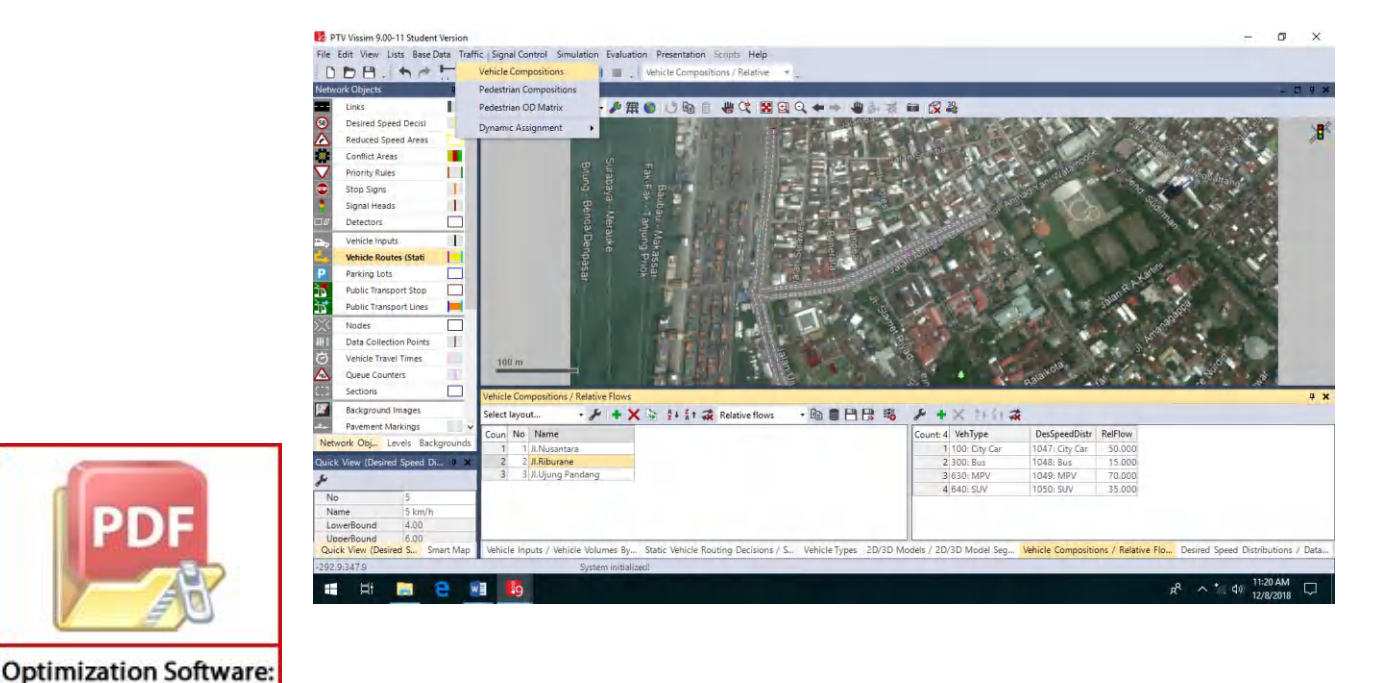

5. Setelah masuk kedalam text boxnya atau menu kita dapat menambahkan jenis kendaraan yang kita inginkan dengan cara klik kanan kemudian pilih add selanjutnya kita pilih jenis kendaraan yang ingin kita masukkan pada program vissim.

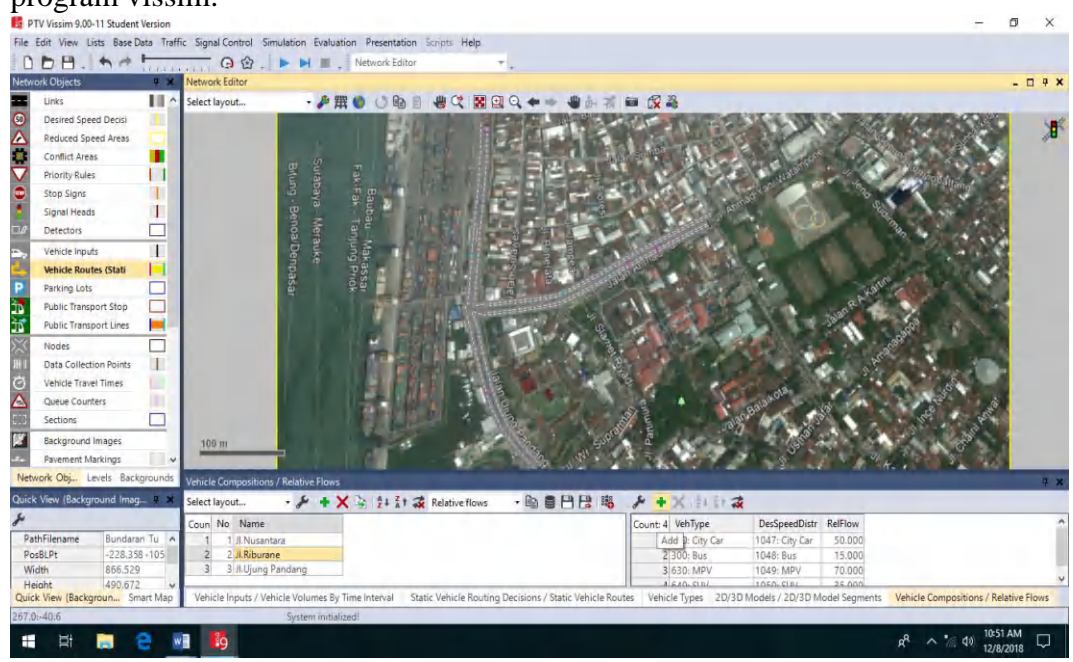

6. Kemudian kita mengatur kecepatan kendaraan pada *desired speed distribution* 

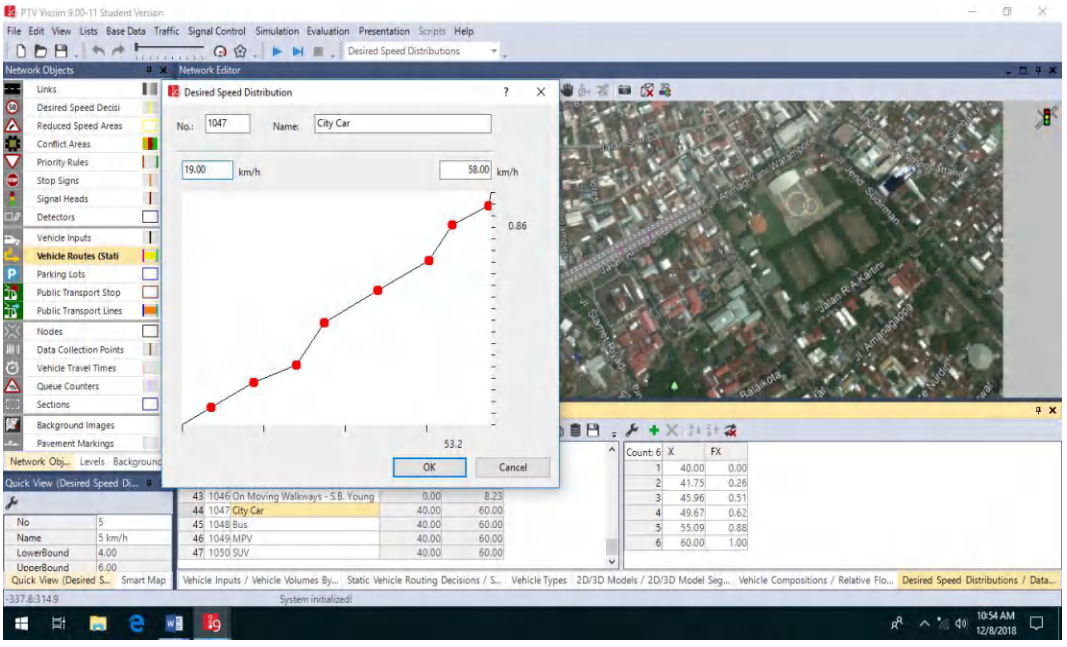

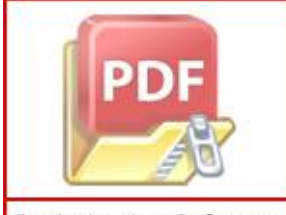

7. Setelah selesai selanjutnya kita mengatur komposisi jenis kendaran pada *relatif flow. Catatan : satuan digunakan % kendaraan* 

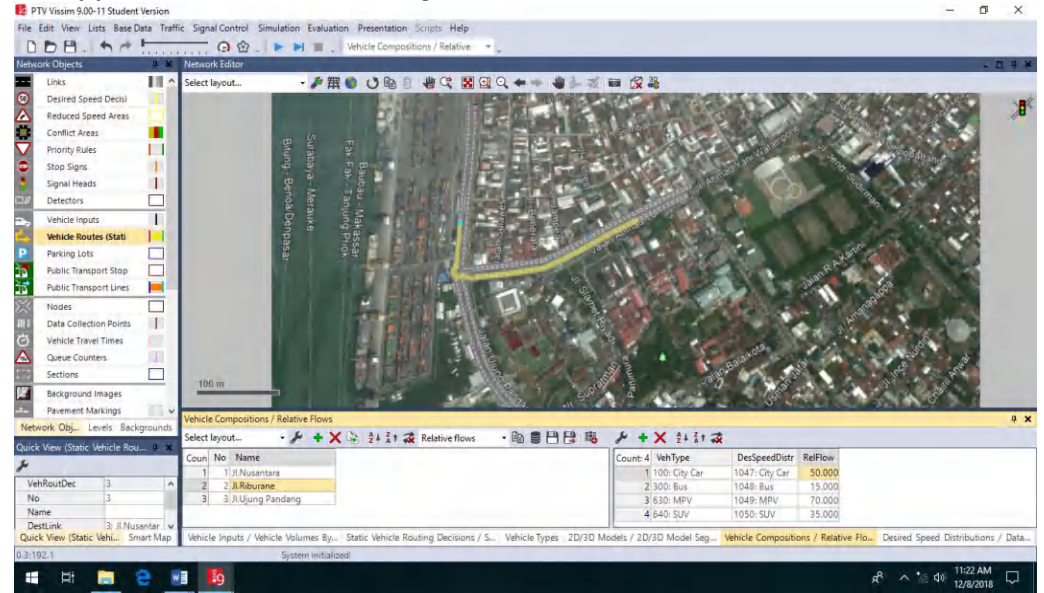

8. Karena default display jenis kendaraan bike itu adalah sepeda roda dua jadi kita harus menginput ulang display kendaraan bike tersebut dengan display sepeda motor dengan masuk ke menu *Base data – 2D/3D Models Segment* 

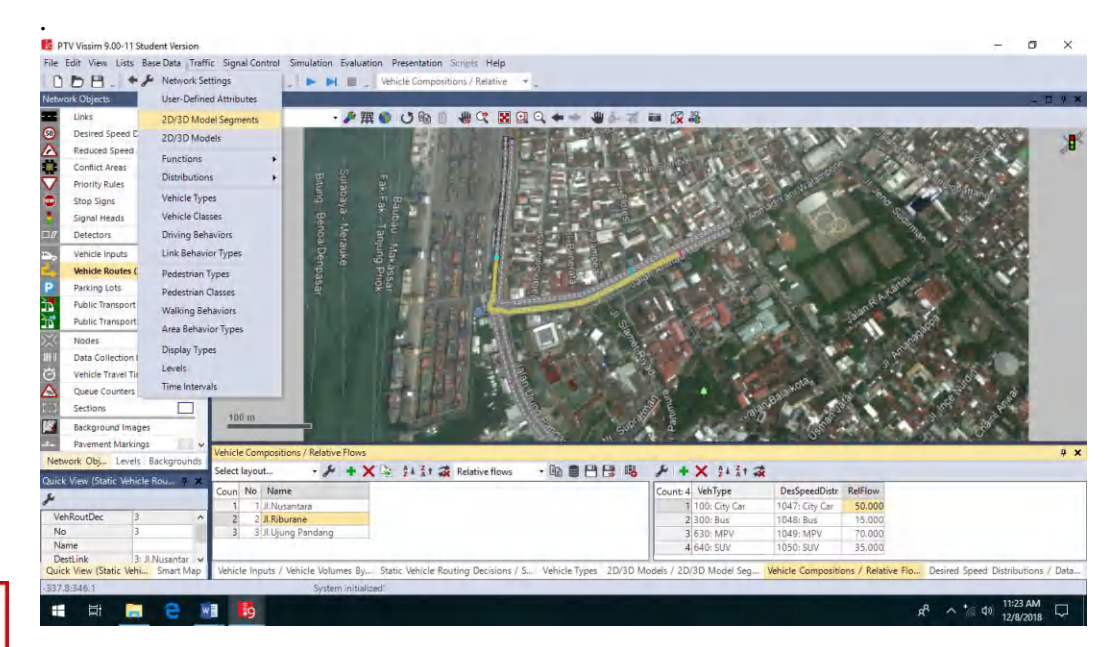

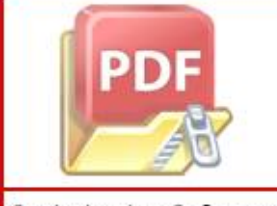

Setelah masuk menu 2D/3D Models Segment kita mencari jenis kendaraan bike kemudian klik kanan + edit selanjutnya kita pilih display kendaraan

bermotor yaitu motorbike kemudian pilih ok ,catatan : dapat juga ditambahkan display jenis sepeda motor yang lain seperti motor matic

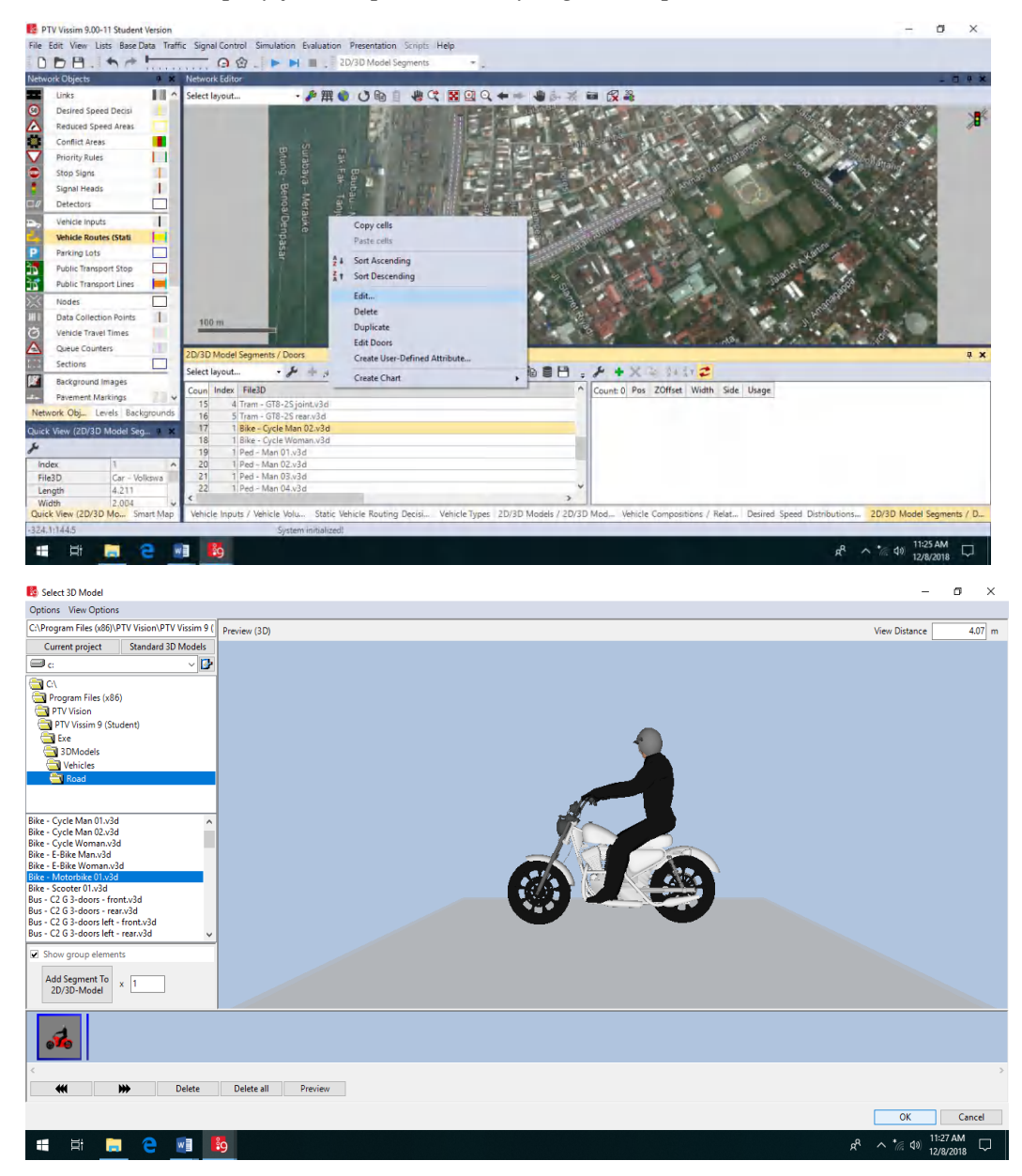

4) Proses Analisis Data

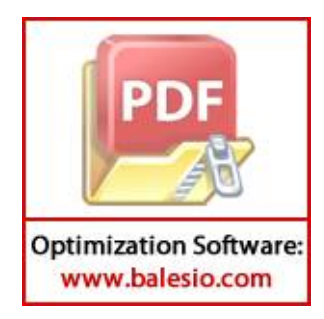

Setelah selesai penginputan data volume dan kecepatan pada studi kasus ini, selanjutnya yaitu pengaturan kalibrasi dengan mengatur *driving behavior* pada simpang tersebut. Mengatur *average standstill distance*,

| uı            | siunce.                  |                                              |                                       |                           |        |                       |                                       |            |                 |          |                     |              |            |
|---------------|--------------------------|----------------------------------------------|---------------------------------------|---------------------------|--------|-----------------------|---------------------------------------|------------|-----------------|----------|---------------------|--------------|------------|
| 👸 P           | TV Vissim 9.00-11 Stud   | ent Version - Network: D:\TUGU MANDIRI VISSI | /\Mandiri jam 1.inpx                  |                           |        |                       |                                       |            |                 |          | -                   | ٥            | $\times$   |
| File          | Edit View Lists Ba       | s 🚦 Driving Behavior                         |                                       | ?                         | ×      |                       |                                       |            |                 |          |                     |              |            |
|               | DB. Sr                   |                                              |                                       |                           |        |                       |                                       |            |                 |          |                     |              |            |
| Netw          | ork Objects              | No.: D Name: Perilaku per                    | ngendara                              |                           |        |                       |                                       |            |                 |          |                     | - 01         | φ ×        |
| =             | Links                    | Following Lane Change Lateral Signal C       | ontrol Meso                           |                           |        | 30                    |                                       |            |                 |          |                     |              |            |
| Desired Speed |                          | Look ahead distance                          | Car following model                   |                           |        |                       |                                       |            |                 |          |                     | × <b>R</b> K |            |
| ≙             | Reduced Speed            | min.: 0.00 m                                 | Wiedemann 74                          |                           | $\sim$ |                       |                                       |            |                 |          |                     |              | 10         |
| _             | Conflict Areas           | max.: 50.00 m                                | Model parameters                      |                           |        |                       |                                       |            |                 |          |                     |              |            |
| $\mathbf{V}$  | Priority Rules           |                                              | Average standstill distance:          | 0.60 m                    |        |                       |                                       |            |                 |          |                     |              |            |
|               | Stop Signs               | 3 Observed vehicles                          | Average stands in distance.           |                           |        |                       |                                       |            |                 |          |                     |              |            |
| -             | Signal Heads             | Look back distance                           | Additive part of safety distance:     | 0.60                      |        |                       |                                       |            |                 |          |                     |              |            |
|               | Detectors                | min.: 0.00 m                                 | Multiplic. part of safety distance:   | 1.00                      |        | <ul> <li>6</li> </ul> |                                       |            |                 |          |                     |              |            |
| ₽.,           | Vehicle Inputs           | 50.00 m                                      |                                       |                           |        |                       |                                       |            |                 |          |                     |              |            |
| ۲.            | Vehicle Routes           | max.: 50.00 m                                |                                       |                           |        |                       |                                       |            |                 |          |                     |              |            |
| Ρ             | Parking Lots             | Temporary lack of attention                  |                                       |                           |        | × 2                   |                                       |            |                 |          |                     |              |            |
| 2             | Public Transpor          | Duration: 0 s                                |                                       |                           |        |                       |                                       |            |                 |          |                     |              |            |
| žπ            | Public Transpor          | Destablisher 0.00 %                          |                                       |                           |        |                       |                                       |            |                 |          |                     |              |            |
| $\times$      | Nodes                    | Probability: 0.00 /s                         |                                       |                           |        | The second            |                                       |            |                 |          |                     |              |            |
| AH I          | Data Collection          | Smooth closeup behavior                      |                                       |                           |        |                       |                                       |            |                 |          |                     |              |            |
| Ö             | Vehicle Travel T         | 1 - ·                                        |                                       |                           |        | <b>1</b>              |                                       |            |                 |          |                     |              |            |
|               | Queue Counter            | Standstill distance for 0.50 m               |                                       |                           |        |                       |                                       |            |                 |          |                     |              |            |
| ::::          | Sections                 | static obstacles:                            |                                       |                           |        | -                     |                                       |            |                 |          |                     |              |            |
| 12            | Background I             | 1                                            |                                       |                           |        |                       |                                       |            |                 |          |                     | -            | <b>1 X</b> |
| -±+           | Pavement Mark            |                                              |                                       |                           |        |                       |                                       |            |                 |          |                     | _            | ~ ~        |
| Net           | work Levels Back         |                                              |                                       |                           |        |                       |                                       |            |                 |          |                     |              |            |
| Quick         | View (Vehicle Innu       |                                              |                                       |                           |        | d W74bxMult           | LnChgRule                             | AdvMerg    | DesLatPos       | OvtLDef  | OvtRDef             | LatDistDriv  | De ^       |
| £             | e view (venicie inpui    |                                              |                                       |                           |        | 3,00                  | Slow lane rule<br>Free lane selection | 2          | Middle of lane  |          |                     |              | 1.0        |
| <i>•</i>      |                          | -                                            |                                       |                           |        | 3.00                  | Free lane selection                   |            | Any             |          |                     |              | 1.0        |
| No            | ) 1                      | -                                            |                                       |                           |        | 00.5                  | Free lane selection                   | ~          | Left            |          | 2                   |              | 0.3        |
| Na            | ime JI.Rik               | 0                                            |                                       |                           |        | 50 1.00               | Free lane selection                   |            | Any             |          |                     |              | 0.5 🗸      |
| Ve            | IK I: JL<br>Jume(0) 1263 |                                              |                                       | UK Can                    | ncel   |                       |                                       |            |                 |          |                     |              | >          |
| Quid          | k View (Vehi Smar        | t Map Desired Speed Distributi Vehicle Ir    | nputs / Vehicle Static Vehicle Routir | ng D Vehicle Compositions | / Ve   | hicle Classes / Ve    | hicle Vehicle Ty                      | pes Link B | ehavior Types / | Dr Links | /Lanes [            | viving Beha  | aviors     |
| 112.4         | 1:-20.5                  | System i                                     | nitialized!                           |                           |        |                       |                                       |            |                 |          |                     |              |            |
|               |                          |                                              |                                       |                           |        |                       |                                       |            |                 |          | 111                 | 29 AM        | 5          |
|               |                          |                                              |                                       |                           |        |                       |                                       |            | <u>م</u>        | ~ ~      | <sup>~~~~</sup> 12/ | 8/2018       | ~          |

safety distance, standstill distance, look ahead distance, dan look back distance.

2. Mengatur *Lane Change* pada *Driving Behavior*, dengan mengubah *General behavior* menjadi *Free Lance Selection*, mengatur jarak antar kendaraan / *min. headway*.

| Eile               | V Vissim 9.00-11 Stude | ent Version - Network: D:\ I UGU MANDIKI VISSIM\Mandiri jam I.inpx                                        | 1                                   |            |                   |           |           | D /            |
|--------------------|------------------------|----------------------------------------------------------------------------------------------------|-------------------------------------|------------|-------------------|-----------|-----------|----------------|
| riie<br>i D        | Colt view Lists bas    |                                                                                                    |                                     |            |                   |           |           |                |
|                    |                        | No.: 6 Name: Perilaku pengendara                                                                          |                                     |            |                   |           |           |                |
| Netw               | ork Objects            |                                                                                                    | 20                                  |            |                   |           |           | - 0 4          |
|                    | Links                  | Following Lane Change Lateral Signal Control Meso                                                         | *                                   |            |                   |           |           |                |
| 50<br>0            | Desired Speed          | General behavior: Free lane selection                                                                     |                                     |            |                   |           |           |                |
| $\Delta$           | Reduced Speed          | Necessary lane change (route)                                                                             |                                     |            |                   |           |           | 11-            |
|                    | Conflict Areas         | Own Trailing vehicle                                                                                      |                                     |            |                   |           |           |                |
| /                  | Priority Rules         | Maximum deceleration: -4.00 m/c2 -3.00 m/c2                                                               |                                     |            |                   |           |           |                |
|                    | Stop Signs             | Waxingin decereration. How my ac                                                                          |                                     |            |                   |           |           |                |
| 8                  | Signal Heads           | - 1 m/s2 per distance: 100.00 m 100.00 m                                                                  |                                     |            |                   |           |           |                |
| 0                  | Detectors              | Accepted deceleration: -1.00 m/s2 -1.00 m/s2                                                              | Q (6)                               |            |                   |           |           |                |
|                    | Vehicle Inputs         |                                                                                                    |                                     |            |                   |           |           |                |
|                    | Vehicle Routes         | Waiting time before diffusion: 60.00 s Overtake reduced speed areas                                       |                                     |            |                   |           |           |                |
| Ρ                  | Parking Lots           | Min. headway (front/rear): 0.50 m Advanced merging                                                        |                                     |            |                   |           |           |                |
| 2                  | Public Transpor        | To slower lane if collicion time is above 11.00 s Consider subsequent static routing                      |                                     |            |                   |           |           |                |
| Ż                  | Public Transpor        | decisions                                                                                                 |                                     |            |                   |           |           |                |
| X                  | Nodes                  | Safety distance reduction factor: 0.00                                                                    |                                     |            |                   |           |           |                |
| ÅI.                | Data Collection        | Maximum deceleration for cooperative braking: -3.00 m/s2                                                  | 0                                   |            |                   |           |           |                |
| a,                 | Vehicle Travel T       | Cooperative Jane change                                                                                   |                                     |            |                   |           |           |                |
| λ                  | Oueue Counter          | _ cooperative name enange                                                                                 |                                     |            |                   |           |           |                |
|                    | Sections               | Maximum speed difference: 3.00 km/h                                                                       | <u> </u>                            |            |                   |           |           |                |
| 8                  | Packground I           | Maximum collision time: 10.00 s                                                                           |                                     |            |                   |           |           |                |
| 1                  | Dackground 1           |                                                                                                    |                                     |            |                   |           |           | <b>4</b>       |
|                    | Pavement Mark          | Lateral correction of rear end position                                                                   |                                     |            |                   |           |           |                |
| Net                | Nork Levels Backe      | Maximum speed: 3.00 km/h                                                                                  | d W74bxMult LnChgRule               | AdvMerg    | DesLatPos         | OvtLDef   | OvtRDef   | LatDistDrivDe  |
| luick              | : View (Vehicle Inpu   | Active during time period from 1.00 s until 10.00 s after lane change start                               | 00////3,00 Slow lane rule           |            | Middle of lane    |           |           | 1.0            |
| ¢,                 |                        |                                                                                                    | 3,00 Free lane selection            |            | Middle of lane    |           |           | 1.0            |
| No                 | 1                      |                                                                                                    | 3.00 Free lane selection            |            | Any               |           |           | 1.0            |
| Na                 | me II.Rih              |                                                                                                    | 3.00 Free lane selection            |            | Left              |           |           | 0.3            |
| Lin                | k 1: JL.               | OK Cancel                                                                                                 | 1.00 Free lane selection            |            | Any               | 2         | 2         | 0.5            |
| -                  | lume(0) 1267           | OK Cancel                                                                                                 |                                     |            |                   |           |           | >              |
| Vo                 | LAC OAL: Court         | Man Desired Speed Distribution Vehicle Inputs / Vehicle Static Vehicle Routing Don Vehicle Compositions / | hicle Classes / Vehicle Vehicle Typ | nes Link B | ebavior Types /   | De Linke  | / F       | viving Rehavio |
| Vo<br>Quic         | K view (veni Smart     |                                                                                                    |                                     |            | charlor types / t | Dim LINKS | / Lanes L | niving benavio |
| Vo<br>Quic<br>12.4 | :-20.5                 | System initialized!                                                                                       |                                     |            | charlor types / t | Dim Links |           | nving benavio  |

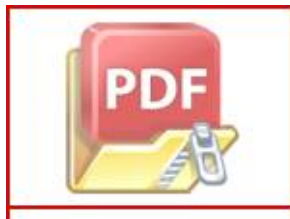

3. Kemudian mengatur *Lateral* pada *Driving Behavior*, yaitu posisi kendaraan di mana dapat menyiap di lajut mana saja, baik kiri dan kanan, *Desired position* ♠ *Any*. Setelah itu mengatur *Minimum Lateral Distance*, yaitu *distance standing* dan *distance driving*.

| ig P        | TV Vissim 9.00-11 Stud    | ent Version - Network: D:\TUG                 | U MANDIRI VISSIM\Ma      | ndiri jam 1.inpx    |                  |                          | _                     |                              |            |                             |          | _        | σ           | $\times$   |
|-------------|---------------------------|-----------------------------------------------|--------------------------|---------------------|------------------|--------------------------|-----------------------|------------------------------|------------|-----------------------------|----------|----------|-------------|------------|
| File        | Edit View Lists Bas       | 🚯 Driving Behavior                            |                          |                     |                  | ? ×                      |                       |                              |            |                             |          |          |             |            |
| 10          | DB. Sc                    |                                               |                          |                     |                  |                          |                       |                              |            |                             |          |          |             |            |
| Netw        | ork Objects               | No.: b Na                                     | me: Perilaku pengeno     | ara                 |                  |                          |                       |                              |            |                             |          |          | - 0         | <b>а х</b> |
| -           | Links                     | Following Lane Change                         | Lateral Signal Contro    | Meso                |                  |                          | 30                    |                              |            |                             |          |          |             |            |
| 60          | Desired Speed             | Desired anothing at feas fla                  |                          |                     |                  |                          |                       |                              |            |                             |          |          |             |            |
| ◬           | Reduced Speed             | Reduced Speed                                 |                          |                     |                  |                          |                       |                              |            |                             |          |          |             | 1          |
|             | Conflict Areas            | Keep lateral distance to                      | vehicles on next lane(s  | )                   |                  |                          |                       |                              |            |                             |          |          |             |            |
| $\nabla$    | Priority Rules            | Diamond shaped queui                          | ng                       |                     |                  |                          |                       |                              |            |                             |          |          |             |            |
| •           | Stop Signs                | Consider next turning o                       | lirection                |                     |                  |                          |                       |                              |            |                             |          |          |             |            |
| :           | Signal Heads              | Collision time gain:                          | 2.00 s                   | ]                   |                  |                          |                       |                              |            |                             |          |          |             |            |
|             | Detectors                 | Minimum longitudinal spe                      | ed: 1.00 km/h            | ĺ                   |                  |                          | <ul> <li>C</li> </ul> |                              |            |                             |          |          |             |            |
| ъ.          | Vehicle Inputs            |                                               |                          | ]                   |                  |                          |                       |                              |            |                             |          |          |             |            |
| ₫,          | Vehicle Routes            | Time between direction ch                     | anges: 0 s               | J                   |                  |                          | C                     |                              |            |                             |          |          |             |            |
| Ρ           | Parking Lots              | Default behavior when over                    | ertaking vehicles on the | same lane or on adj | acent lanes      |                          |                       |                              |            |                             |          |          |             |            |
| 25          | Public Transpor           | Overtake on same lane                         | Minimum lateral dis      | tance               |                  |                          |                       |                              |            |                             |          |          |             |            |
| Σć          | Public Transpor           | ⊘ On left Distance standing: 0.30 m at 0 km/h |                          |                     |                  |                          |                       |                              |            |                             |          |          |             |            |
| $\times$    | Nodes                     | 🗹 On right                                    | Distance driving:        | 0.50 m at 50        |                  |                          |                       |                              |            |                             |          |          |             |            |
| ¥П          | Data Collection           |                                               |                          |                     |                  |                          |                       |                              |            |                             |          |          |             |            |
| Ö           | Vehicle Travel T          | Exceptions for overtaking                     | venicles of the followin | g venicie classes   |                  |                          |                       |                              |            |                             |          |          |             |            |
| $\triangle$ | Queue Counter             | Coun venciass                                 | UVIL                     | UVTK                | LatUistStand     | LatDistDriv              |                       |                              |            |                             |          |          |             |            |
| ::::        | Sections                  |                                               |                          |                     |                  |                          |                       |                              |            |                             |          |          |             |            |
| 18          | Background I              |                                               |                          |                     |                  |                          |                       |                              |            |                             |          |          |             | a ×        |
| .t.,        | Pavement Mark             |                                               |                          |                     |                  |                          |                       |                              |            |                             |          |          | _           | _          |
| Net         | work Levels Backs         |                                               |                          |                     |                  |                          | 1 10720- 44-16        | L-Ch-R-I-                    |            | Deal at Dea                 | 0.40.6   | 0.400.4  | Latrian     | 0.0        |
| Quic        | k View (Vehicle Inpu      |                                               |                          |                     |                  |                          | a w/40xiviuit         | Encingkule<br>Slow Jana rula | Advivierg  | DesLatPos<br>Middle of Jane | OvtLDer  | OVIRDer  | LatUistUn   | 1.0        |
| ير          |                           |                                               |                          |                     |                  |                          | 3.00                  | Free lane selection          | ~          | Middle of lane              |          |          |             | 1.0        |
| <i>.</i>    |                           |                                               |                          |                     |                  |                          | 0///3.00              | Free lane selection          |            | Any                         |          |          |             | 1.0        |
| - NO        | 0 1                       |                                               |                          |                     |                  |                          | 00////3.00            | Free lane selection          | ~          | Left                        |          |          |             | 0.3        |
| - ING       | ame JI.Kio                |                                               |                          |                     | _                |                          | 50 1.00               | Free lane selection          |            | Any                         |          |          |             | 0.5 🗸      |
| Ve          | nk 1: Ju<br>aluma(0) 1267 |                                               |                          |                     |                  | OK Cancel                |                       |                              |            |                             |          |          |             | >          |
| Qui         | ck View (Vehi Smart       | Map Desired Speed Distr                       | ibuti Vehicle Inputs     | / Vehicle Static W  | ehicle Routing D | /ehicle Compositions / \ | ehicle Classes / V    | ehicle Vehicle Ty            | pes Link B | ehavior Types / I           | Dr Links | /Lanes [ | Driving Beh | aviors     |
| 112.4       | 4:-20.5                   |                                               | System initiali:         | red!                |                  |                          |                       |                              |            |                             |          |          |             |            |
|             |                           | 🗢 🖬 👪                                         |                          |                     |                  |                          |                       |                              |            |                             | 8 . •    | ( du) 11 | 31 AM       |            |
|             |                           |                                               |                          |                     |                  |                          |                       |                              |            | Я                           |          | 12       | /8/2018     | ~          |

4. Setelah pengaturan *Driving Behavior*, maka ditentukan persimpangan yang akan ditinjau dengan menambahkan *Nodes*. Nodes tersebut berfungsi untuk menentukan titik pembacaan hasil running yang dapat menghasilkan panjang antrian, tundaan dan volume kendaraan.

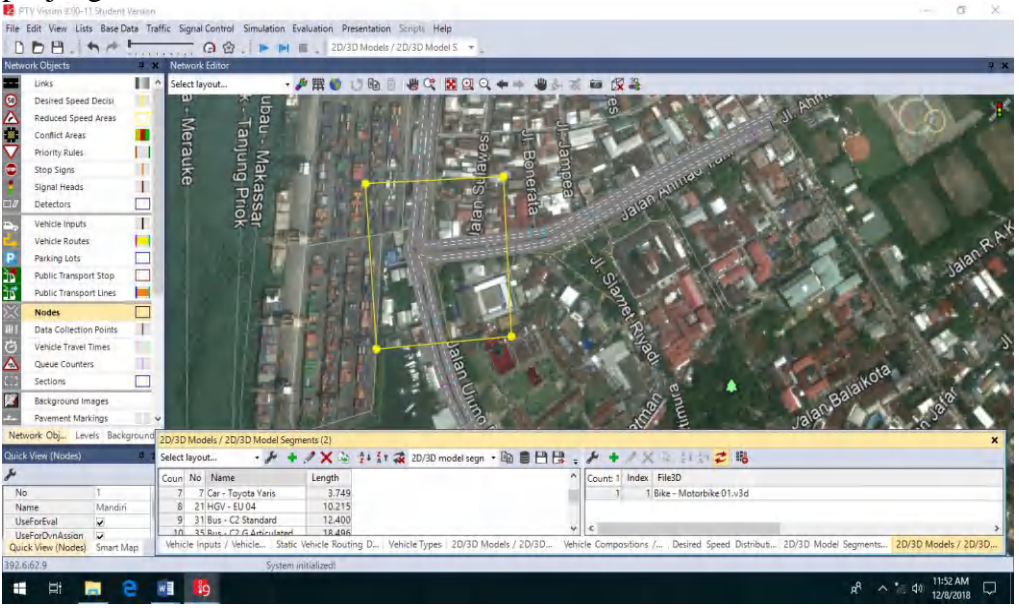

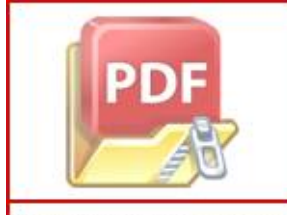

5. Selanjutnya *Running* akan menghasilkan *Node Results* di mana kita dapat melihat volume kendaraan yang melewati titik simpang, tundaan kendaraan, panjang antrian, dan juga hasil estimasi beban emisi CO dan NOx dari kendaraan bermotor pada *Node* yang telah ditentukan sebelumnya.

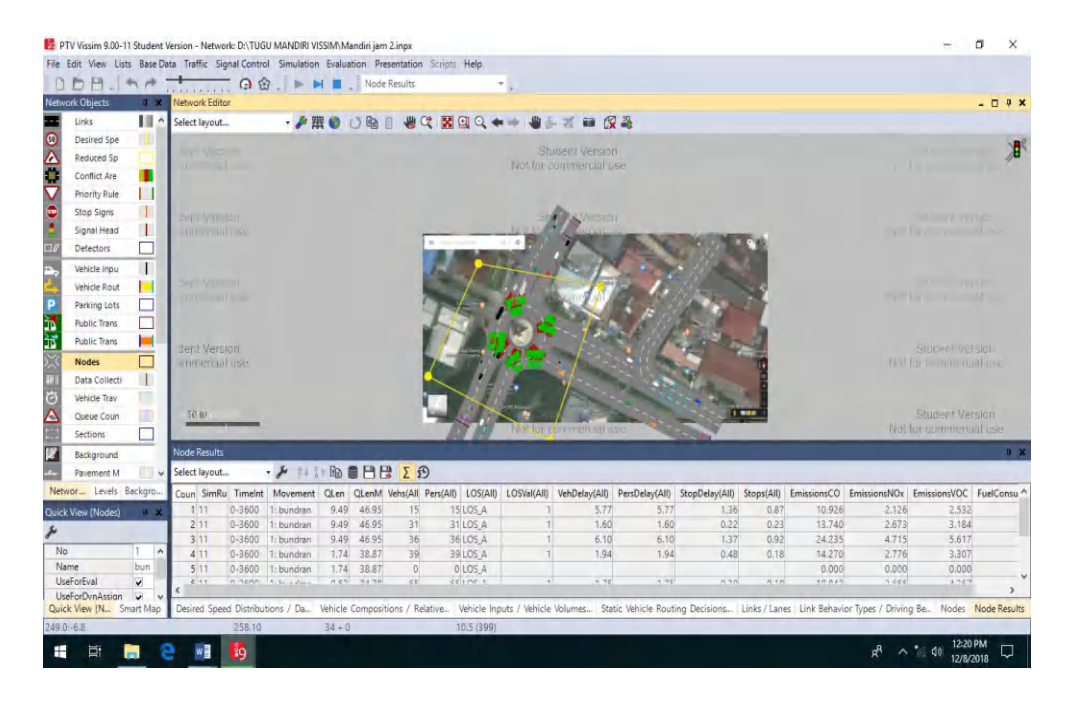

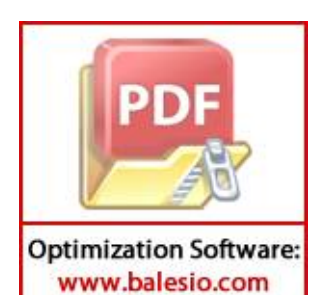

# LAMPIRAN 3 DOKUMENTASI

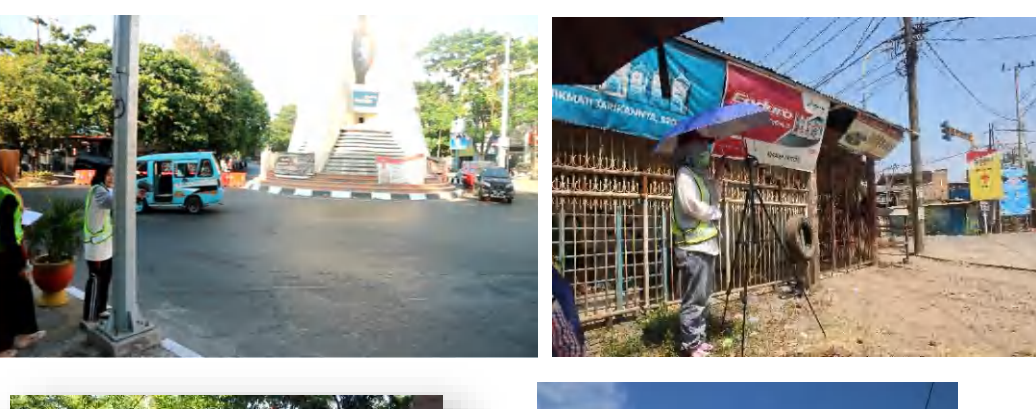

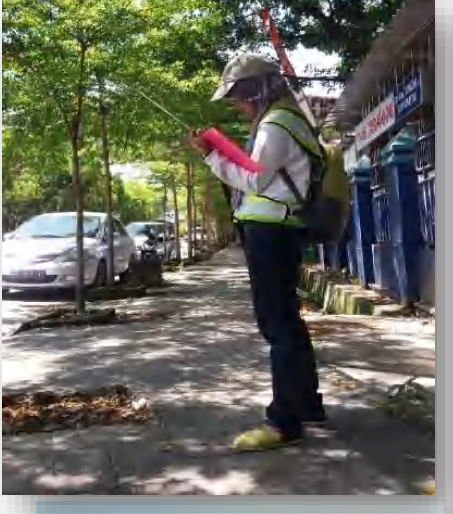

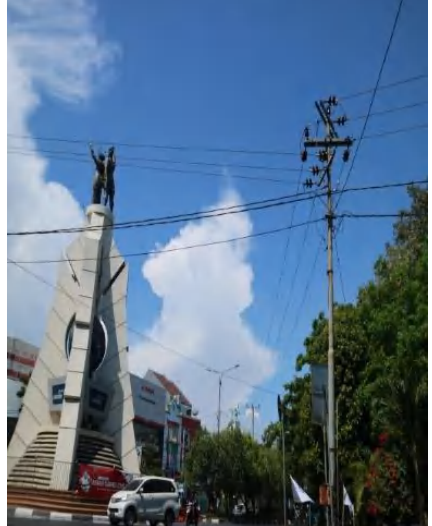

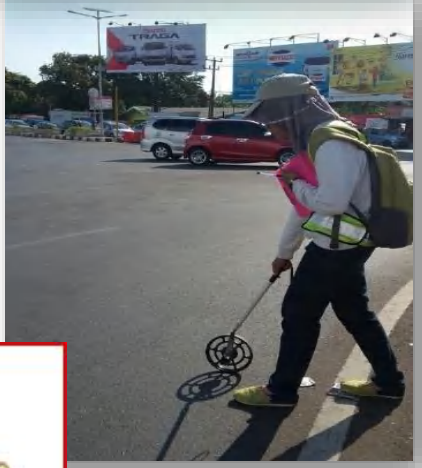

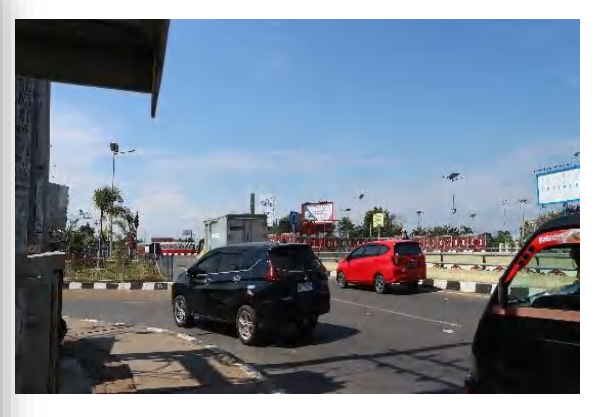

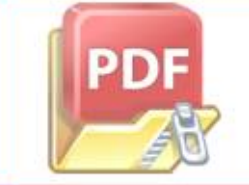